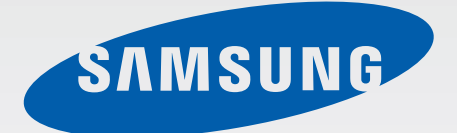

# SM-A500FU

# Manual do utilizador

Portuguese. 07/2015. Rev.1.0

www.samsung.com

# Índice

# Ler primeiro

#### Começar

- 7 Conteúdo da embalagem
- 8 Descrição do dispositivo
- 10 Utilizar o cartão SIM ou USIM e a bateria
- 18 Utilizar um cartão de memória
- 21 Ligar e desligar o dispositivo
- 21 Bloquear e desbloquear o ecrã

# Básico

- 22 Utilizar o ecrã táctil
- 25 Ecrã principal
- 29 Notificações e painéis de definições rápidas
- 31 Abrir aplicações
- 31 Instalar e desinstalar aplicações
- 33 Introduzir texto
- 35 Captura de ecrã
- 35 Os Meus Ficheiros
- 36 Funcionalidade de economia de energia
- 37 Visualizar informação de ajuda

### Conectividade de rede

- 38 Dados móveis
- 38 Wi-Fi
- 39 PA móvel e ancoragem

# Funcionalidades de movimento e utilidade

- 41 Movimentos e gestos
- 44 Multi Janela
- 47 Operação com uma mão

### Personalizar

- 48 Gerir o Ecrã principal e o Ecrã de aplicações
- 50 Configurar o fundo e tons de toque
- 51 Alterar o método de bloqueio de ecrã
- 52 Modo privado
- 53 Modo fácil
- 54 Transferir dados do seu dispositivo anterior
- 55 Configurar contas

# Telefone

- 56 Efectuar chamadas
- 58 Receber chamadas
- 59 Opções durante as chamadas

### Contactos

- 61 Adicionar contactos
- 61 Importar e exportar contactos
- 62 Procurar contactos

## Mensagens e E-mail

- 63 Mensagem
- 65 E-mail

# Câmara

- 67 Fotografia básica
- 69 Modos de fotografia
- 72 Definições da câmara

# Galeria

- 74 Visualizar o conteúdo do dispositivo
- 75 Visualizar conteúdo armazenado em outros dispositivos

# Assistência de segurança

- 76 Modo de emergência
- 77 Mensagem de pedido de socorro

# Aplicações úteis e funcionalidades

- 78 S Finder
- 78 S Planner
- 80 S Voice

- 81 Internet
- 82 Música
- 84 Vídeo
- 86 Estúdio
- 87 Relógio
- 89 Calculadora
- 89 Memorando
- 90 Gravador de Voz
- 91 Dropbox
- 92 Flipboard
- 92 Rádio
- 94 Aplicações Google

# Ligar a outros dispositivos

- 96 Bluetooth
- 98 Wi-Fi Direct
- 100 NFC (modelos com NFC ativo)
- 102 S Beam
- 103 Ligação rápida
- 104 Screen Mirroring
- 106 Impressão móvel

# Dispositivo e gestor de dados

- 107 Actualizar o dispositivo
- 108 Transferir ficheiros entre o dispositivo e um computador
- 109 Cópia de segurança e reposição de dados
- 109 Realizar um restauro de dados

Índice

# Definições

- 110 Acerca das Definições
- 110 Definições rápidas
- 110 Ligações
- 115 Dispositivo
- 119 Personalização
- 122 Sistema
- 127 Aplicações

### Anexo

- 128 Resolução de problemas
- 133 Retirar a bateria (tipo não removível)

# Ler primeiro

Leia atentamente o presente manual antes de utilizar o dispositivo para assegurar uma utilização segura e correcta.

- · As descrições baseiam-se nas definições padrão do dispositivo.
- Dependendo da região, operadora, especificações do modelo ou software do dispositivo algum do conteúdo pode diferir.
- Conteúdo (conteúdo de alta qualidade) que requeira muita utilização da CPU e da RAM irá afectar o desempenho geral do dispositivo. Aplicações relacionadas com o conteúdo poderão não funcionar correctamente dependendo das especificações do dispositivo e do ambiente em que está a ser usado.
- A Samsung não se responsabiliza por problemas de desempenho causados por aplicações de outros fornecedores que não a Samsung.
- A Samsung não se responsabiliza por problemas de desempenho ou incompatibilidades resultantes de configurações de registo editadas ou software de sistema operativo modificado. A tentativa de personalização do sistema operativo pode resultar no mau funcionamento do dispositivo ou das aplicações.
- Software, fontes de som, fundos, imagens e outros conteúdos multimédia fornecidos neste dispositivo são licenciados para uso limitado. A transferência e utilização destes materiais para fins comerciais ou outros fins constituem uma infracção das leis dos direitos de autor. Os utilizadores são inteiramente responsáveis pela utilização ilegal de conteúdos multimédia.
- Os serviços de dados poderão ter custos adicionais, tal como o envio de mensagens, transferências da Internet, sincronização automática ou utilização dos serviços de localização, dependendo do seu plano de dados. Para grandes transferências de dados, recomenda-se que utilize a funcionalidade Wi-Fi.
- As aplicações padrão fornecidas estão sujeitas a actualizações e podem deixar de ser suportadas sem aviso prévio. No caso de ter dúvidas em relação a alguma aplicação fornecida com o dispositivo, contacte um Centro de Assistência Samsung. Para aplicações instaladas pelo utilizador, contacte a operadora.
- Modificar o sistema operativo do dispositivo ou instalar softwares de origens não oficiais pode resultar no mau funcionamento do dispositivo e corrupção ou perda de dados. Estas acções são uma violação do seu contrato com a Samsung, o que invalidará a garantia.
- Dependendo da região ou do modelo, alguns dispositivos têm de ser aprovados pela Comissão Federal de Comunicações (FCC). Se o seu dispositivo estiver aprovado pela FCC, pode visualizar o respetivo número de identificação FCC. Para visualizar o número de identificação FCC, toque em Aplic. → Definições → Acerca do dispositivo.

#### Ícones indicadores

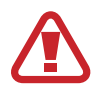

Atenção: situações possíveis de causar ferimentos em si ou noutras pessoas

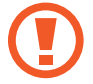

Cuidado: situações possíveis de causar danos no seu dispositivo ou noutro equipamento

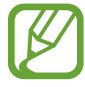

Nota: notas, dicas de utilização ou informação adicional

# Começar

# Conteúdo da embalagem

Verifique se na embalagem estão todos estes itens:

- Dispositivo
- · Manual de consulta rápida

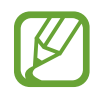

- Os itens fornecidos com o dispositivo e todos os acessórios disponíveis podem diferir dependendo da região ou operadora.
- Os itens fornecidos foram criados apenas para o seu dispositivo, pelo que poderão ser incompatíveis com outros dispositivos.
- A aparência e especificações podem ser alteradas sem qualquer aviso prévio.
- Poderá adquirir acessórios adicionais para o seu dispositivo num distribuidor oficial Samsung. Certifique-se de que são compatíveis com o dispositivo antes de os adquirir.
- Utilize apenas acessórios recomendado pela Samsung. O mau funcionamento causado pelo uso de acessórios não aprovados não é coberto pelo serviço de garantia.
- A disponibilidade de todos os acessórios está dependente, exclusivamente, das empresas fabricantes. Para obter mais informações sobre os acessórios disponíveis, consulte a página web da Samsung.

```
Começar
```

# Descrição do dispositivo

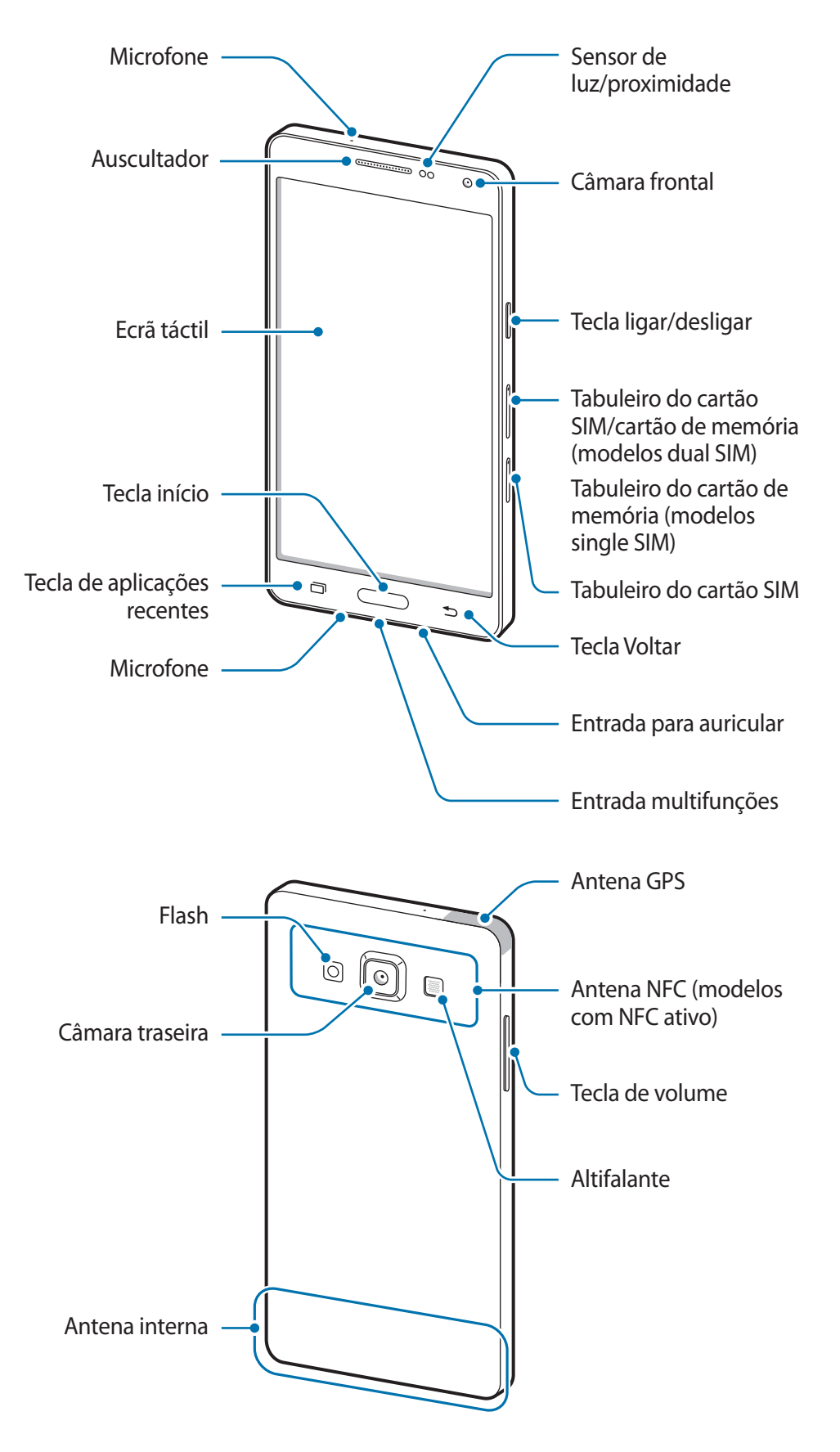

- Não cubra a área da antena com as suas mãos ou outros objectos. Isto pode causar problemas de conectividade ou esgotar a bateria.
  - Recomenda-se a utilização de um protector de ecrã aprovado pela Samsung.
     Protectores de ecrã não aprovados pela podem causar o mau funcionamento dos sensores.
  - Não deixe água entrar em contacto com o ecrã táctil. O ecrã táctil poderá não funcionar correctamente em condições de muita humidade ou em contacto com água.

#### **Teclas**

| Tecla |                        | Função                                                                                                    |
|-------|------------------------|----------------------------------------------------------------------------------------------------|
|       | Ligar/desligar         | <ul> <li>Prima sem soltar para ligar ou desligar o dispositivo.</li> <li>Prima para ligar ou bloquear o ecrã.</li> </ul>                                                                                                    |
| ī     | Aplicações<br>recentes | <ul> <li>Toque para abrir a lista de aplicações recentes.</li> <li>Toque sem soltar para aceder a opções adicionais do ecrã actual.</li> </ul>                                                                                      |
|       | Início                 | <ul> <li>Prima para ligar o ecrã enquanto o ecrã estiver bloqueado.</li> <li>Prima para voltar para o Ecrã principal.</li> <li>Prima duas vezes para iniciar o S Voice.</li> <li>Prima sem soltar para iniciar o Google.</li> </ul> |
| 5     | Voltar                 | Toque para voltar para o ecrã anterior.                                                                                                    |
|       | Volume                 | <ul> <li>Prima para ajustar o volume do dispositivo.</li> </ul>                                                                                                    |

# Utilizar o cartão SIM ou USIM e a bateria

## Colocar o cartão SIM ou USIM

Coloque o cartão SIM ou USIM fornecido pela operadora.

- Este dispositivo só funciona com cartões nano-SIM.
- Alguns serviços 4G/LTE poderão não estar disponíveis dependendo da sua operadora.
   Para obter mais informação sobre a disponibilidade do serviço, contacte a sua operadora.
- 1 Insira o clip de ejeção no orifício do tabuleiro do cartão SIM para soltar o tabuleiro.
  - ► Modelos Dual SIM:

Modelos Single SIM:

Certifique-se de que o clip de ejeção é inserido em posição perpendicular ao orifício. Caso contrário, poderá danificar o dispositivo.

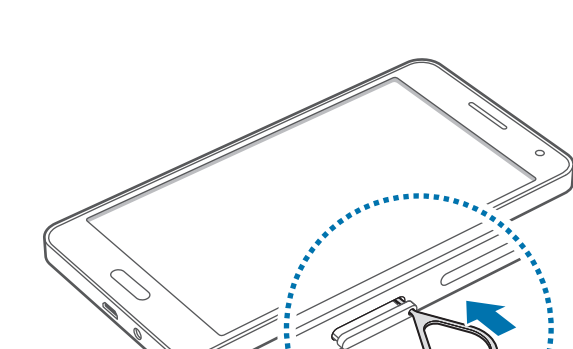

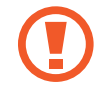

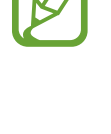

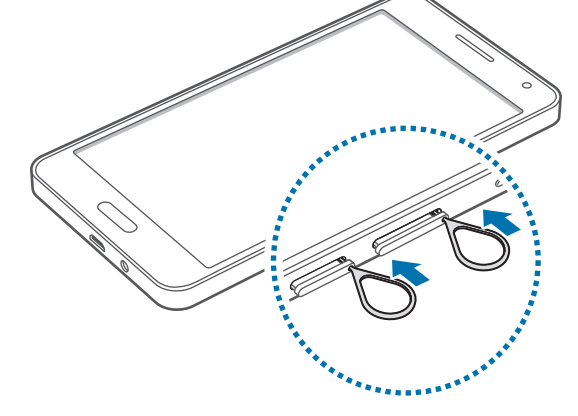

Começar

- 2 Retire o tabuleiro do cartão SIM cuidadosamente da respetiva ranhura.
  - Modelos Dual SIM:

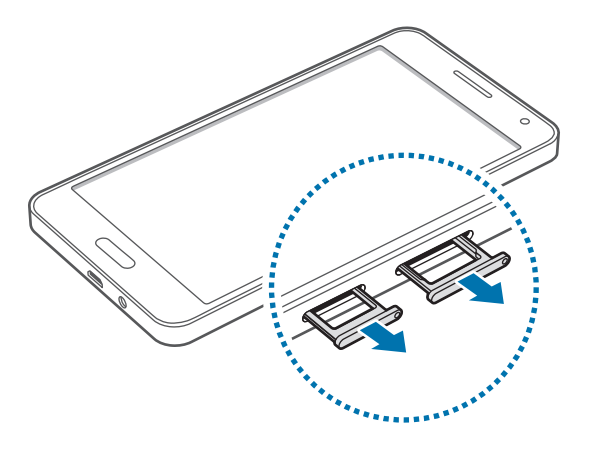

Modelos Single SIM:

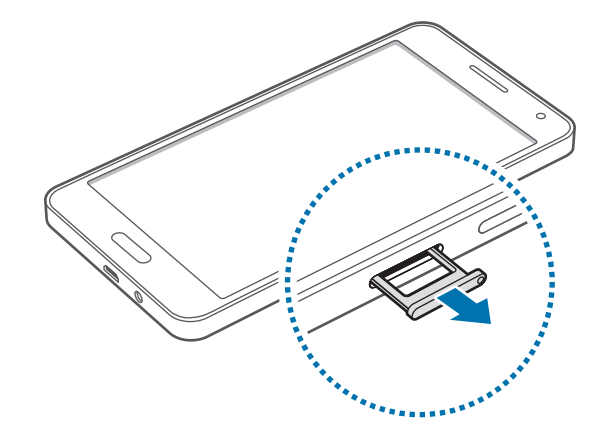

3 ► Modelos Dual SIM: coloque o cartão SIM ou USIM no tabuleiro do cartão SIM com os contactos dourados virados para baixo.

Coloque o cartão SIM ou USIM principal no tabuleiro do cartão SIM 1 (1) e o cartão SIM ou USIM secundário no tabuleiro do cartão SIM 2 (2).

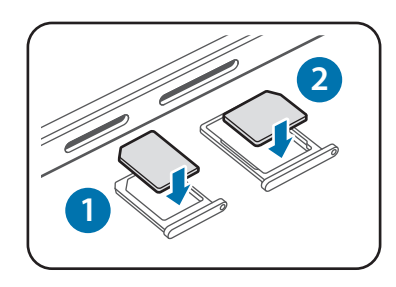

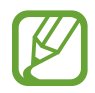

O tabuleiro do cartão SIM 2 também pode ser utilizado como tabuleiro do cartão de memória. Contudo, não pode colocar o cartão SIM ou USIM e o cartão de memória no tabuleiro em simultâneo.

Modelos Single SIM: coloque o cartão SIM ou USIM no tabuleiro do cartão SIM com os contactos dourados virados para baixo.

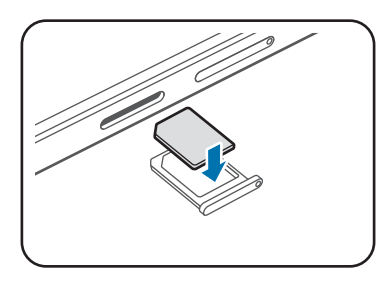

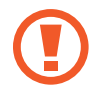

Não perca nem deixe ninguém utilizar o seu cartão SIM ou USIM. A Samsung não é responsável por danos ou inconvenientes causados pela perda ou roubo dos cartões.

- 4 Volte a inserir o tabuleiro do cartão SIM na respetiva ranhura.
  - ► Modelos Dual SIM:

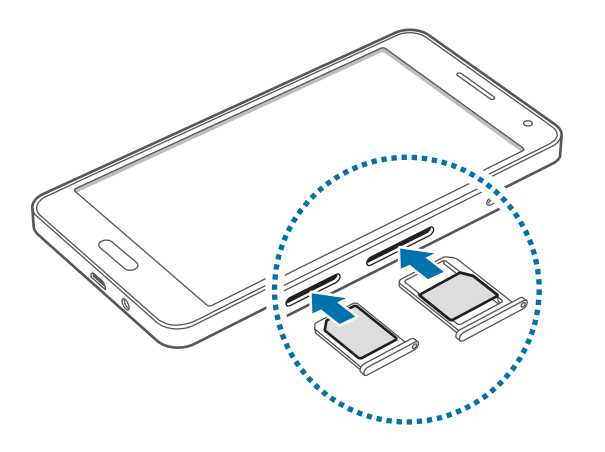

Modelos Single SIM:

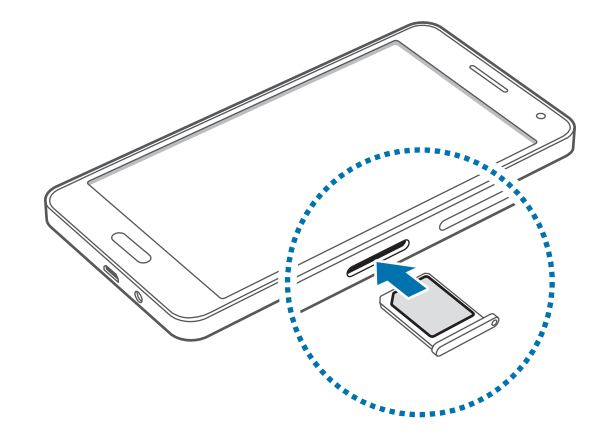

#### Remover o cartão SIM ou USIM

- 1 Insira o clip de ejeção no orifício do tabuleiro do cartão SIM para soltar o tabuleiro.
- 2 Retire o tabuleiro do cartão SIM cuidadosamente da respetiva ranhura.
- **3** Retire o cartão SIM ou USIM.
  - Modelos Dual SIM:

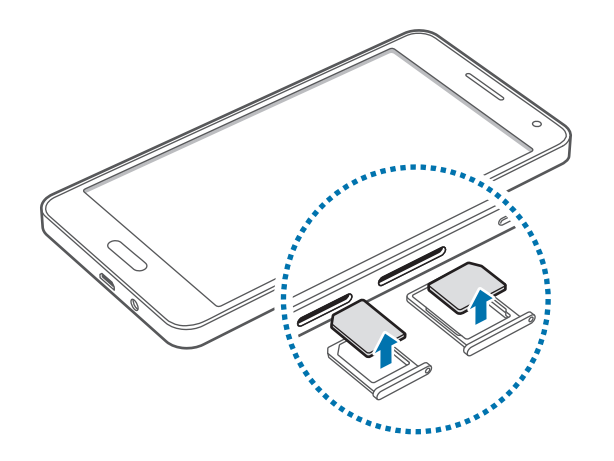

Modelos Single SIM:

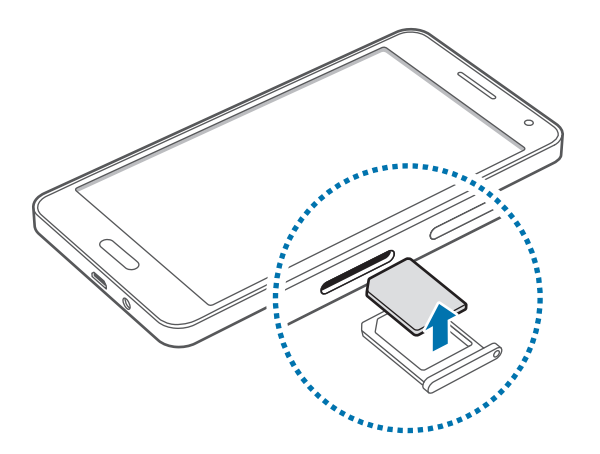

4 Volte a inserir o tabuleiro do cartão SIM na respetiva ranhura.

### Utilizar dois cartões SIM ou USIM (nos modelos dual SIM)

Se inserir dois cartões SIM ou USIM pode ter dois números de telefone ou duas operadoras num único dispositivo.

#### Ativar cartões SIM ou USIM

No Ecrã principal, toque em **Aplic.** → **Definições** → **Gestor de cartão SIM**. Toque num ou nos dois interruptores para os cartões SIM ou USIM para os ativar.

#### Alterar o nome de apresentação e o ícone dos cartões SIM ou USIM

No Ecrã principal, toque em **Aplic.** → **Definições** → **Gestor de cartão SIM**. Selecione um cartão SIM ou USIM e toque em **Registar nome** ou em **Seleccionar ícone**. Defina um nome de apresentação e um ícone para cada cartão.

#### Alternar entre cartões

Quando dois cartões SIM ou USIM são ativados, são exibidos ícones de seleção de cartão no painel de notificações. Abra o painel de notificações e, em seguida, selecione um cartão.

### Carregar a bateria

Utilize o carregador para carregar a bateria antes de utilizar o dispositivo pela primeira vez. Também pode utilizar um computador para carregar a bateria através do cabo USB.

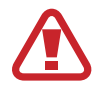

Utilize apenas carregadores, baterias e cabos aprovados pela Samsung. Carregadores ou cabos não recomendados podem fazer com que a bateria expluda ou danificar o dispositivo.

- Quando a bateria estiver fraca, surge o ícone de bateria vazia.
- Se a bateria estiver totalmente descarregada, não é possível ligar imediatamente o dispositivo quando o ligar ao carregador. Deixe a bateria recarregar alguns minutos antes de ligar o dispositivo.
- Se utilizar várias aplicações em simultâneo, aplicações de rede ou aplicações que requeiram uma ligação a outro dispositivo, a bateria esgotar-se-á rapidamente. Para evitar que se desligue da rede ou que o dispositivo se desligue durante a transferência de dados, utilize estas aplicações sempre depois de carregar totalmente a bateria.

Ligue o cabo USB no adaptador de alimentação USB e ligue a parte mais pequena do cabo USB na entrada multifunções.

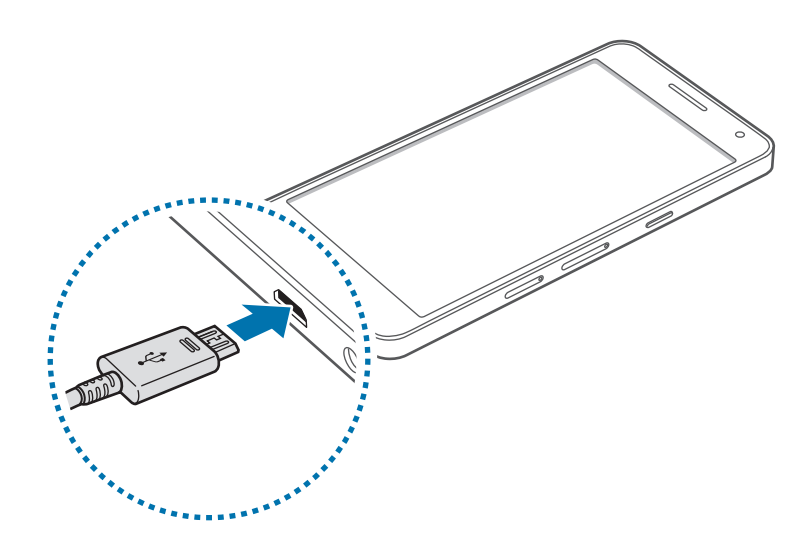

A ligação incorrecta do carregador pode causar danos graves no dispositivo. Todos os danos causados por utilização incorrecta não estão cobertos pela garantia.

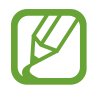

- Pode utilizar o dispositivo enquanto este estiver a ser carregado. No entanto, o carregamento poderá demorar mais tempo.
- É possível que o ecrã táctil não funcione caso a alimentação recebida pelo dispositivo durante o carregamento seja instável. Se isto acontecer, desligue o carregador do dispositivo.
- É possível que o dispositivo aqueça durante o carregamento. Esta situação é normal e não deverá afectar a vida útil do dispositivo nem o seu desempenho. Caso a bateria aqueça mais do que o normal, o carregador poderá deixar de carregar.
- Caso o dispositivo não esteja a carregar adequadamente, leve o carregador e o dispositivo a um Centro de Assistência Samsung.

Depois de o carregamento estar concluído, desligue o dispositivo do carregador. Em primeiro lugar, desligue o carregador do dispositivo e só depois da tomada eléctrica.

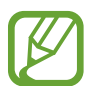

Para economizar energia, desligue o carregador da tomada quando não estiver em uso. O carregador não possui um interruptor para ligar/desligar, pelo que deve desligá-lo da tomada eléctrica quando não estiver em uso, de maneira a poupar energia. O carregador deve ficar próximo da tomada eléctrica e com fácil acesso quando está a carregar.

#### Reduzir o consumo da bateria

O seu dispositivo dispõe de opções que o ajudam a economizar a energia da bateria. Ao personalizar estas opções e desactivando funções em segundo plano, poderá utilizar o seu dispositivo por mais tempo entre carregamentos:

- Quando não estiver a utilizar o dispositivo, altere para o modo de suspensão, premindo a Tecla ligar/desligar.
- Feche todas as aplicações desnecessárias utilizando o gestor de tarefas.
- Desactive a funcionalidade Bluetooth.
- · Desactive a funcionalidade Wi-Fi.
- · Desactive a sincronização automática das aplicações.
- Reduza a duração da luz de fundo.
- Diminua o brilho do ecrã.

# Utilizar um cartão de memória

# Colocar um cartão de memória

O seu dispositivo é compatível com cartões de memória com capacidade máxima de 64 GB. Dependendo do fabricante e do tipo de cartão de memória, alguns cartões podem não ser compatíveis com o seu dispositivo.

- Alguns cartões de memória poderão não ser totalmente compatíveis com o dispositivo. Utilizar um cartão incompatível poderá danificar o dispositivo ou o cartão de memória ou pode corromper os dados armazenados no cartão.
  - · Insira o cartão de memória virado para cima.
- O dispositivo suporta apenas cartões de memória com a estrutura de ficheiros do tipo FAT e exFAT. Caso insira um cartão formatado de outra forma, o dispositivo pede que volte a formatar o cartão de memória.
  - Guardar e apagar frequentemente dados reduz o tempo de vida do cartão de memória.
  - Ao inserir um cartão de memória no dispositivo, o directório de ficheiros do cartão de memória surge na pasta Os Meus Ficheiros → Cartão SD.
- 1 Insira o clip de ejeção no orifício do tabuleiro do cartão de memória para soltar o tabuleiro.
- 2 Retire o tabuleiro do cartão de memória cuidadosamente da respetiva ranhura.
- **3** Coloque o cartão de memória no tabuleiro do cartão de memória com os contactos dourados virados para baixo.

- 4 Volte a inserir o tabuleiro do cartão de memória na respetiva ranhura.
  - ► Modelos Dual SIM:

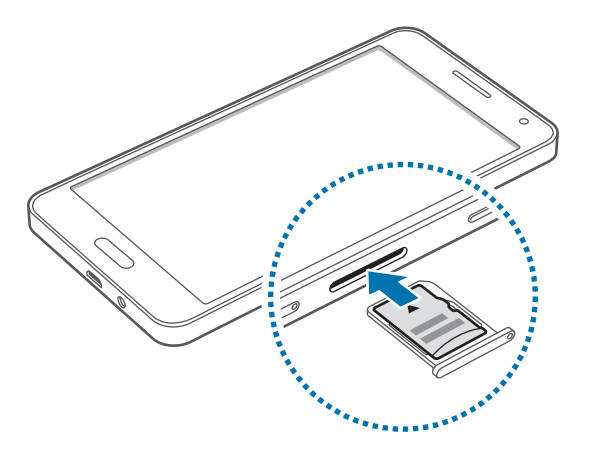

► Modelos Single SIM:

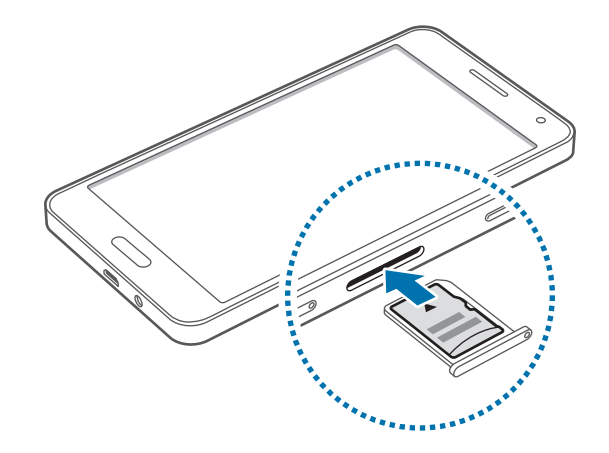

### Remover o cartão de memória

Antes de remover o cartão de memória, primeiro desactive-o para remoção segura. No Ecrã principal, toque em Aplic.  $\rightarrow$  Definições  $\rightarrow$  Memória  $\rightarrow$  Desmontar o cartão SD.

- 1 Insira o clip de ejeção no orifício do tabuleiro do cartão de memória para soltar o tabuleiro.
- 2 Retire o tabuleiro do cartão de memória cuidadosamente da respetiva ranhura.
- **3** Retire o cartão de memória.
- 4 Volte a inserir o tabuleiro do cartão de memória na respetiva ranhura.
  - Não remova o cartão de memória se o dispositivo estiver a transferir ou a aceder a informação. Ao fazê-lo poderá causar a perda de dados ou a sua corrupção ou danificar o cartão de memória ou o dispositivo. A Samsung não é responsável pelas perdas resultantes da utilização inadequada de cartões de memória danificados, incluindo a perda de dados.

## Formatar o cartão de memória

Um cartão de memória formatado num computador pode não ser compatível com o dispositivo. Formate o cartão de memória no dispositivo.

No Ecrã principal, toque em Aplic.  $\rightarrow$  Definições  $\rightarrow$  Memória  $\rightarrow$  Formatar o cartão SD  $\rightarrow$  FORMATAR O CARTÃO SD  $\rightarrow$  APAGAR TUDO.

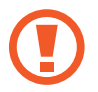

Antes de formatar o cartão de memória, lembre-se que deve efectuar uma cópia de segurança de todos os dados importantes armazenados no seu dispositivo. A garantia do fabricante não cobre a perda de dados resultantes das acções do utilizador.

# Ligar e desligar o dispositivo

Prima sem soltar a Tecla ligar/desligar por alguns segundos para ligar o dispositivo.

Quando ligar o dispositivo pela primeira vez ou depois de repor os dados siga as instruções no ecrã para configurar o seu dispositivo.

Para desligar o dispositivo, prima sem soltar a Tecla ligar/desligar e toque em Desligar.

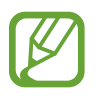

Respeite todos os avisos e informações dadas por pessoal autorizado quando se encontrar em áreas onde o uso de dispositivos sem fios é restrito, tal como aviões e hospitais.

# Bloquear e desbloquear o ecrã

Premir a Tecla ligar/desligar desliga o ecrã e bloqueia-o. Além disso, o ecrã desliga-se e bloqueia automaticamente se o dispositivo não for utilizado por um período de tempo específico.

Para desbloquear o ecrã, prima a Tecla ligar/desligar ou a Tecla início e deslize o seu dedo em qualquer direcção dentro da área de desbloqueio do ecrã.

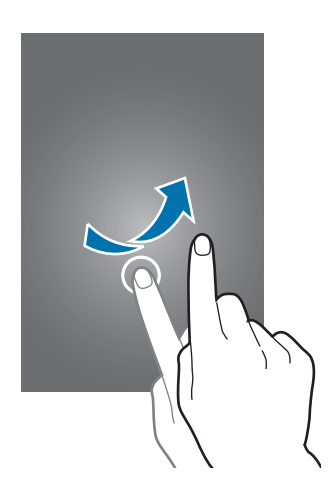

Pode alterar o código de desbloqueio para desbloquear o ecrã. Consulte Alterar o método de bloqueio de ecrã para mais informação.

# Básico

# Utilizar o ecrã táctil

- Não permita que o ecrã táctil estabeleça contacto com outros dispositivos electrónicos. Descargas electrostáticas poderão causar mau funcionamento do ecrã táctil.
  - Para evitar danificar o ecrã táctil, não toque no ecrã com nenhum objecto afiado, nem exerça demasiada pressão com os seus dedos.
- O dispositivo poderá não reconhecer as introduções de toque muito perto das margens do ecrã, pois estão fora da área de introdução de toque.
  - Deixar o ecrã táctil inactivo por longos períodos de tempo pode criar sobreposição de imagens (queimadura do ecrã) ou imagens fantasma. Desligue o ecrã táctil quando não estiver a usar o dispositivo.
- Recomenda-se que utilize os seus dedos para tocar no ecrã táctil.

#### Tocar

Para abrir uma aplicação, para seleccionar um item do menu, para premir uma tecla no ecrã ou para introduzir um caráter utilizando o teclado no ecrã, toque com um dedo.

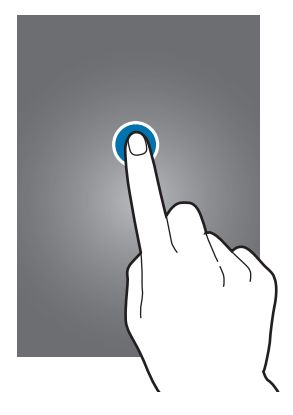

Básico

#### Tocar sem soltar

Toque sem soltar num item ou no ecrã por mais de 2 segundos para aceder às opções disponíveis.

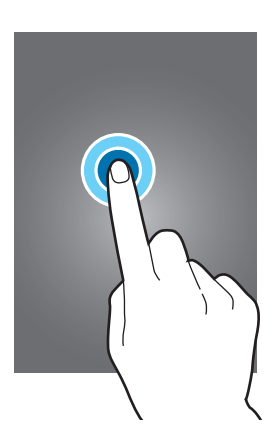

#### Arrastar

Para mover um ícone, toque sem soltar e arraste-o para a posição pretendida.

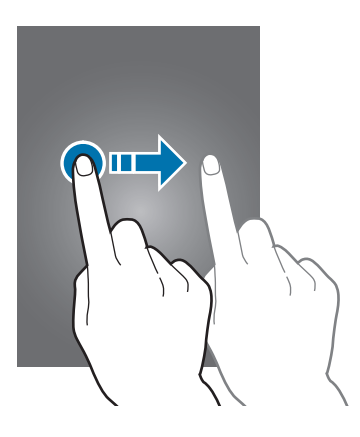

#### Duplo toque

Toque duas vezes numa página web ou imagem para aumentar o zoom. Toque duas vezes novamente para voltar.

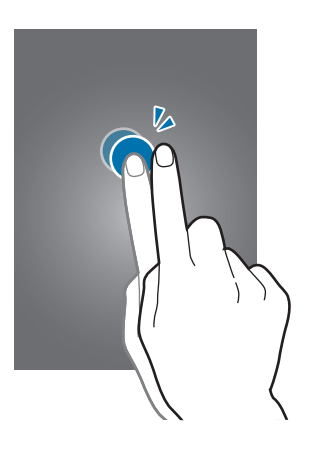

#### Deslizar

Deslize para a esquerda ou direita no Ecrã principal ou no Ecrã de aplicações para ver outro painel. Deslize para cima ou para baixo através de uma página web ou uma lista de itens, tal como os contactos.

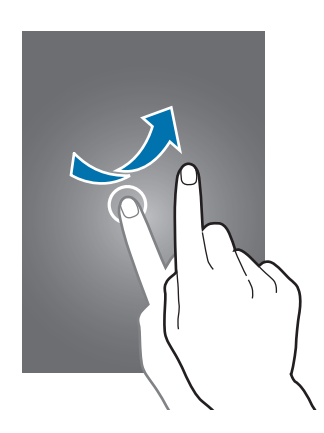

#### Afastar e juntar

Afaste os dedos numa página web, mapa ou imagem para aumentar uma parte. Belisque para diminuir o zoom.

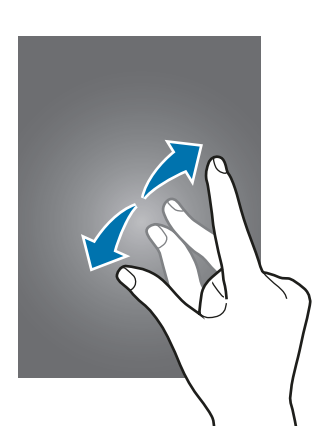

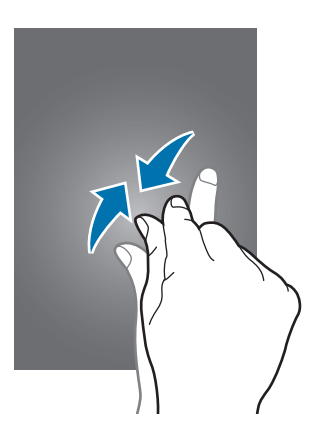

# Ecrã principal

# Ecrã principal

O Ecrã principal é o ponto de partida para aceder a todas as funções do dispositivo. Exibe widgets, atalhos para aplicações e mais. Widgets são pequenas aplicações que iniciam funções de aplicações específicas para fornecer informações e acesso adequado no seu Ecrã principal.

Para visualizar outros painéis, deslize para a esquerda ou para a direita ou toque em um dos indicadores do ecrã na parte inferior do ecrã. Para personalizar o Ecrã principal consulte Gerir o Ecrã principal.

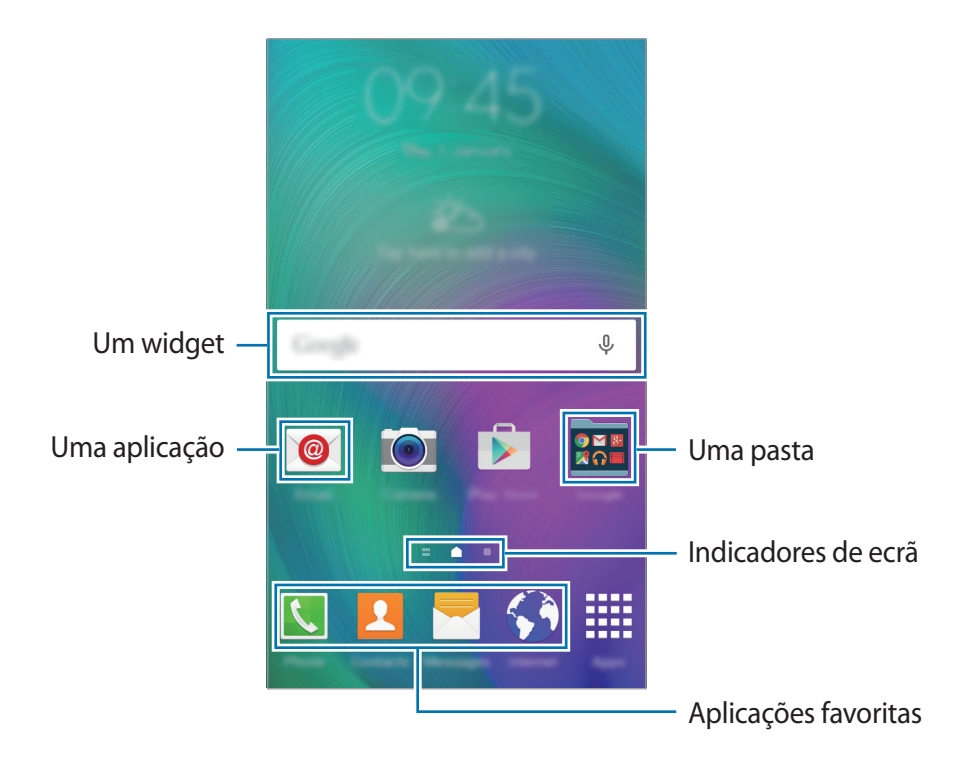

Básico

#### Opções do Ecrã principal

No Ecrã principal, toque sem soltar numa área vazia ou aproxime os dedos para aceder às opções disponíveis.

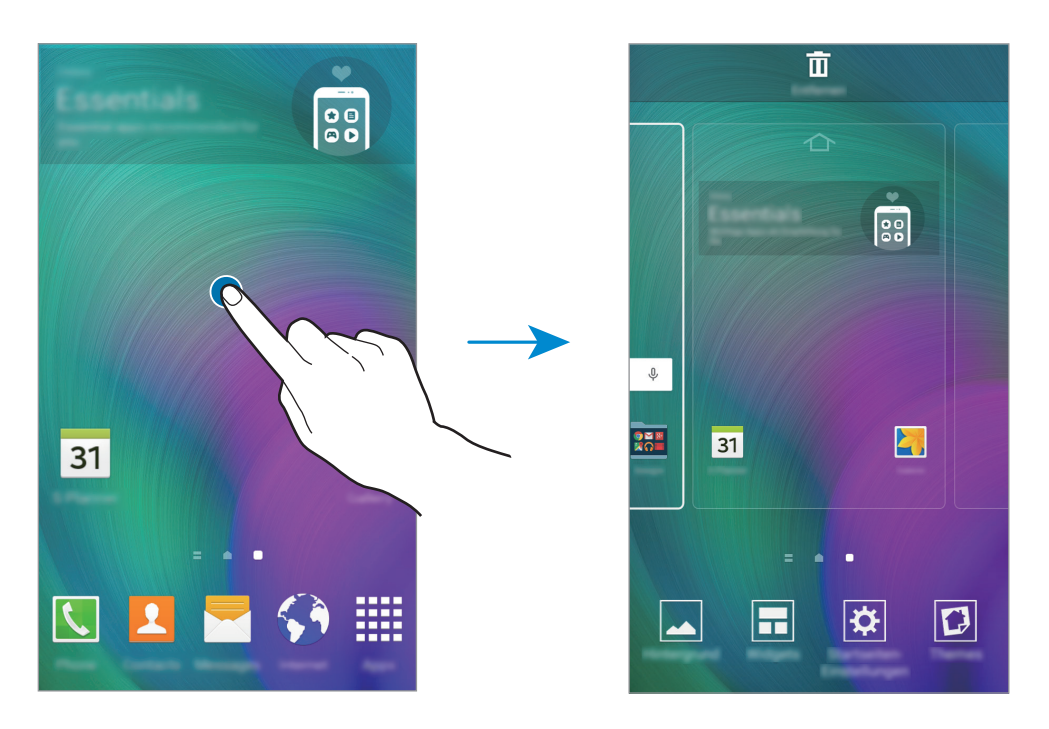

#### **Flipboard Briefing**

Utilize esta funcionalidade para visualizar os artigos mais recentes em diversas categorias. Com esta funcionalidade pode informar-se sobre as notícias que lhe interessam.

- 1 No Ecrã Inicial, toque em 🚍 ou deslize o dedo para a direita para abrir o Flipboard Briefing.
- 2 Toque em START READING ao iniciar esta funcionalidade pela primeira vez.
- **3** Deslize o dedo para cima para procurar artigos em cada uma das categorias de notícias.

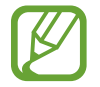

Para desativar **Flipboard Briefing**, toque sem soltar numa área vazia do Ecrã Inicial. Depois, toque em **Definições ecrã inicial** e retire a selecção de **Flipboard Briefing**.

## Ecrã de aplicações

O Ecrã de aplicações mostra ícones de todas as aplicações, incluindo as novas aplicações instaladas.

No Ecrã principal, toque em **Aplic.** para abrir o Ecrã de aplicações. Para visualizar outros painéis, deslize para a esquerda ou para a direita ou seleccione um indicador do ecrã na parte inferior do ecrã. Para personalizar o Ecrã de aplicações, consulte Gerir o Ecrã de aplicações.

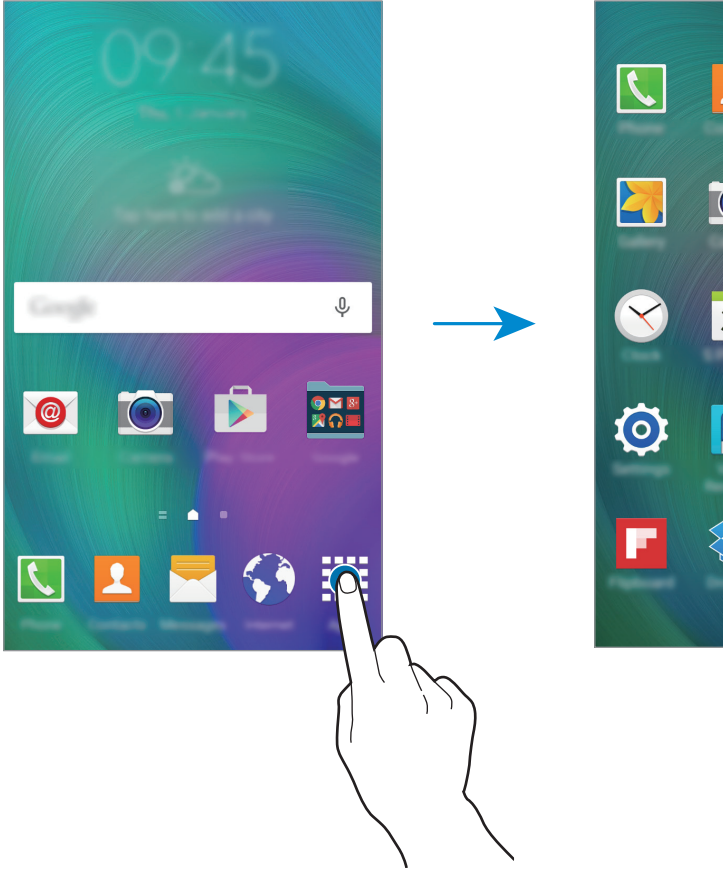

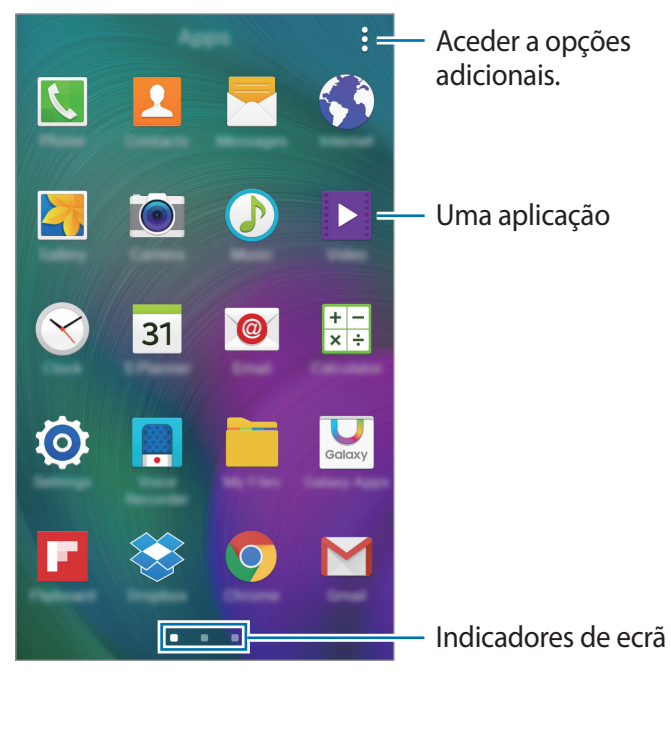

## Ícones indicadores

Na barra de estado no cimo do ecrã surgem ícones indicadores. Os ícones listados na tabela abaixo são os mais comuns.

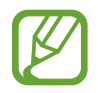

A barra de estado pode não surgir na parte superior do ecrã em algumas aplicações. Para exibir a barra de estado, arraste para baixo desde a parte superior do ecrã.

| Ícone               | Significado                                           |  |
|---------------------|-------------------------------------------------------|--|
| $\otimes$           | Sem rede                                              |  |
|                     | Potência do sinal                                     |  |
| 1/2                 | A aceder ao cartão SIM ou USIM (nos modelos dual SIM) |  |
| R                   | Roaming (fora da área normal de serviço)              |  |
| G<br>↓↑             | Rede GPRS ligada                                      |  |
| E<br>↓↑             | Rede EDGE ligada                                      |  |
| 3G<br>+†            | Rede UMTS ligada                                      |  |
| H<br>UT             | Rede HSDPA ligada                                     |  |
| H+<br>#1            | Rede HSPA+ ligada                                     |  |
| 4G / LTE<br>₩1 / ₩1 | Rede 4G/LTE ligada (modelos com 4G/LTE ativo)         |  |
| ţ;<br>ţ             | Wi-Fi ligado                                          |  |
| *                   | Bluetooth activado                                    |  |
| Q                   | GPS activado                                          |  |
| L                   | Chamada em curso                                      |  |
| č                   | Chamada Perdida                                       |  |
| ۲                   | Funcionalidade de suspensão inteligente ativada       |  |
| ¢                   | Sincronizado com a web                                |  |
| ×                   | Nova SMS ou MMS                                       |  |
| Í                   | Alarme activado                                       |  |
| ×                   | Modo silencioso activado                              |  |
| <b>}</b>            | Modo de vibração activado                             |  |
| x                   | Modo de voo activado                                  |  |
| A                   | Ocorreu um erro ou aconselha-se atenção               |  |
|                     | Nível de carga da bateria                             |  |

# Notificações e painéis de definições rápidas

# Utilizar o painel de notificações

Quando recebe novas notificações, tais como mensagens ou chamadas perdidas, surgem ícones indicadores na barra de estado. Para ver mais informação sobre os ícones, abra o painel de notificações e veja os detalhes.

Para abrir o painel de notificações, arraste a barra de estado para baixo. Para fechar o painel de notificações, arraste a barra da parte inferior para a parte superior do ecrã.

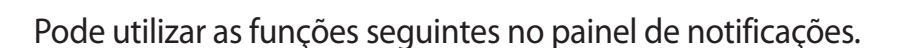

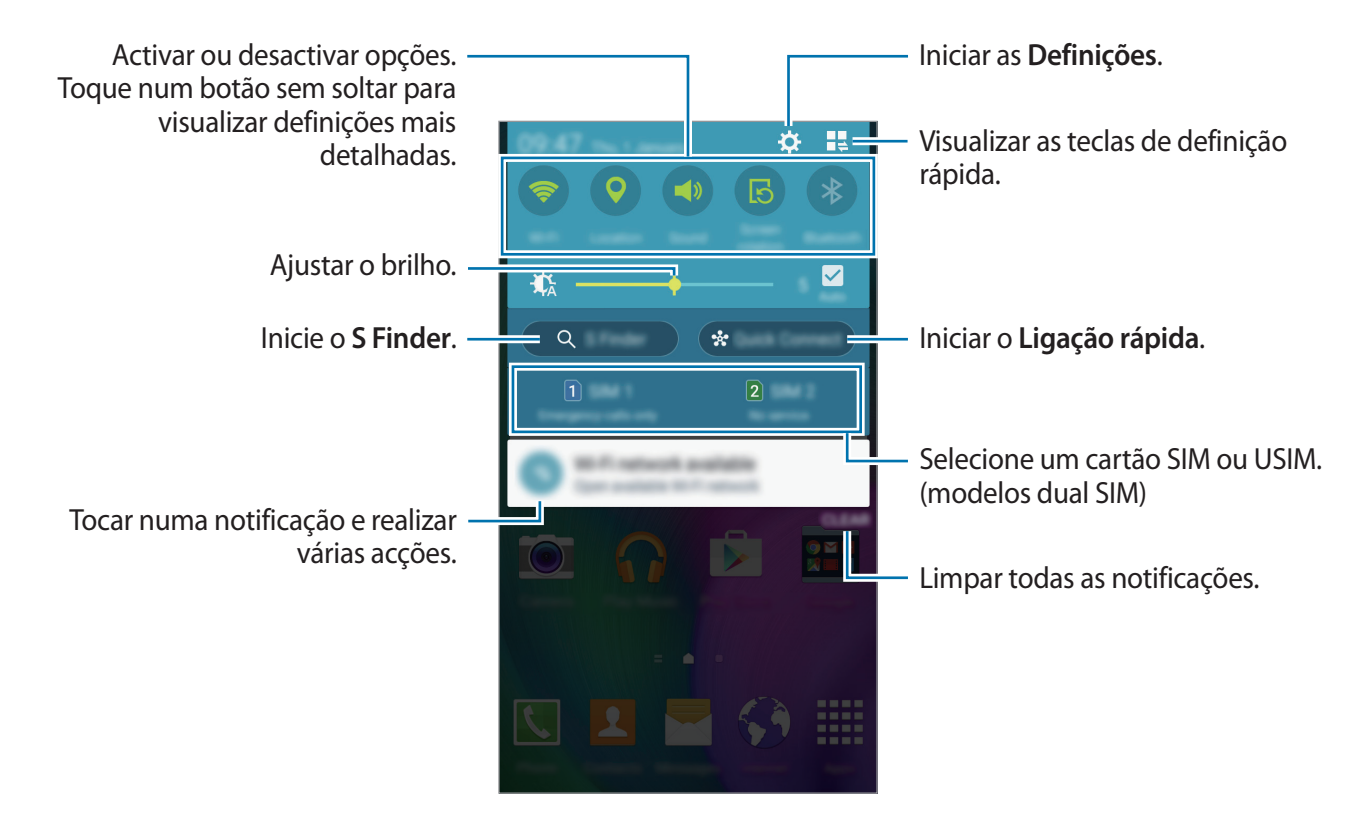

#### Reordenar as teclas de definições rápidas

Para reordenar as teclas de definições rápidas no painel de notificações, toque em  $\blacksquare \Rightarrow \checkmark$ , toque sem soltar num item e arraste o item para outra localização.

### Usar o painel de definições rápidas

Pode activar ou desactivar algumas funcionalidades no painel de notificações. Para activar ou desactivar mais funcionalidades, abra o painel de definições rápidas.

Para abrir o painel de definições rápidas, arraste a barra de estado para baixo com dois dedos. Ou então, toque em 🚆 no painel de notificações. Para fechar o painel de definições rápidas, arraste a barra da parte inferior para a parte superior do ecrã.

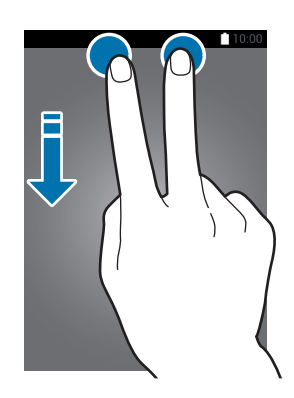

Toque nas opções a seguir para as activar ou desactivar. Pode ver mais definições detalhadas se tocar sem soltar numa das opções.

- Wi-Fi: Consulte Wi-Fi para mais informação.
- GPS: Consulte Localização para mais informação.
- Som / Vibrar / Silenciar: seleccione um modo de som.
- Rotação do ecrã: permitir ou evitar que o interface rode quando rodar o dispositivo.

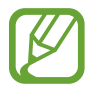

Algumas aplicações não permitem a rotação do ecrã.

- Bluetooth: Consulte Bluetooth para mais informação.
- Dados móveis: Consulte Consumo dados ou Redes móveis para obter mais informações.
- U. econ. energia: Consulte Modo de ultra-economia de energia para mais informação.
- Multi janela: Consulte Multi Janela para mais informação.
- Modo de voo: Consulte Modo de voo para mais informação.
- Hotspot Portátil: Consulte PA móvel e ancoragem para mais informação.

- Screen Mirroring: Consulte Screen Mirroring para mais informação.
- NFC (modelos com NFC ativo): Consulte NFC (modelos com NFC ativo) para mais informação.
- Sincronizar: ao ativar esta funcionalidade, o dispositivo sincroniza as aplicações automaticamente, tal como o calendário ou o e-mail.
- Susp. intel.: Quando activa esta funcionalidade, o ecrã mantém-se ligado enquanto estiver a olhar para ele.
- Econ. energia: Consulte Funcionalidade de economia de energia para mais informação.
- Modo privado: Consulte Modo privado para mais informação.

# Abrir aplicações

No Ecrã principal ou no Ecrã de aplicações, seleccione um ícone de aplicação para a abrir.

Para abrir a lista de aplicações utilizadas recentemente, toque em 🗂 e seleccione um ícone de uma aplicação para a abrir.

#### Fechar uma aplicação

Toque em  $\square \rightarrow \bigotimes$  e toque em **TERM.** junto da aplicação para a fechar. Para terminar todas as aplicações activas, toque em **TERMINAR TUDO**. Ou então, toque em  $\square \rightarrow =$ .

# Instalar e desinstalar aplicações

### **Galaxy Apps**

Utilize esta aplicação para adquirir e transferir aplicações.

Toque em Galaxy Apps no Ecrã de aplicações.

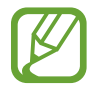

Esta aplicação poderá não estar disponível, dependendo da sua região ou operadora.

#### Instalar aplicações

Navegue pelas categorias de aplicações ou toque em **PROCURAR** para procurar uma palavrachave.

Seleccione uma aplicação para visualizar a informação acerca dela. Para transferir aplicações gratuitas, toque em INSTALAR. Para adquirir e transferir aplicações que tenham custos, toque na tecla que mostra o preço da aplicação.

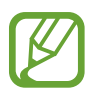

Para alterar as definições de actualização automática, toque em  $\checkmark$   $\rightarrow$  **Definições**  $\rightarrow$  **Actualizar aplicações automaticamente** e seleccione uma opção.

# **Play Store**

Utilize esta aplicação para adquirir e transferir aplicações. Toque em **Play Store** no Ecrã de aplicações.

#### Instalar aplicações

Navegue pelas categorias de aplicações ou toque em **Q** para procurar uma palavra-chave.

Seleccione uma aplicação para visualizar a informação acerca dela. Para transferir aplicações gratuitas, toque em INSTALAR. Para adquirir e transferir aplicações que tenham custos, toque no preço e siga as instruções no ecrã.

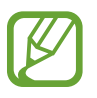

Para alterar as definições de actualização automática, toque em  $\blacksquare \rightarrow$  Definições  $\rightarrow$  Atualizar automaticamente aplicações e seleccione uma opção.

# Gerir aplicações

#### Desinstalar ou desactivar aplicações

Para desativar as aplicações predefinidas, abra o Ecrã de aplicações e toque em <sup>●</sup> → Desinstalar/ desactivar aplicações. ● surge nas aplicações que pode desactivar. Seleccione uma aplicação e toque em DESACTIVAR.

Para desinstalar aplicações transferidas, abra o Ecrã de aplicações e toque em  $\rightarrow$  Aplicações transferidas  $\rightarrow$   $\rightarrow$  Desinstalar. Ou então, no Ecrã de aplicações, toque em Definições  $\rightarrow$  Gestor de aplicações, seleccione uma aplicação e toque em DESINSTALAR.

#### Activar aplicações

No Ecrã de aplicações, toque em <sup>•</sup> → Mostrar aplicações desactivadas, seleccione aplicações e toque em CONCLUIR. Ou então, no Ecrã de aplicações, toque em Definições → Gestor de aplicações, desloque para DESACTIVADO, seleccione uma aplicação e toque em ACTIVAR.

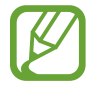

- Ocultar aplicações: oculte as aplicações apenas no Ecrã de aplicações. Pode continuar a utilizar as aplicações ocultas.
- Desactivar aplicações: desactive as aplicações padrão seleccionadas que não podem ser desinstaladas no dispositivo. Não poderá utilizar as aplicações desactivadas.
- Desinstalar aplicações: desinstalar aplicações transferidas.

# Introduzir texto

# Teclado

Um teclado surge automaticamente quando introduz texto para enviar mensagens, criar memorandos e mais.

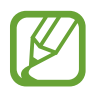

A introdução de texto não é compatível com alguns idiomas. Para introduzir texto, terá de alterar o idioma de introdução para um dos idiomas suportados.

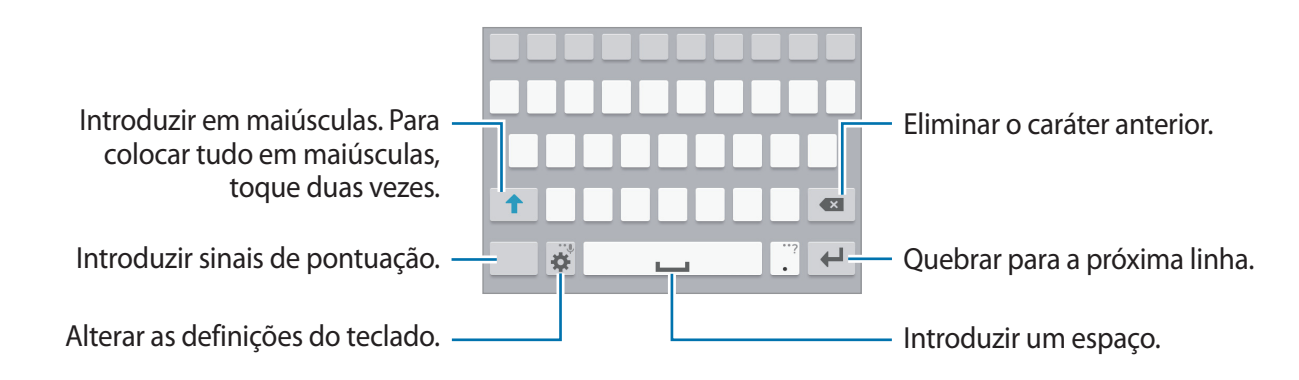

#### Alterar o idioma de introdução

Toque em 🏶 → Seleccionar idiomas de introdução e depois seleccione os idiomas a utilizar. Se seleccionar dois ou mais idiomas, pode alterar entre os idiomas de introdução deslizando a barra de espaço para a esquerda ou direita.

#### Alterar o desenho do teclado

Toque em 🔅, seleccione um idioma em Idioma introdução e depois seleccione um tipo de teclado para utilizar.

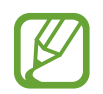

No **Teclado 3x4**, uma tecla possui três ou quatro caracteres. Para introduzir um caráter toque na tecla correspondente várias vezes até que o caráter pretendido apareça.

### Utilizar funções adicionais do teclado

Toque sem soltar em 🌣 para utilizar várias funções. Podem surgir outros ícones em vez de 🔅 dependendo da última função a ser utilizada.

• 🔍 : introduzir texto para voz.

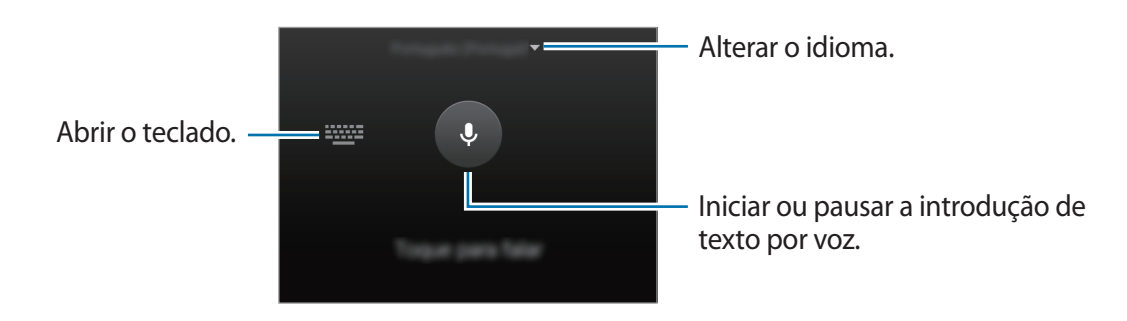

- 🖻 : adicionar um item à área de transferências.
- 🔅 : alterar as definições do teclado.
- 😑 : introduzir ícones emotivos.
- Image: entre entre entr

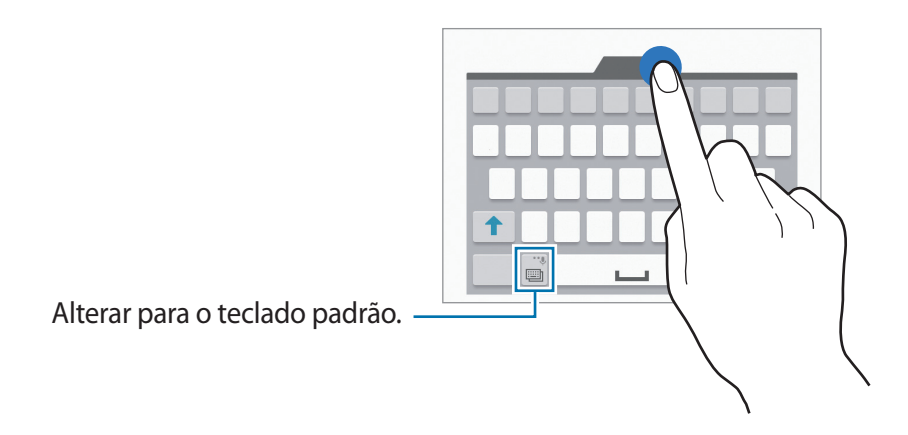

# Copiar e colar

- 1 Toque sem soltar sobre o texto.
- Arraste ou para seleccionar o texto desejado ou toque em Seleccionar tudo para seleccionar todo o texto.
- **3** Toque em **Copiar** ou **Cortar**. O texto seleccionado é copiado para a área de transferência.
- 4 Coloque o cursor no ponto onde pretende que o texto seja inserido e toque em → →
   Colar. Para colar o texto que copiou anteriormente, toque em → Área transferência e seleccione o texto.

# Captura de ecrã

Capture uma imagem do ecrã enquanto utiliza o dispositivo.

Prima sem soltar a Tecla início e a Tecla ligar/desligar ao mesmo tempo. A imagem é guardada na **Galeria**  $\rightarrow$   $\implies$   $\Rightarrow$  **Álbum**  $\rightarrow$  pasta **Screenshots**. Depois de capturar uma imagem de ecrã, pode editar a imagem e partilhá-la com outras pessoas.

Pode também capturar imagens do ecrã utilizando outros métodos. Consulte Passar a mão para capturar para mais informação.

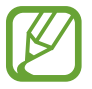

Não é possível efectuar uma captura de ecrã enquanto utiliza algumas aplicações.

# **Os Meus Ficheiros**

Utilize esta aplicação para aceder a vários ficheiros armazenados no dispositivo ou em outras localizações, tais como serviços de armazenamento nuvem.

Toque em Os Meus Ficheiros no Ecrã de aplicações.

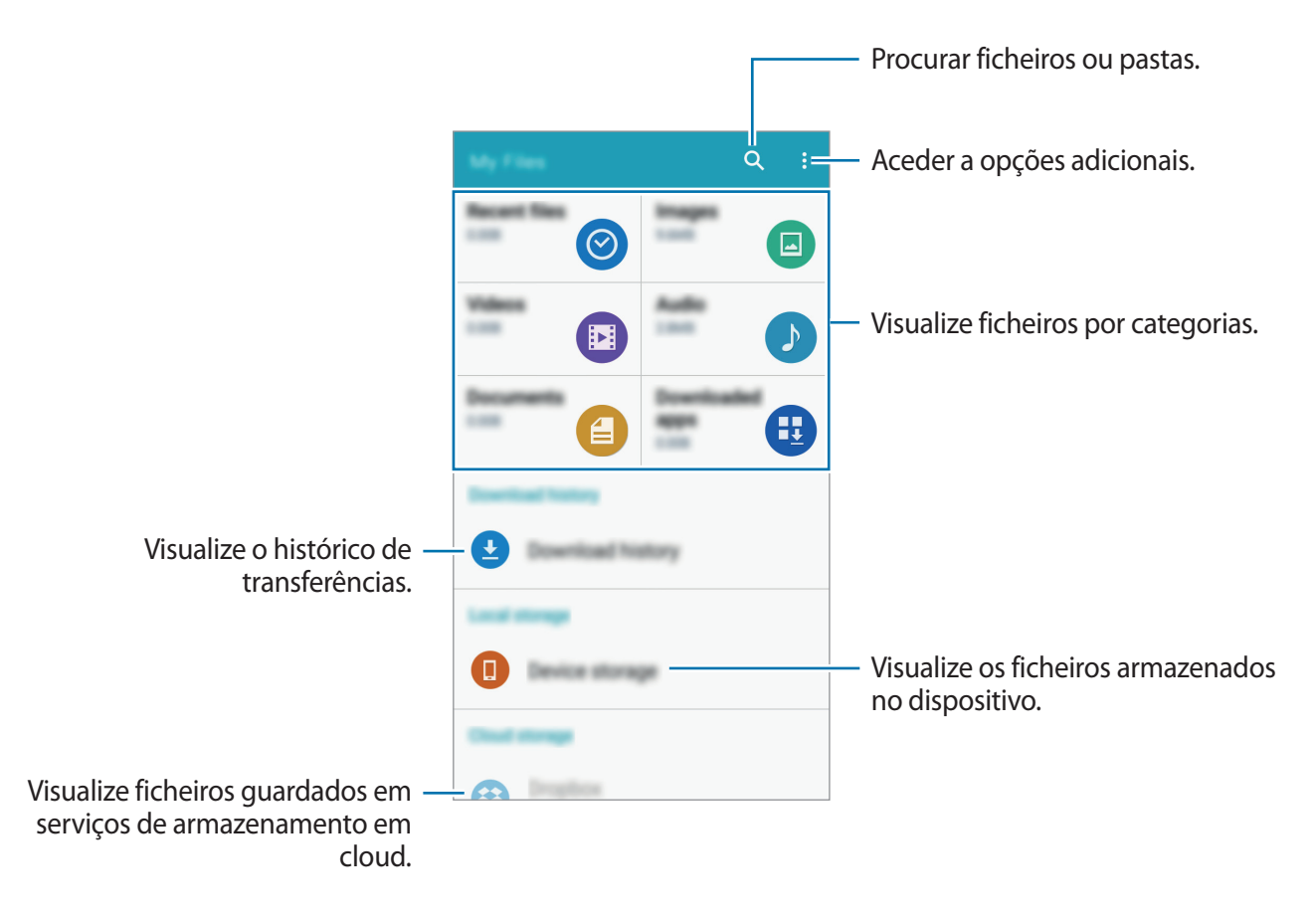

# Funcionalidade de economia de energia

## Modo de economia de energia

Poupe energia da bateria limitando as funções do dispositivo.

No Ecrã de aplicações, toque em **Definições** → **Economia de energia** → **Modo de economia de energia** e toque no interruptor do **Modo de economia de energia** para o activar. Ou, abra o painel de definições rápidas e toque em **Econ. energia** para o activar.

Seleccione a partir das opções seguintes:

- Restringir dados de 2º plano: evite que as aplicações que funcionam em segundo plano utilizem a ligação de dados móveis.
- **Restringir desempenho**: limite várias opções, tais como desligar a luz de fundo das teclas Aplicações recentes e Voltar.
- Modo de escala de cinzentos: exibe as cores do ecrã em tons de cinza.

## Modo de ultra-economia de energia

Utilize este modo para aumentar a energia da bateria do dispositivo. No modo de ultra economia de energia, o dispositivo realiza o seguinte:

- Exibe as cores do ecrã em tons de cinza.
- Restringe as aplicações disponíveis às essenciais e às seleccionadas.
- · Desactiva a ligação de dados móveis quando o ecrã se desliga.
- Desactiva as funcionalidades Wi-Fi e Bluetooth.

No Ecrã de aplicações, toque em **Definições** → **Economia de energia** → **Modo de ultraeconomia de energia** e toque no interruptor do **Modo de ultra-economia de energia** para o activar. Ou, abra o painel de definições rápidas e toque em **U. econ. energia** para o activar.

Para adicionar uma aplicação ao Ecrã principal, toque em (+) e seleccione uma aplicação.

Para remover uma aplicação do Ecrã principal, toque em  $\clubsuit \rightarrow$ **Remover**, seleccione uma aplicação com  $\bigcirc$ , e toque em **OK**.

Para alterar as definições do modo de ultra economia de energia, tais como a conectividade de rede ou som, toque em  $\clubsuit \rightarrow Definições$ .

Para desactivar o modo de ultra economia de energia, toque em  $\clubsuit \rightarrow$ Desac. Modo ultra-econ. Energia.

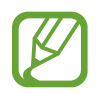

O tempo máximo estimado em espera mostra o tempo restante antes de a energia da bateria esgotar, se o dispositivo não for utilizado. O tempo em espera pode variar dependendo das definições do seu dispositivo e das condições de funcionamento.
```
Básico
```

# Visualizar informação de ajuda

Para visualizar as informações de ajuda e aprender a utilizar o dispositivo e as aplicações, abra o Ecrã de aplicações e toque em **Definições** → **Ajuda**.

Para visualizar informação de ajuda sobre uma aplicação enquanto utiliza a aplicação, toque em → Ajuda.

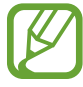

Algumas aplicações podem não incluir a informação de ajuda.

# Conectividade de rede

# Dados móveis

Ligue o dispositivo a uma rede móvel para usar a Internet ou partilhar ficheiros de multimédia com outros dispositivos. Consulte Consumo dados para opções adicionais.

► Modelos Dual SIM: no Ecrã de aplicações, toque em Definições → Consumo dados → selecione um cartão SIM ou USIM e assinale Dados móveis.

► Modelos Single SIM: No Ecrã de aplicações, toque em Definições → Consumo dados e assinale Dados móveis.

Em alternativa, abra o painel de definições rápidas e toque em Dados móveis para o activar.

## Wi-Fi

Ligue o dispositivo a uma rede Wi-Fi para usar a Internet ou partilhar ficheiros de multimédia com outros dispositivos. Consulte Wi-Fi para opções adicionais.

- O seu dispositivo utiliza uma frequência não harmonizada e pode ser utilizado em todos os países da Europa. A WLAN pode ser utilizada sem restrições na UE, dentro de casa, mas não pode ser utilizada no exterior.
  - Desligue o Wi-Fi para economizar bateria quando não o estiver a utilizar.
- 1 No Ecrã de aplicações, toque em **Definições** → **Wi-Fi** e toque no interruptor de **Wi-Fi** para o activar.
- 2 Seleccione uma rede da lista de redes Wi-Fi. As redes que requeiram palavra-passe surgem com um ícone de cadeado.
- 3 Toque em LIGAR.

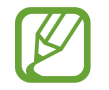

Assim que o dispositivo se ligar a uma rede Wi-Fi, o dispositivo irá voltar a ligar-se a essa rede sempre que ela estiver disponível sem requerer uma palavra-passe.

Para evitar que o dispositivo se liga à rede automaticamente, seleccione-a da lista de redes e toque em **ESQUECER**.

# PA móvel e ancoragem

## Acerca da Ancoragem e Hotspot portátil

Utilize esta funcionalidade para partilhar a ligação de dados móveis do dispositivo com computadores e outros dispositivos se uma ligação à Internet não estiver disponível. Pode efectuar ligações através de Wi-Fi, USB ou Bluetooth.

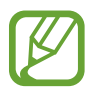

Poderá ter custos adicionais quando utilizar esta funcionalidade.

## Utilizar o Hotspot portátil

Utilize o dispositivo como um PA móvel para partilhar a ligação de dados móveis do seu dispositivo com outros dispositivos.

- 1 No Ecrã de aplicações, toque em **Definições**  $\rightarrow$  **PA móvel e ancoragem**  $\rightarrow$  **PA móvel**.
- 2 Toque no interruptor de **PA móvel** para o activar.
  - Surge na barra de estado. Outros dispositivos podem encontrar o seu dispositivo na lista de redes Wi-Fi.
  - Para definir uma palavra-passe para o PA Móvel, toque em :→ Configurar hotspot e seleccione o nível de segurança. Depois, introduza uma palavra-passe e toque em GUARDAR.
- 3 No ecrã do outro dispositivo, procure e seleccione o seu dispositivo na lista de redes Wi-Fi.
- 4 No dispositivo ligado, utilize a ligação de dados móveis do dispositivo para aceder à Internet.

### Utilizar a Ancoragem USB

Partilhe a ligação de dados móveis do dispositivo com outros dispositivos através do cabo USB.

- 1 No Ecrã de aplicações, toque em **Definições**  $\rightarrow$  **PA móvel e ancoragem**.
- 2 Ligue o seu dispositivo ao computador através de um cabo USB.
- 3 Assinale Ancoragem USB.

🖞 surge na barra de estado quando os dois dispositivos são ligados.

**4** No computador, utilize a ligação de dados móveis do seu dispositivo.

## Utilizar a Ancoragem Bluetooth

Partilhe a ligação de dados móveis do dispositivo com outros dispositivos através de Bluetooth. Certifique-se de que o computador ao qual se ligou suporta a funcionalidade Bluetooth.

- 1 Emparelhe o seu dispositivo com o outro dispositivo através de Bluetooth. Consulte Emparelhar com outros dispositivos Bluetooth para mais informação.
- 2 No Ecrã de aplicações do seu dispositivo, toque em **Definições**  $\rightarrow$  **PA móvel e ancoragem**.
- 3 Assinale Ancoragem Bluetooth.
- 4 No dispositivo ligado, abra o ecrã das definições Bluetooth, toque em  $\Rightarrow \rightarrow$ Acesso à Internet.

∗ surge na barra de estado quando os dois dispositivos são ligados.

5 No dispositivo ligado, utilize a ligação de dados móveis do dispositivo para aceder à Internet.

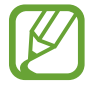

Os métodos de ligação poderão variar dependendo dos dispositivos ligados.

# Funcionalidades de movimento e utilidade

## **Movimentos e gestos**

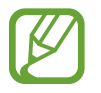

Agitar em excesso ou um impacto no dispositivo pode resultar em introduções involuntárias. Controle os movimentos adequadamente.

## Alerta inteligente

No Ecrã de aplicações, toque em **Definições**  $\rightarrow$  **Movimentos e gestos**  $\rightarrow$  **Alerta inteligente** e toque no interruptor **Alerta inteligente** para o activar.

Se tiver chamadas perdidas ou novas mensagens, o dispositivo vibra quando lhe pegar.

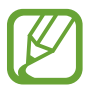

Esta funcionalidade poderá não funcionar se o ecrã estiver ligado ou se o dispositivo não estiver numa superfície plana.

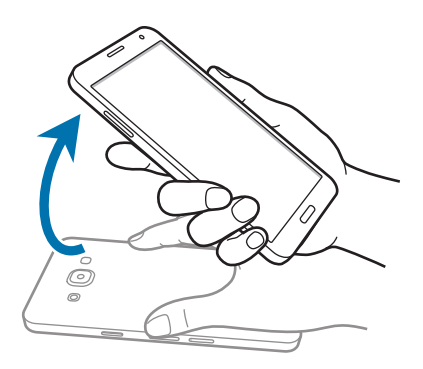

#### Silenciar

No Ecrã de aplicações, toque em **Definições**  $\rightarrow$  **Movimentos e gestos**  $\rightarrow$  **Silenciar** e toque no interruptor **Silenciar** para o activar.

#### Colocar a palma no ecrã

Tape o ecrã com a palma da mão para silenciar chamadas a receber ou os alarmes.

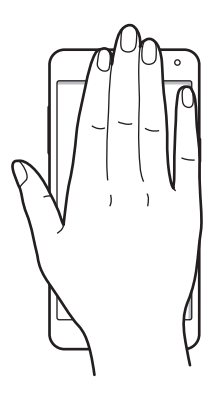

#### Virar ao contrário

Vire o dispositivo ao contrário para silenciar chamadas a receber ou os alarmes.

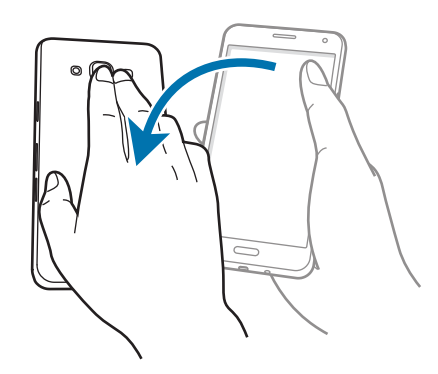

### Passar a mão para capturar

No Ecrã de aplicações, toque em **Definições** → **Movimentos e gestos** → **Passar a mão para capturar** e toque no interruptor **Passar a mão para capturar** para a o activar.

Coloque o lado da sua mão no ecrã e percorra o ecrã, da direita para a esquerda ou vice-versa, para tirar uma captura de ecrã. A imagem é guardada na **Galeria**  $\rightarrow$   $\implies$   $\rightarrow$  **Álbum**  $\rightarrow$  pasta **Screenshots**. Depois de capturar uma imagem de ecrã, pode editar a imagem e partilhá-la com outras pessoas.

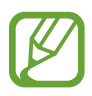

Não é possível efectuar uma captura de ecrã enquanto utiliza algumas aplicações.

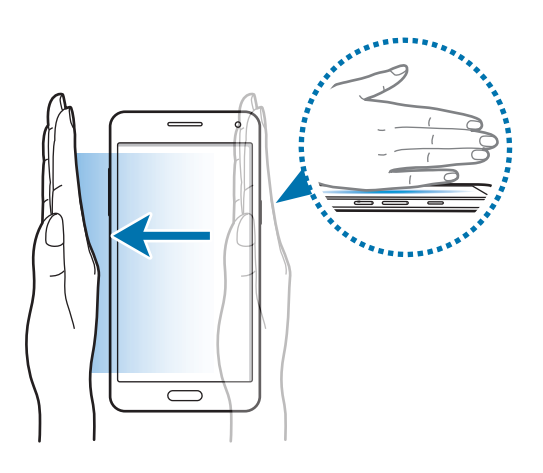

# Multi Janela

## Acerca de Multi Janela

Utilize esta funcionalidade para executar duas aplicações no ecrã ao mesmo tempo. Pode utilizar esta funcionalidade para visualizar e-mails ou utilizar a Internet enquanto reproduz um vídeo em simultâneo.

## Iniciar Multi Janela

- 1 No Ecrã de aplicações, toque em Definições → Multi Janela e toque no interruptor Multi Janela para o activar. Em alternativa, abra o painel de definições rápidas e toque em Multi janela para o activar.
- 2 Toque sem soltar em 🛨 para abrir o tabuleiro Multi Janela.
- **3** Toque sem soltar no ícone de uma aplicação e arraste-o do tabuleiro para o ecrã. Despois, arraste outro ícone de uma aplicação para a outra janela do ecrã.

Ícones de aplicações marcados com 🔇 podem ser iniciados em janelas separadas no ecrã ao mesmo tempo.

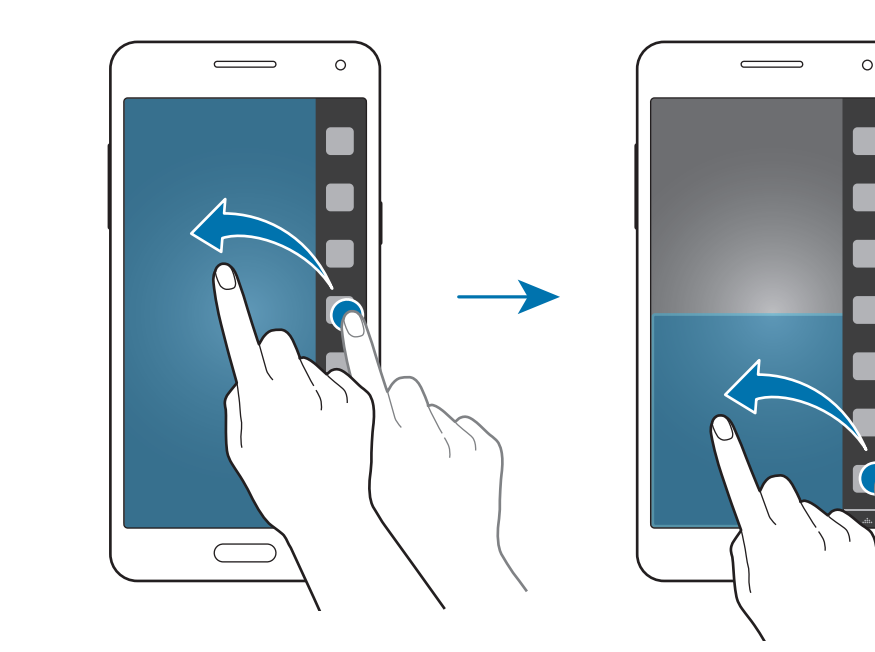

#### Criar uma combinação Multi Janela

Utilize esta funcionalidade para guardar a combinação das aplicações abertas actualmente em Multi Janela.

- 1 Inicie duas aplicações num ecrã dividido Multi Janela.
- $2 \quad \text{Abra a barra de Multi Janela e toque em } \underset{\longrightarrow}{\longrightarrow} \text{Criar}.$

A combinação de Multi Janela é adicionada ao tabuleiro Multi Janela.

Para eliminar combinações Multi Janela, abra o tabuleiro Multi Janela, toque em  $\ldots$   $\rightarrow$  Editar, seleccione uma combinação Multi Janela e toque em ELIMINAR.

#### Ajustar o tamanho da janela

Arraste o circulo entre as janelas da aplicação, para cima ou para baixo para ajustar o tamanho das janelas.

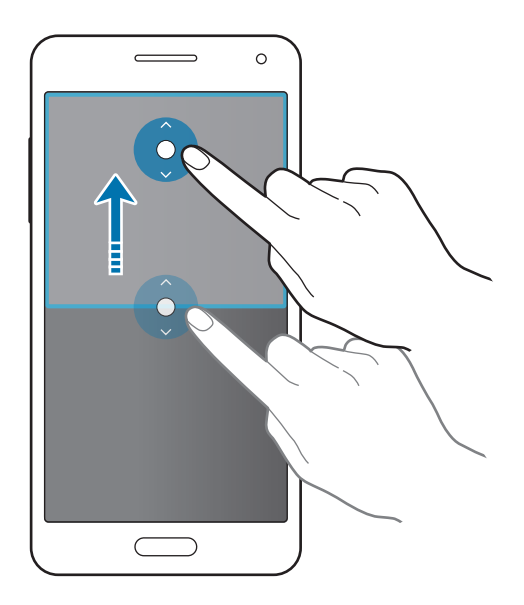

#### Utilizar opções Multi Janela

Quando utiliza aplicações Multi Janela, seleccione a janela da aplicação e uma moldura azul irá surgir à sua volta. Toque no círculo entre as janelas de aplicações para aceder às seguintes opções:

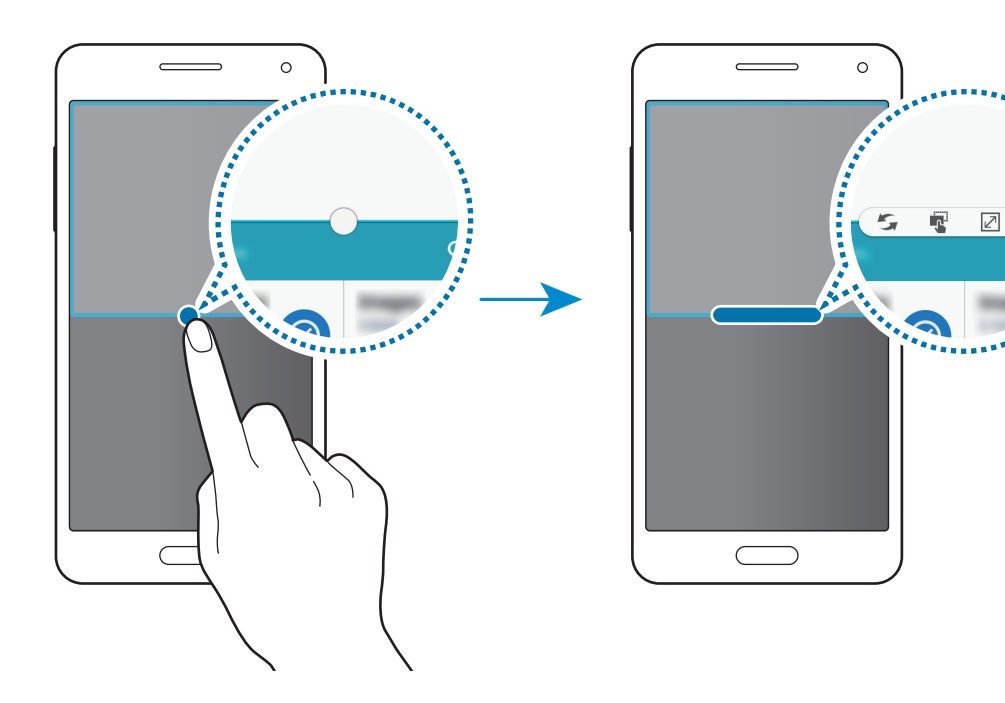

- S: alterar as localizações entre aplicações de Multi Janela.
- 🔹 : arraste e solte texto ou imagens copiadas de uma janela para outra. Toque sem soltar num item na janela seleccionada e arraste-o para uma localização na outra janela.

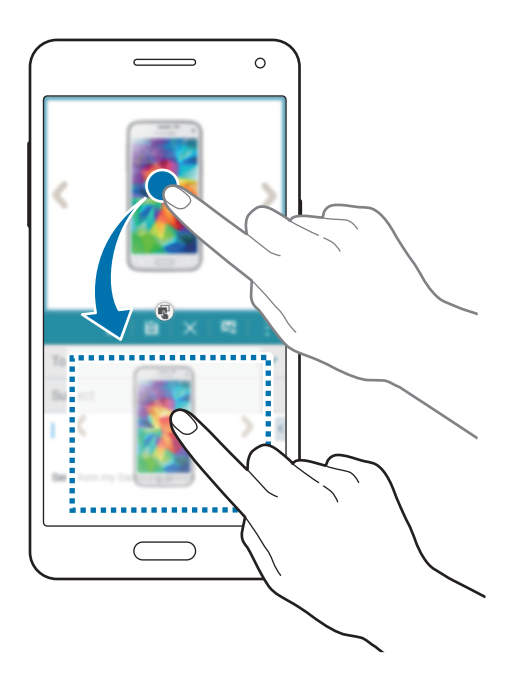

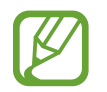

Algumas aplicações podem não suportar esta funcionalidade.

• X : fechar a aplicação.

# Operação com uma mão

Pode alterar para o modo operação com uma mão para utilizar o dispositivo com uma mão de forma mais conveniente.

No Ecrã de aplicações, toque em **Definições** → **Visualização e fundo** → **Operação com uma mão** e toque no interruptor de **Operação com uma mão** para o activar.

Para alterar para o modo de operação com uma mão, segure o dispositivo com uma mão. Depois, arraste rapidamente o seu polegar da margem do ecrã para o centro do ecrã e para trás novamente.

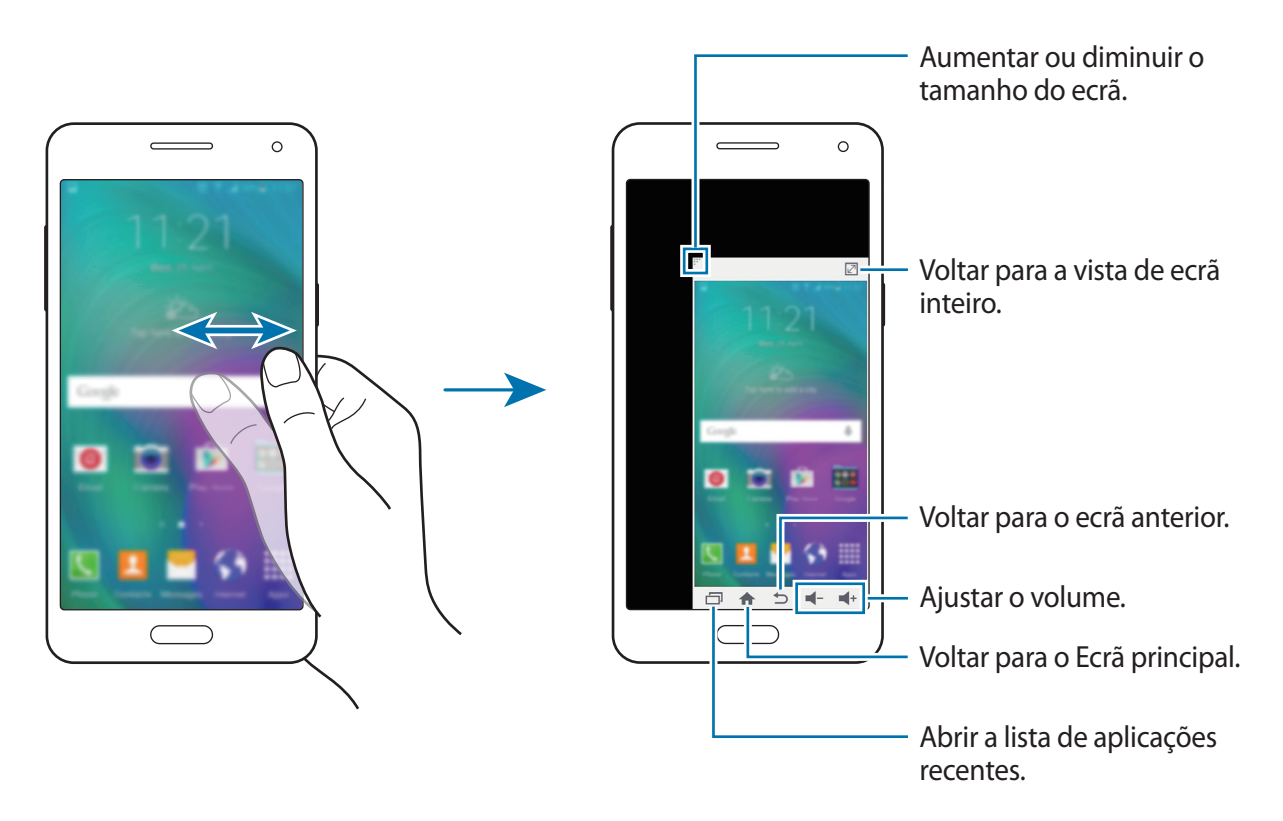

# Personalizar

# Gerir o Ecrã principal e o Ecrã de aplicações

## Gerir o Ecrã principal

#### **Adicionar itens**

Toque sem soltar numa aplicação ou numa pasta no Ecrã de aplicações e arraste-o para o Ecrã principal.

Para adicionar widgets, abra o Ecrã principal, toque sem soltar numa área vazia, toque em **Widgets**, toque sem soltar num widget e arraste-o para o Ecrã principal.

#### Mover ou remover um item

Toque sem soltar num item no Ecrã principal e arraste-o para uma nova localização.

Para mover o item para outro painel, arraste-o para o lado do ecrã.

Pode também mover aplicações utilizadas frequentemente para a área de atalhos na parte inferior do Ecrã principal.

Para remover um item, toque sem soltar no item. Depois, arraste-o para **Remover** que surge na parte superior do ecrã.

#### Criar uma pasta

- 1 No Ecrã principal, toque sem soltar numa aplicação e arraste-a para **Criar pasta** que surge no cimo do ecrã.
- 2 Introduza um nome para a pasta.
- 3 Toque em +, seleccione as aplicações a mover para a pasta e toque em **CONCLUIR**.

#### Gerir painéis

No Ecrã principal, toque sem soltar numa área vazia para adicionar, mover ou remover um painel.

Para adicionar um painel, desloque para a esquerda para o último painel e toque em +.

Para mover um painel, toque sem soltar na pré-visualização de um painel e arraste-o para a nova localização.

Para remover o painel, toque sem soltar na pré-visualização de um painel e arraste-a para **Remover** na parte superior do ecrã.

Para definir um painel como Ecrã principal, toque em 仚.

## Gerir o Ecrã de aplicações

#### Alterar o método de organização

No Ecrã de aplicações, toque em  $\rightarrow$  **Ordenar por** e seleccione um método de organização.

#### **Ocultar aplicações**

Oculte aplicações que não pretende ver no Ecrã de aplicações.

No Ecrã de aplicações, toque em → Ocultar aplicações, seleccione aplicações e toque em CONCLUIR.

Para mostrar aplicações ocultas, toque em  $\bullet \rightarrow Mostrar aplicações ocultas$ , seleccione aplicações e toque em CONCLUIR.

#### **Mover itens**

No Ecrã de aplicações, toque em <sup>•</sup> → **Editar**. Toque num item sem soltar e arraste-o para uma nova localização.

Para mover o item para outro painel, arraste-o para o lado do ecrã.

Para mover um item para um novo painel, arraste-o para **Criar página** que surge na parte superior do ecrã.

#### **Criar pastas**

1 No Ecrã de aplicações, toque em • → Criar pasta. Ou, toque em • → Editar, toque sem soltar numa aplicação e arraste-a para Criar pasta que surge no cimo do ecrã.

2 Introduza um nome para a pasta.

3 Toque em +, seleccione as aplicações a mover para a pasta e toque em **CONCLUIR**.

# Configurar o fundo e tons de toque

## Definir fundo

Defina uma imagem ou fotografia armazenada no dispositivo como o padrão de fundo do Ecrã principal ou do ecrã bloqueado.

- 1 No Ecrã principal, toque sem soltar numa área vazia e, em seguida, toque em **Fundos**. Em alternativa, toque em **Definições** → **Visualização e fundo** → **Fundo** no ecrã de aplicações.
- 2 Seleccione um ecrã para alterar ou aplicar um fundo.
- **3** Desloque para a esquerda ou direita e seleccione a partir das imagens exibidas na parte inferior do ecrã.

Para seleccionar fotografias tiradas com a câmara do dispositivo ou outras imagens, toque em **Da Galeria**.

4 Toque em **DEFINIR COMO IMAGEM DE FUNDO** ou **CONCLUIR**.

#### Alterar os tons de toque

Altere os tons de toque para chamadas a receber e notificações.

No Ecrã de aplicações, toque em **Definições**  $\rightarrow$  **Sons e notificações**.

► Modelos Dual SIM: para definir um tom de toque para chamadas a receber, toque em Tom de toque → selecione um cartão SIM ou USIM → Tons de toque, selecione um tom de toque e toque em OK. Para utilizar uma música armazenada no dispositivo ou na sua conta como tom de toque, toque em ADICIONAR.

Para definir um tom de toque para notificações, toque em **Tom de toque**  $\rightarrow$  selecione um cartão SIM ou USIM  $\rightarrow$  **Notificações**, selecione um tom de toque e toque em **OK**.

► Modelos Single SIM: Para definir um tom de toque para chamadas a receber, toque em Tons de toque, seleccione um tom de toque e toque em OK. Para utilizar uma música armazenada no dispositivo ou na sua conta como tom de toque, toque em ADICIONAR.

Para definir um tom de toque para notificações, toque em **Tom de toque de notificação**, seleccione um tom de toque e toque em **OK**.

# Alterar o método de bloqueio de ecrã

Pode alterar a forma como bloqueia o ecrã para evitar que outras pessoas acedam à sua informação pessoal.

No Ecrã de aplicações, toque em **Definições** → **Ecrã bloqueado** → **Bloqueio do ecrã** e seleccione um método de bloqueio para o ecrã. O dispositivo requer um código de desbloqueio sempre que o quiser desbloquear.

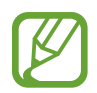

Se esquecer o seu código de desbloqueio, leve o dispositivo a um Centro de Assistência da Samsung.

#### Padrão

Desenhe um padrão, ligando quatro ou mais pontos e desenhe o padrão novamente para o verificar. Defina um PIN de desbloqueio secundário para desbloquear o ecrã quando se esquecer do padrão.

#### PIN

O PIN é composto apenas por números. Introduza no mínimo quatro números e introduza novamente a palavra-passe para a verificar.

#### Palavra-passe

Uma palavra-passe consiste em caracteres e números. Introduza no mínimo quatro caracteres, incluindo números e símbolos, e introduza novamente a palavra-passe para a verificar.

# Modo privado

## Acerca do modo privado

Utilize este modo para evitar que outras pessoas utilizem ou acedam a conteúdos específicos, tais como imagens e documentos, armazenados no dispositivo. Pode guardar conteúdo numa localização específica e depois desactivar o modo privado para ocultar itens em segurança.

#### **Esconder conteúdos**

1 No Ecrã de aplicações, toque em **Definições** → **Modo privado** e toque no interruptor **Modo privado** para o activar. Em alternativa, abra o painel de definições rápidas e toque em **Modo privado** para o activar.

Quando activar o modo privado pela primeira vez, defina um código de desbloqueio e um PIN de cópia de segurança.

2 Introduza o código de desbloqueio do modo privado.

Quando este modo está activado, 🕤 surge na parte superior do ecrã.

3 Para seleccionar itens para ocultar, toque sem soltar um item na lista, assinale itens para seleccionar e toque em :→ Mover para Privado ou toque em :→ Mover → Privado → MOVER PARA AQUI.

Os itens que são movidos para o modo privado surgem com 🖬.

4 Quando tiver seleccionado os itens a ocultar, abra o Ecrã de aplicações, toque em Definições
 → Modo privado e toque no interruptor Modo privado para o desactivar. Em alternativa, abra o painel de definições rápidas e toque em Modo privado para o desactivar.

Os itens seleccionados irão desaparecer do ecrã.

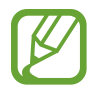

Certifique-se de que todos os ficheiros estão guardados ou foram correctamente movidos antes de desactivar o modo privado.

#### Visualizar conteúdo oculto

Só poderá visualizar os itens ocultos quando o modo privado está activo.

- 1 No Ecrã de aplicações, toque em Definições → Modo privado e toque no interruptor Modo privado para o activar. Em alternativa, abra o painel de definições rápidas e toque em Modo privado para o activar.
- 2 Introduza o código de desbloqueio do modo privado.
- 3 No Ecrã de aplicações, toque em Os Meus Ficheiros → Privado.
   Todos os itens movidos para o modo privado surgem no ecrã.

# Modo fácil

O modo fácil oferece uma experiência de utilização mais simples, utilizando um desenho mais simples e ícones maiores no Ecrã principal. Pode aceder às aplicações mais populares, definições utilizadas frequentemente e adicionar atalhos para os seus contactos favoritos.

No Ecrã de aplicações, toque em **Definições** → **Modo fácil** → **Modo fácil**, seleccione aplicações para aplicar o desenho simples e toque em **CONCLUÍDO**.

Para voltar ao modo padrão, abra o Ecrã Inicial e toque em **Definições fáceis**  $\rightarrow$  **Modo fácil**  $\rightarrow$  **Modo Normal**  $\rightarrow$  **CONCLUÍDO**.

#### Gerir atalhos

Para adicionar um atalho a uma aplicação ao Ecrã principal, desloque para a esquerda, toque em e seleccione uma aplicação.

Para adicionar um atalho para um contacto no Ecrã principal, desloque para a direita, toque em

Para eliminar um atalho do Ecrã principal, toque em  $\bullet \rightarrow Editar$ , seleccione uma aplicação ou contacto com  $\bigcirc$ .

# Transferir dados do seu dispositivo anterior

## Utilizar cópias de segurança de contas

Pode transferir dados de cópia de segurança do seu dispositivo anterior para o seu novo dispositivo utilizando a sua conta Google ou Samsung. Consulte Cópia de segurança e reposição de dados para mais informação.

## **Utilizar o Samsung Smart Switch**

Pode transferir dados do dispositivo anterior para um novo dispositivo através do Smart Switch. Visite www.samsung.com/smartswitch para mais informação.

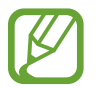

O Samsung Smart Switch não é suportado em alguns dispositivos ou computadores.

#### Utilizar o Smart Switch Mobile

Utilize esta aplicação para transferir dados do seu dispositivo anterior para o seu novo dispositivo. Pode transferir a aplicação da **Galaxy Apps** ou **Play Store**.

- 1 No seu dispositivo, toque em Smart Switch.
- 2 No seu dispositivo, seleccione uma opção consoante do tipo do dispositivo anterior e siga as instruções no ecrã.

Se o dispositivo anterior for um dispositivo Android, certifique-se de que a aplicação Smart Switch Mobile está instalada no dispositivo. Consulte a ajuda para obter mais informações.

#### Utilizar o Smart Switch em computadores

Utilize esta funcionalidade para importar uma cópia de segurança dos seus dados (de alguns dispositivos móveis de fabricantes seleccionados) de um computador para o seu dispositivo. Pode transferir a aplicação em www.samsung.com/smartswitch.

- 1 Crie cópias de segurança de dados de um dispositivo anterior para o computador. Para mais informação, contacte o fabricante do dispositivo.
- 2 No computador, inicie o Smart Switch.

- 3 Ligue o seu dispositivo actual ao computador utilizando um cabo USB.
- 4 No computador, clique no fabricante do dispositivo antigo e siga as instruções no ecrã para transferir os dados para o seu dispositivo.

### **Utilizar o Samsung Kies**

Importe uma cópia de segurança dos seus dados do seu computador através do Samsung Kies para restaurar os dados no seu dispositivo. Pode também criar cópias de segurança dos dados no computador através do Samsung Kies. Consulte Ligar com Samsung Kies para mais informação.

# **Configurar contas**

#### **Adicionar contas**

Algumas das aplicações utilizadas no seu dispositivo requerem uma conta registada. Crie contas para tirar o melhor partido do seu dispositivo.

No Ecrã de aplicações, toque em **Definições** → **Contas** → **Adicionar conta** e seleccione um serviço de conta. Depois, siga as instruções no ecrã para completar a configuração da conta.

Para sincronizar conteúdo com as suas contas, seleccione uma conta e assinale os itens a sincronizar.

#### **Remover contas**

No Ecrã de aplicações, toque em **Definições**  $\rightarrow$  **Contas**, seleccione uma conta e toque em  $\Rightarrow$  **Remover conta**.

# Telefone

# **Efectuar chamadas**

Toque em **Telefone** no Ecrã de aplicações.

Modelos Dual SIM: toque em Teclado, introduza um número de telefone e toque em Cou ou toque em Cou para efetuar uma chamada de voz ou toque em Lo para efetuar uma chamada de vídeo.

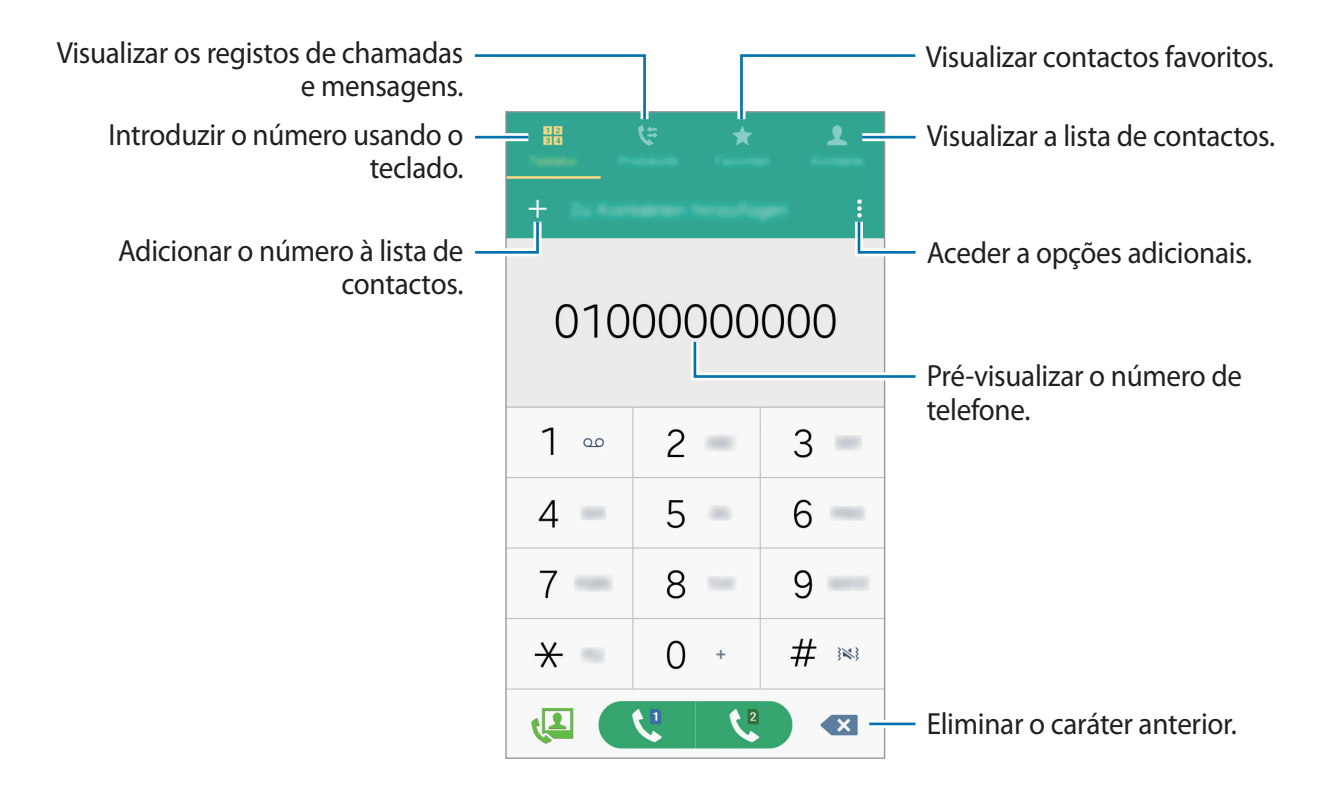

Modelos Single SIM: Toque em Teclado, introduza um número de telefone e toque em para efectuar uma chamada de voz ou toque em para efectuar uma chamada de vídeo.

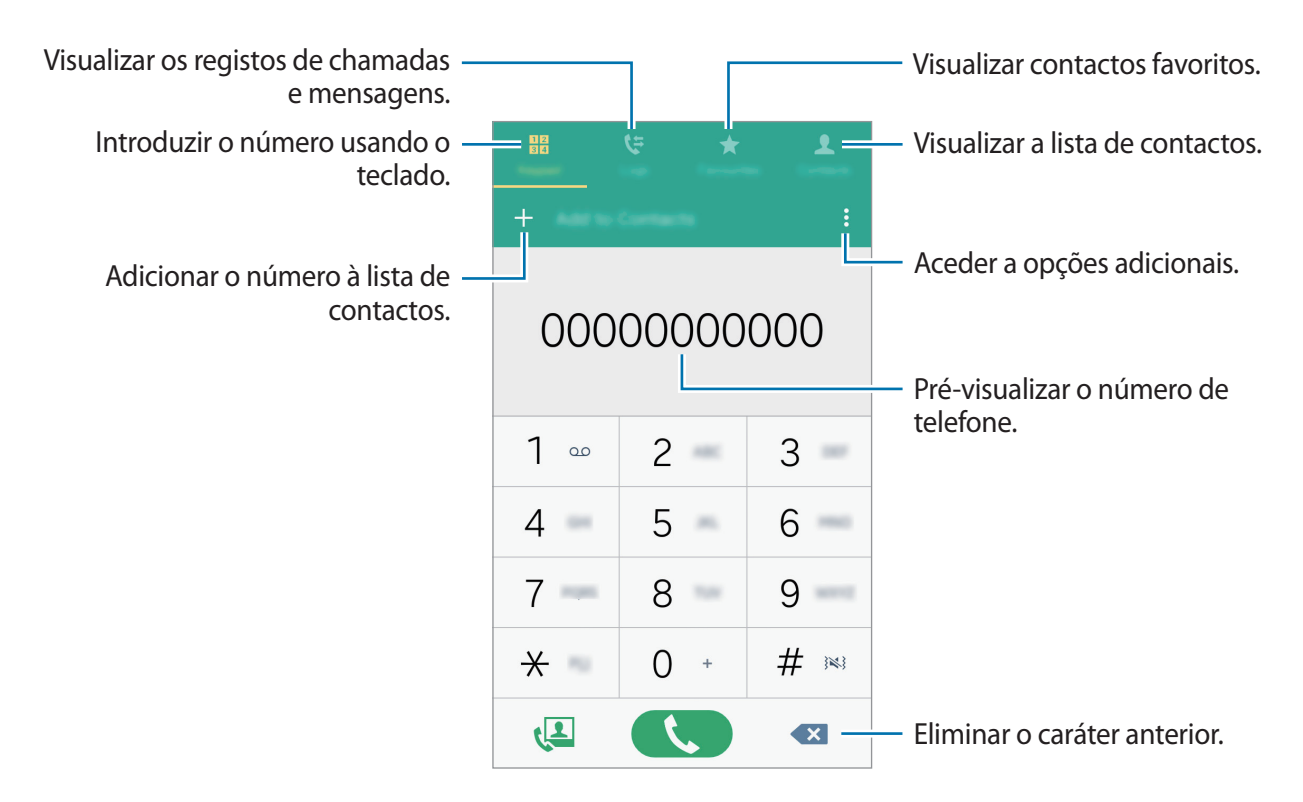

Pode também efectuar chamadas para números de telefone listados nos **Registos**, **Favoritos** e **Contactos**.

#### Efectuar chamadas a partir dos registos de chamadas ou lista telefónica

Toque em **Registos** ou **Contactos** e arraste um contacto ou número de telefone para a direita para efectuar uma chamada.

Para desactivar a chamada arrastando um ícone para a funcionalidade da direita, toque em  $\bullet \rightarrow$  **Definições**  $\rightarrow$  **Contactos** e retire a selecção **Deslizar para ligar**.

#### Efectuar uma chamada internacional

Toque em **Teclado**.

► Modelos Dual SIM: Toque sem soltar no 0 até que o sinal + surja. Introduza o indicativo do país, da área e o número de telefone e toque em **C** ou **C**.

Para bloquear chamadas internacionais efetuadas, toque em  $\bullet \rightarrow Definições \rightarrow Ligar \rightarrow Mais$ definições  $\rightarrow$  um cartão SIM ou USIM  $\rightarrow Barramento de chamadas$ . Depois, selecione um tipo de chamada e selecione Chamadas internacionais.

Modelos Single SIM: Toque sem soltar no 0 até que o sinal + surja. Introduza o indicativo do país, da área e o número de telefone e toque em .

Para bloquear chamadas internacionais efectuadas, toque em  $\bullet \rightarrow Definições \rightarrow Ligar \rightarrow Mais$ definições  $\rightarrow Barramento de chamadas$ . Depois, selecione um tipo de chamada e selecione Chamadas internacionais.

# **Receber chamadas**

## Atender uma chamada

Quando receber uma chamada, arraste 📞 para fora do círculo maior.

### Rejeitar uma chamada

Quando receber uma chamada, arraste 💪 para fora do círculo maior.

Para enviar uma mensagem quando rejeitar uma chamada, arraste a barra de mensagens de rejeição para cima.

Para criar várias mensagens de rejeição, abra o Ecrã de aplicações e toque em **Telefone**  $\rightarrow$   $\Rightarrow$   $\rightarrow$  **Definições**  $\rightarrow$  **Ligar**  $\rightarrow$  **Rejeição de chamada**  $\rightarrow$  **Mensagens de rejeição**  $\rightarrow$  +.

## Chamadas perdidas

Se não atender uma chamada,  $\gtrsim$  surge na barra de estado. Abra o painel de notificações para ver a lista de chamadas perdidas. Ou, no Ecrã de aplicações, toque em **Telefone**  $\rightarrow$  **Registos** para ver as chamadas perdidas.

# **Opções durante as chamadas**

## Durante uma chamada de vídeo

As seguintes opções estão disponíveis:

- 🕲 : aumentar o volume.
- Adicionar: efectuar uma segunda chamada.
- Teclado: abrir o teclado.
- Terminar: Termina a chamada atual.
- Altifalante: activa ou desactiva o altifalante. Quando utiliza o altifalante, fale para o microfone no cimo do dispositivo e mantenha o dispositivo afastado dos seus ouvidos.
- Silenciar: desliga o microfone, de maneira a que o outro participante não o possa ouvir.
- Bluetooth: mudar para um auricular Bluetooth se estiver ligado ao dispositivo.

Toque em **\$** para ver mais opções.

Quando inicia aplicações durante uma chamada, surge uma janela pop-up para o ecrã de chamada (
). Pode continuar a sua conversa telefónica enquanto utiliza aplicações.

Para mover a janela pop-up, arraste-a para outra localização.

Para eliminar a janela pop-up, toque-lhe sem soltar e toque em OK.

Para voltar ao ecrã da chamada, toque na janela pop-up.

#### Durante uma vídeo-chamada

Toque no ecrã para utilizar as opções seguintes:

- $\rightarrow$  **Ocultar-me**: oculte a sua imagem do outro participante.
- $\rightarrow$  Imagem a enviar: seleccionar uma imagem para ser apresentada ao outro participante.
- $\bullet$  **Capturar imagem**: capturar a imagem do outro participante.
- $\bullet \rightarrow$  Gravar vídeo: gravar um vídeo da imagem do outro participante.
- $\bullet \rightarrow$  Memorando: criar um memorando.
- $\bullet \rightarrow$  Mensagem: Criar e enviar uma mensagem.
- $\bullet$  **Teclado**: abrir o teclado.
- • Desligar altifalante / Ligar altifalante: activa ou desactiva o altifalante. Quando utiliza
   o altifalante, fale para o microfone no cimo do dispositivo e mantenha o dispositivo afastado
   dos seus ouvidos.
- → Auricular Bluetooth / Mudar para telemóvel: altere a saída de som para ligar o auricular Bluetooth ou de volta para o altifalante do dispositivo.
- Trocar: Alterna entre as câmaras traseira e frontal.
- Silenciar: desliga o microfone, de maneira a que o outro participante não o possa ouvir.
- Terminar: Termina a chamada atual.

# Contactos

# **Adicionar contactos**

#### Mover contactos de outros dispositivos

Pode mover contactos de outros dispositivos para o seu dispositivo. Consulte Transferir dados do seu dispositivo anterior para mais informação.

#### **Criar contactos manualmente**

- 1 No Ecrã de aplicações, toque em Contactos  $\rightarrow$  Contactos.
- 2 Toque em + para introduzir a informação do contacto.
  - (+): adicionar uma imagem.
  - + / : adicionar ou eliminar um campo do contacto.

#### **3** Toque em **GUARDAR**.

Para adicionar um número de telefone à lista telefónica a partir do teclado, toque em **Teclado**, introduza o número e toque em **Adicionar a Contactos**.

## Importar e exportar contactos

Importe contactos de serviços de armazenamento para o seu dispositivo ou exporte contactos do dispositivo para serviços de armazenamento.

No Ecrã de aplicações, toque em Contactos  $\rightarrow$  Contactos.

Toque em  $: \to$  **Definições**  $\to$  **Contactos**  $\to$  **Importar/Exportar contactos** e depois seleccione uma opção de importação ou exportação.

## **Procurar contactos**

#### No Ecrã de aplicações, toque em Contactos $\rightarrow$ Contactos.

Utilize um dos seguintes métodos de procura:

- Percorra a lista telefónica para cima ou para baixo.
- Arraste um dedo pelo índice no lado direito da lista telefónica para deslocar-se por ela mais rapidamente.
- Toque no campo de procura no cimo da lista telefónica e introduza critérios de procura.

Assim que um contacto é seleccionado, realize uma seguintes das acções:

- 🛧 : adicionar aos contactos favoritos.
- 🕻 / 4 : efectuar uma chamada de vídeo ou de voz.
- 🔀 : redigir uma mensagem.
- 🔀 : redigir um e-mail.

#### Adicionar atalhos de contactos ao Ecrã principal

Adicione atalhos de contactos com os quais comunica mais frequentemente ao Ecrã principal.

- 1 No Ecrã de aplicações, toque em Contactos  $\rightarrow$  Contactos.
- 2 Seleccione um contacto.
- 3 Toque em  $\rightarrow$  Adicionar atalho ao ecrã principal.

# Mensagens e E-mail

## Mensagem

#### **Enviar mensagens**

Envie mensagens de texto (SMS) ou mensagens multimédia (MMS).

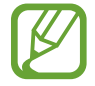

Poderá ter custos adicionais no envio ou recepção de mensagens enquanto estiver em roaming.

- 1 Toque em **Mensagem** no Ecrã de aplicações.
- 2 Toque em 🕝.
- 3 Adicione destinatários e introduza uma mensagem.
  - Modelos Dual SIM:

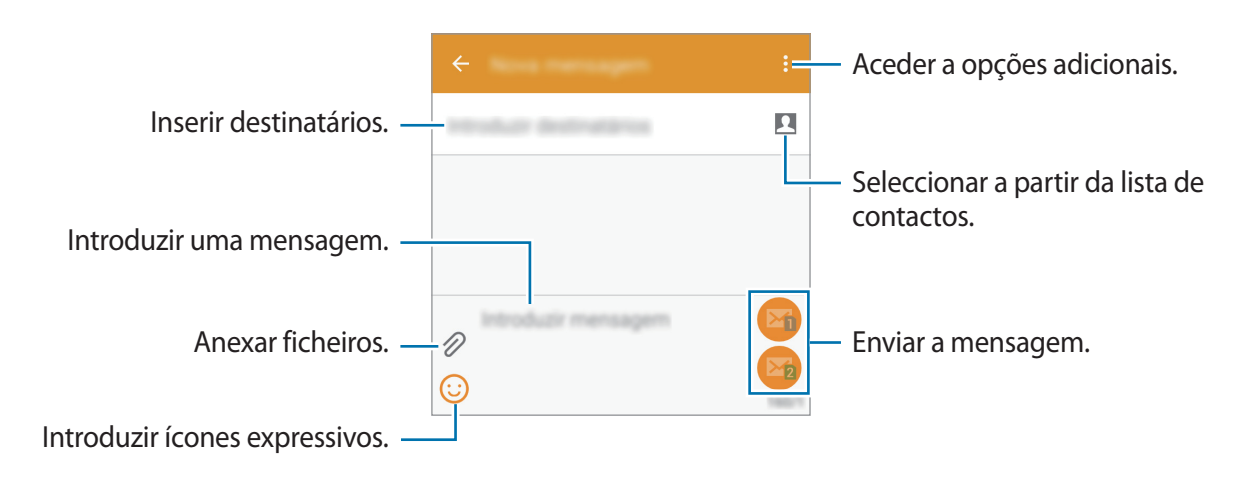

#### Modelos Single SIM:

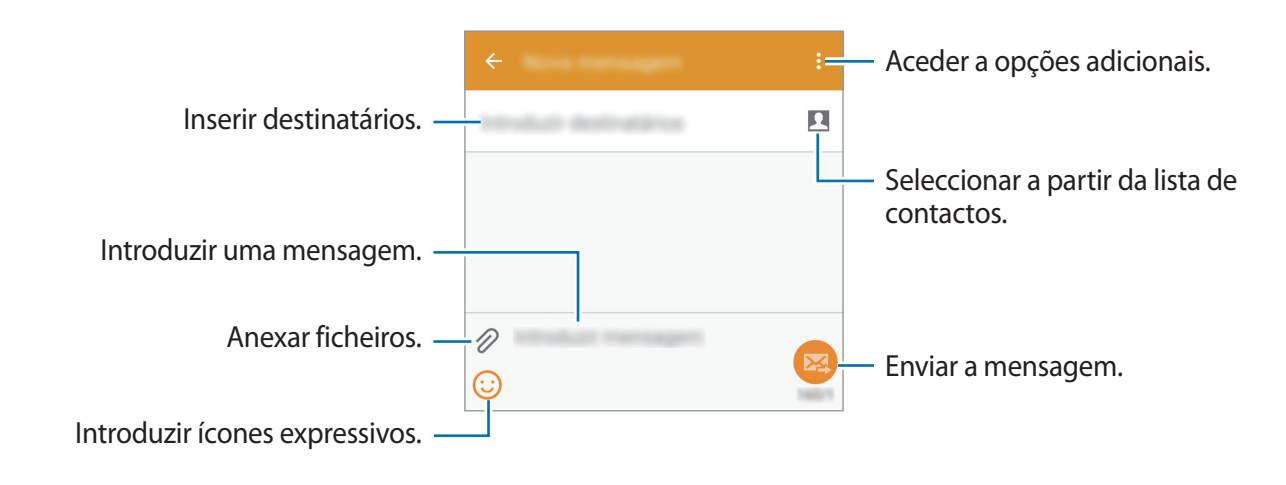

- 4 ► Modelos Dual SIM: toque em 🖾 ou em 🖾 para enviar a mensagem.
  - ▶ Modelos Single SIM: Toque em 😣 para enviar a mensagem.

#### Ver novas mensagens

As novas mensagens são agrupadas em tópicos de mensagens por contacto. Seleccione um contacto para ver as mensagens.

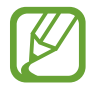

Poderá ter custos adicionais no envio ou recepção de mensagens enquanto estiver em roaming.

Ao ver uma mensagem, toque em <sup>•</sup> para ver mais opções.

# E-mail

## Configurar contas de e-mail

Toque em **E-mail** no Ecrã de aplicações.

Configure uma conta de e-mail quando abrir o **E-mail** pela primeira vez.

Introduza o endereço de e-mail e a palavra-passe. Toque em **SEGUINTE** para uma conta de e-mail privada ou toque em **CONFIGURAÇÃO MANUAL** para uma conta de e-mail de uma empresa. Depois disso, siga as instruções no ecrã para completar a configuração.

Para configurar outra conta de e-mail, toque em  $\equiv \rightarrow$  GERIR CONTAS  $\rightarrow +$ .

Se tiver mais de uma conta de e-mail, pode definir uma como conta padrão. Toque em  $\blacksquare \rightarrow$  GERIR CONTAS  $\rightarrow \ddagger \rightarrow$  Definir conta padrão.

#### Enviar e-mails

Toque em **E-mail** no Ecrã de aplicações.

Toque em 🗹 na parte inferior do ecrã para compor uma mensagem.

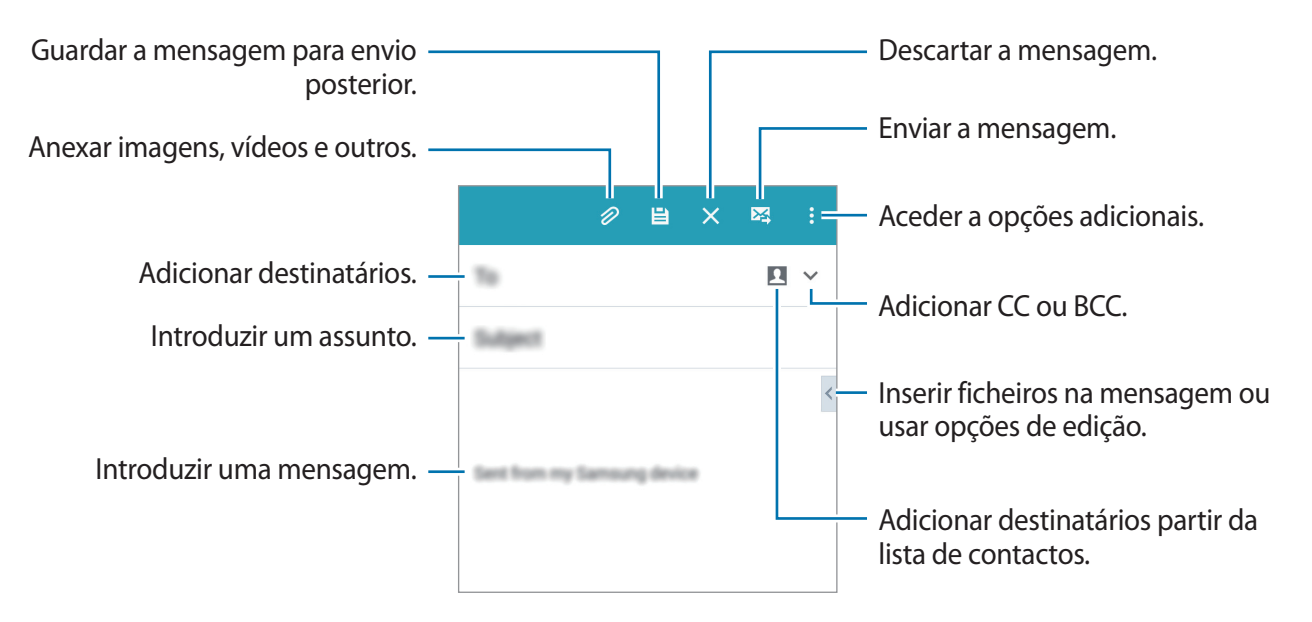

#### Ler e-mails

Toque em **E-mail** no Ecrã de aplicações.

Toque em  $\equiv$ , seleccione uma conta de e-mail para utilizar e receberá as novas mensagens. Para obter as novas mensagens manualmente, toque em D.

Toque numa mensagem para a ler.

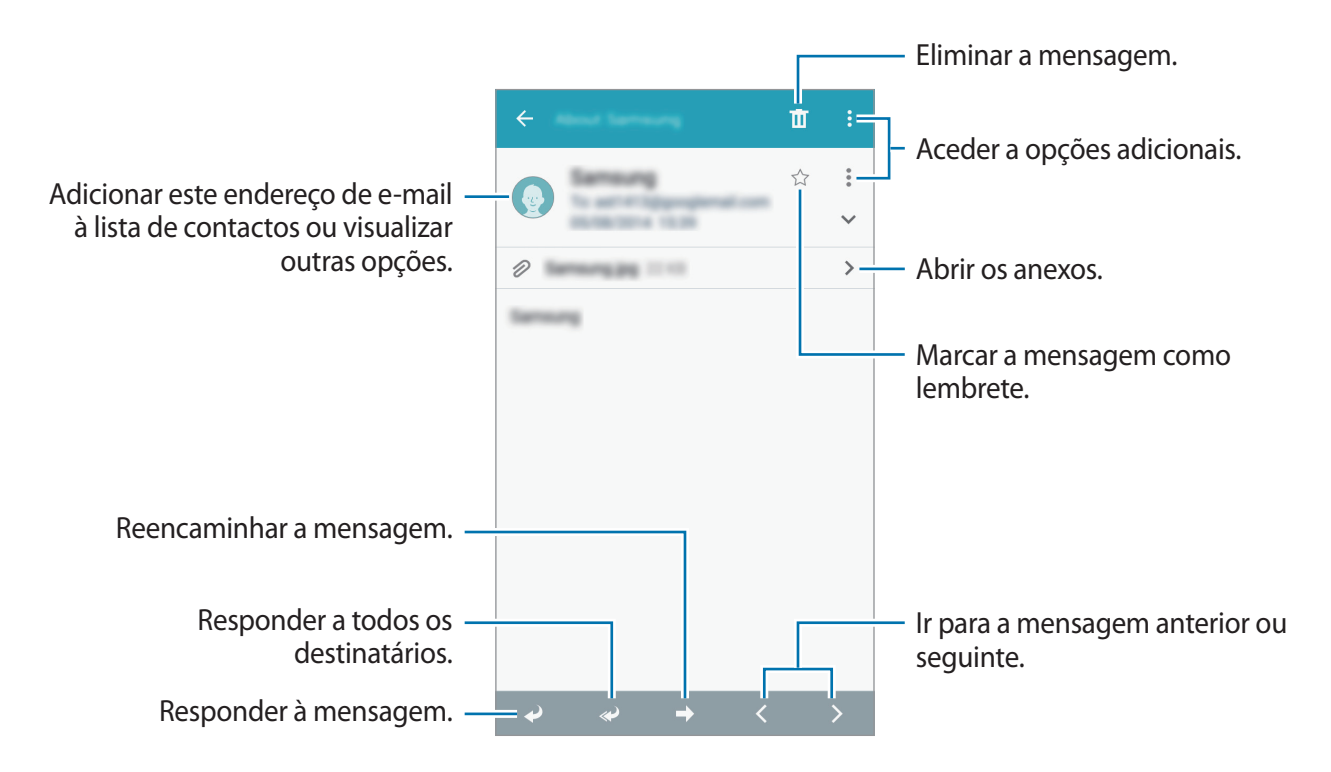

# Câmara

# Fotografia básica

## Tirar fotografias ou gravar vídeos

- **1** Toque em **Câmara** no Ecrã de aplicações.
- 2 Toque na imagem no ecrã de pré-visualização onde pretende que a câmara foque.
- 3 Toque em 💿 para tirar uma fotografia ou toque em 🕞 para gravar um vídeo.
  - Com os dedos no ecrã, afaste-os para aumentar o zoom e volte a juntá-los para diminuir o zoom.
  - Para capturar uma imagem a partir do vídeo enquanto grava, toque em 💿.
  - Para alterar o focagem enquanto grava um vídeo, toque onde pretende focar. Para focar no centro do ecrã, toque em .

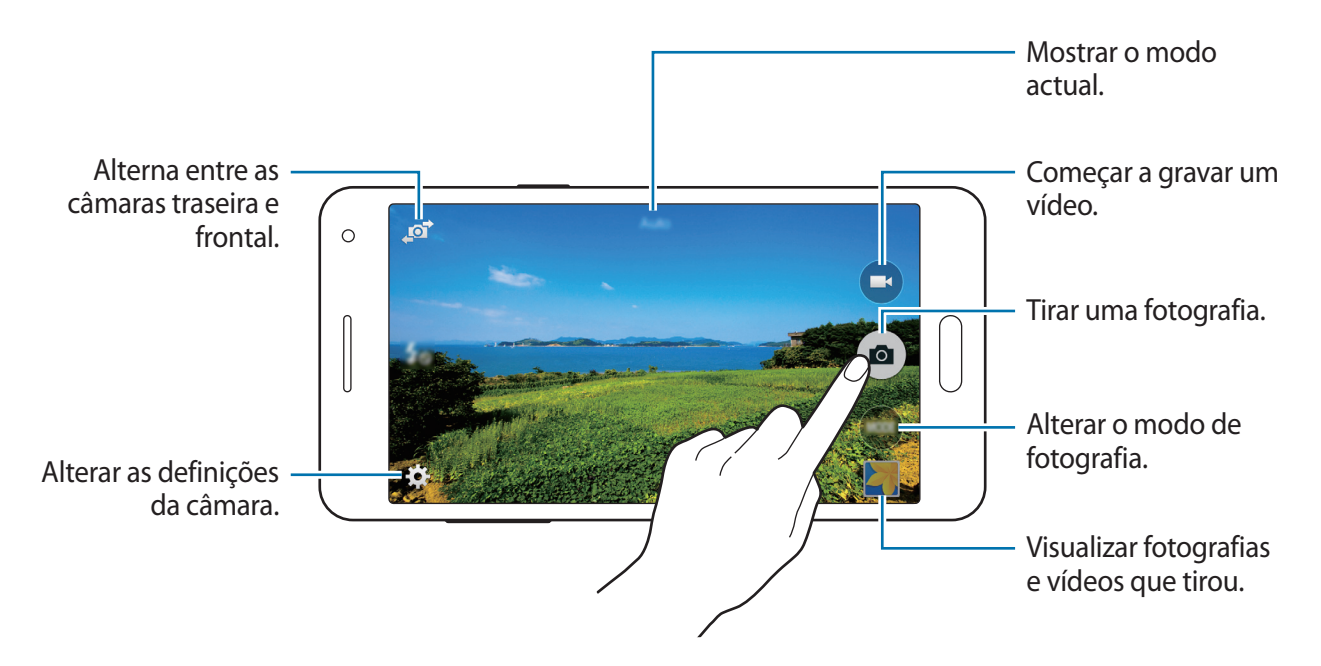

- A câmara desliga-se automaticamente quando não estiver em uso.
  - Certifique-se de que a objectiva está limpa. De outro modo, o dispositivo poderá não funcionar correctamente em alguns modos que requeiram alta resolução.
  - A objectiva da câmara frontal é adequada para tirar fotografias com ângulo de visualização amplo. Poderá ocorrer ligeira distorção em fotografias com ângulo de visualização, o que não indica problemas de desempenho do dispositivo.

#### Iniciar a Câmara no ecrã bloqueado

Para tirar fotografias rapidamente de momentos especiais, inicie a Câmara no ecrã bloqueado.

No ecrã bloqueado, arraste <sup>™</sup> para fora do circulo maior. Se <sup>™</sup> não for apresentado, abra o ecrã das aplicações, toque em **Definições** → **Ecrã bloqueado** e marque **Atalho da câmara**.

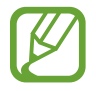

Esta funcionalidade poderá não estar disponível dependendo da sua região ou operadora.

#### Protocolo da câmara

- Não tire fotografias nem grave vídeos de pessoas sem a sua permissão.
- Não tire fotografias nem grave vídeos onde seja legalmente proibido.
- Não tire fotografias nem grave vídeos em locais onde poderá estar a violar a privacidade de outras pessoas.

# Modos de fotografia

## Automático

Utilize este modo para permitir que a câmara avalie o ambiente envolvente e determine o modo ideal para a fotografia.

No Ecrã de aplicações, toque em Câmara  $\rightarrow$  MODO  $\rightarrow$  Automático.

#### Auto-retrato

Utilize este modo para tirar uma selfie com a câmara frontal.

- 1 No Ecrã de aplicações, toque em **Câmara**.
- 2 Toque em 🔊 para utilizar a câmara frontal.
- 3 Toque em MODO  $\rightarrow$  Auto-retrato.
- 4 Vire a palma da mão na direção do ecrã ou toque em 💿 para tirar a selfie.

## Selfie panorâmica

Utilize este modo para tirar uma selfie com um plano amplo, utilizando a câmara frontal. O dispositivo identifica a fotografia com **III** na **Galeria**.

- 1 No Ecrã de aplicações, toque em Câmara.
- 2 Toque em 🔊 para utilizar a câmara frontal.
- 3 Toque em MODO  $\rightarrow$  Selfie panorâmica.

- 4 Vire a palma da mão na direção do ecrã ou toque em 💿 para tirar a selfie.
- **5** Rode o dispositivo lentamente para a esquerda e depois para a direita para tirar uma fotografia panorâmica. O dispositivo combina as fotografias numa única imagem panorâmica.
  - Certifique-se que mantém a moldura azul no interior da janela do visor.
  - Os sujeitos não se podem mexer ao tirar selfies em grande plano.
  - A resolução das fotografias pode ser afetada pelas condições de iluminação.
  - As partes de cima e de baixo da imagem exibida no ecrã de pré-visualização podem ficar cortadas, consoante as condições fotográficas.
  - Para obter os melhores resultados, segure o dispositivo com a mão e estique completamente o braço.

## Selfie traseira

Utilize este modo para permitir que a câmara detete e foque o seu rosto automaticamente, quando tirar uma selfie com a câmara traseira.

- 1 No Ecrã de aplicações, toque em Câmara  $\rightarrow$  MODO  $\rightarrow$  Selfie traseira.
- 2 Desloque a moldura para a posição em que o seu rosto vai ficar e ajuste o tamanho da moldura.
- **3** Posicione o dispositivo de modo que a câmara traseira fique apontada para o seu rosto. Ao detetar o rosto, o dispositivo apita. O dispositivo tira a fotografia automaticamente após 2 segundos.

### Panorama

Utilize este modo para tirar uma fotografia composta por várias fotografias combinadas entre si. O dispositivo identifica a fotografia com **IIII** na **Galeria**.

No Ecrã de aplicações, toque em Câmara  $\rightarrow$  MODO  $\rightarrow$  Panorama.

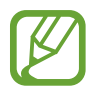

- Para obter a melhor fotografia, siga estas sugestões:
- Movimente a câmara devagar numa direcção.
- Mantenha a imagem dentro da moldura no visor da câmara.
- Evite tirar fotografias de fundos indistintos, tal como céu limpo ou uma parede branca.

## Noite

Utilize este modo para tirar fotografias em condições de baixa luminosidade, sem utilizar o flash. No Ecrã de aplicações, toque em **Câmara** → **MODO** → **Noite**.

## **GIF** animado

Utilize este modo para criar uma fotografia com movimento a partir de várias fotografias. No Ecrã de aplicações, toque em **Câmara**  $\rightarrow$  **MODO**  $\rightarrow$  **GIF animado**.

## Gerir modos de fotografia

Seleccione os modos de fotografia que surgem no ecrã de selecção de modo.

- 1 No Ecrã de aplicações, toque em Câmara  $\rightarrow$  MODO  $\rightarrow$  Gerir modos.
- 2 Assinale os modos a adicionar à lista de modos.
  - Rosto belo: Tire uma fotografia com rostos mais iluminados ou imagens mais suaves.
  - Disparos contínuos: Tire uma série de fotografias a motivos em movimento.
  - HDR (Tom rico): Tire fotografias com cores ricas e registe pormenores mesmo em zonas muito claras ou muito escuras.
  - **Disp e mais**: tire várias fotografias e modifique-as, aplicando vários efeitos com os modos de fotografia.

## Transferir modos de fotografia

Transfira mais modos de fotografia na Galaxy Apps.

No Ecrã de aplicações, toque em Câmara  $\rightarrow$  MODO  $\rightarrow$  Transferir.

# Definições da câmara

No Ecrã de aplicações, toque em **Câmara**  $\rightarrow$  **\clubsuit**. Nem todas as opções seguintes estão disponíveis nos modos de câmara e vídeo.

- $\mathbf{4}_{\mathbf{0}}$  : activa ou desactiva o flash.
- One: configure o dispositivo para tirar um determinado número de fotografias em intervalos predefinidos ao tirar fotografias com a câmara frontal.
- 🎧 : utilize esta opção para tirar fotografias com atraso.
- 🔆 : seleccione um efeito de filtro para utilizar quando tirar fotografias ou gravar vídeos.
- Iseleccione uma resolução. Utilize uma resolução mais elevada para uma qualidade superior. Porém, ocupa mais memória.

Para utilizar mais opções, toque em • • •.

- Selfie c/ palma: configure o dispositivo para detetar a palma da sua mão; deste modo, pode utilizar a palma da mão para tirar selfies.
- Rosto belo: configure o dispositivo para tirar uma fotografia com os rostos mais iluminados para obter imagens mais suaves.
- Valor de exposição: Alterar o valor de exposição. Isto determina a quantidade de luz que o sensor da câmara recebe. Para condições de pouca luz, utilize uma exposição superior.
- ISO: seleccione um valor de ISO. Isto controla a sensibilidade da câmara à luz. É medido em equivalentes às câmaras de filmar. Valores baixos para objectos estáticos ou com luzes brilhantes. Valores altos para objectos com movimentos rápidos ou com pouca luz.
- Equilíbrio de brancos: seleccione um equilíbrio de branco apropriado, de maneira a que as imagens tenham cores reais. As definições foram concebidas para situações de luminosidade específica. Estas definições são semelhantes à gama de calor da exposição de equilíbrio de brancos em câmaras profissionais.
- Modos de medição: seleccione um método de medição. Isto determina como os valores de luminosidade são calculados. Medido ao centro mede a luz de fundo no centro da cena.
   Ponto mede o valor de luz de um local especifico. Matriz é a média de toda a cena.
- Tocar para tirar fotos: Para tirar fotografias, toque na imagem no ecrã de pré-visualização.
- Tamanho do vídeo: seleccione uma resolução. Utilize uma resolução mais elevada para uma qualidade superior. Porém, ocupa mais memória.
- Modo de gravação: Alterar o modo de gravação.
• Etiquetas localização: configure o dispositivo para anexar uma etiqueta de localização à fotografia.

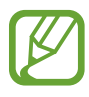

 Para melhorar os sinais de GPS, evite tirar fotografias em locais onde o sinal possa estar obstruído, como entre edifícios ou em áreas de baixa altitude ou com más condições atmosféricas.

- Ao partilhar uma fotografia com etiqueta de localização anexada, as informações sobre a localização podem ser visualizadas por outras pessoas. Para que isto não aconteça, ao visualizar a fotografia, toque em :→ Mais informações → , e em ⊖ em Localização para apagar as informações de localização.
- Localização armazenam.: seleccione a localização da memória para armazenamento.
- **Guardar como virada**: inverta a imagem para criar uma imagem refletida da cena original, ao tirar fotografias com a câmara frontal.
- Linhas de grelha: exibe directrizes no visor para o ajudar na composição quando seleccionar motivos.
- Controlo de voz: configure o dispositivo para tirar fotografias com comandos de voz.
- A tecla de volume: defina o dispositivo para utilizar a Tecla de volume para controlar o obturador ou a função de zoom.
- Ver fotos/vídeos: configure o dispositivo para mostrar fotografias ou vídeos depois de os ter capturado.
- Repor definições: reponha as definições da câmara.

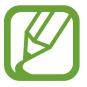

As opções disponíveis poderão variar dependendo do modo utilizado.

# Galeria

# Visualizar o conteúdo do dispositivo

No Ecrã de aplicações, toque em Galeria e seleccione uma imagem ou um vídeo.

Os ficheiros de vídeo mostram o ícone 🗩 na pré-visualização de miniatura.

Para ocultar ou mostrar a barra de menu e a pré-visualização de miniaturas, toque no ecrã.

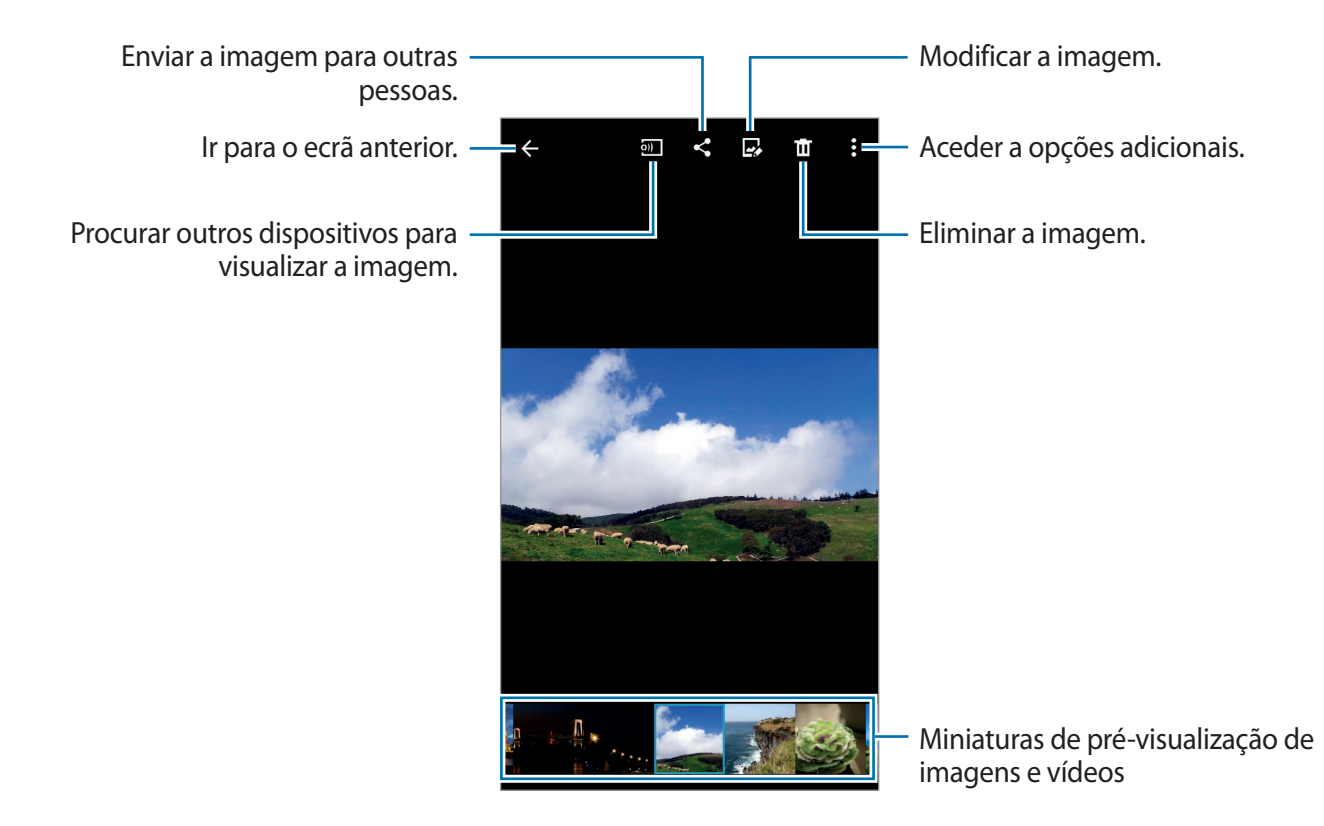

# Visualizar conteúdo armazenado em outros dispositivos

Procure conteúdos armazenados noutros dispositivos e visualize-os no seu dispositivo. Toque em **Galeria** no Ecrã de aplicações.

#### Aceder a conteúdo num dispositivo próximo

Para utilizar esta funcionalidade, abra o Ecrã de aplicações, toque em **Definições** → **NFC e partilha** → **Dispositivos próximos** e toque no interruptor **Dispositivos próximos** para a ativar. Consulte Dispositivos próximos para mais definições.

No ecrã principal da Galeria, toque em <u>e</u> e selecione um dispositivo em **Dispositivos próximos** para aceder aos respetivos conteúdos. Pode visualizar o conteúdo nos dispositivos com a funcionalidade de partilha de conteúdos ativa.

# Assistência de segurança

# Modo de emergência

# Acerca do modo de Emergência

Utilize este modo para prolongar o tempo em espera do dispositivo quando se encontrar numa situação de emergência. Quando este modo é ativado, o brilho do ecrã diminui e o consumo da bateria é reduzido por se limitarem algumas funções. Pode também ligar o flash, sons de alarme e enviar a sua informação de localização para outras pessoas numa mensagem.

### Activar o modo de emergência

Prima sem soltar a Tecla ligar/desligar e toque em **Modo de emergência**. Em alternativa, toque em **Definições** → **Assistência de segurança** → **Modo de emergência** no ecrã das aplicações e no interruptor **Modo de emergência** para o ativar.

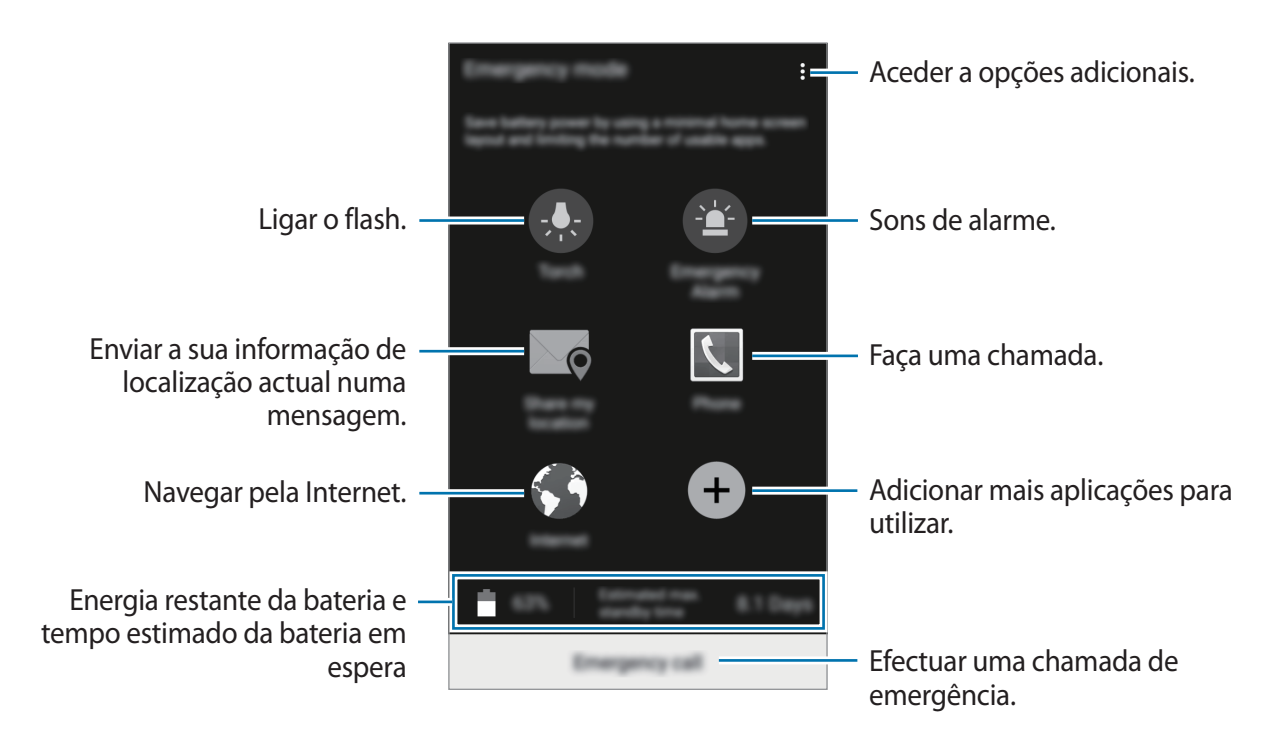

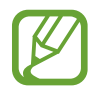

O tempo máximo estimado em espera mostra o tempo restante antes de a energia da bateria esgotar, se o dispositivo não for utilizado. O tempo em espera pode variar dependendo das definições do seu dispositivo e das condições de funcionamento.

### Desactivar o modo de emergência

Para desactivar o modo de emergência, prima sem soltar a Tecla ligar/desligar e toque em **Modo** de emergência. Ou, toque em <sup>•</sup> → **Desactivar Modo de emergência**. O modo de emergência está desactivado.

# Mensagem de pedido de socorro

### Sobre a mensagem de pedido de socorro

Pode predefinir contactos para os quais enviar uma mensagem em caso de emergência. Envie rapidamente mensagens aos seus principais contactos premindo a tecla de ligar/desligar três vezes.

No Ecrã de aplicações, toque em **Definições**  $\rightarrow$  **Assistência de segurança**.

### Adicionar contactos primários

- 1 No Ecrã de aplicações, toque em **Definições** → **Assistência de segurança**.
- 2 Toque em Gerir contactos primários  $\rightarrow$  Criar contacto primário.
- 3 Toque em **Criar contacto** e introduza a informação de um contacto ou toque em **Seleccionar dos contactos** para adicionar um contacto existente como um contacto primário.

### Definir mensagens de emergência

No Ecrã de aplicações, toque em **Definições**  $\rightarrow$  **Assistência de segurança**  $\rightarrow$  **Enviar mensagens de ajuda** e toque no interruptor **Enviar mensagens de ajuda** para o activar. Selecione o conteúdo a incluir nas mensagens de pedido de socorro.

### Enviar mensagens de ajuda

Numa situação de emergência, prima rapidamente a Tecla ligar/desligar três vezes. O dispositivo envia mensagens para os seus contactos primários. As mensagens incluem informação com a sua localização.

# Aplicações úteis e funcionalidades

# S Finder

Utilize esta aplicação para procurar conteúdos no dispositivo. Pode aplicar vários filtros e visualizar o histórico de procuras.

Abra o painel de notificações e toque em S Finder.

#### Procurar conteúdos

Toque no campo de procura e introduza uma palavra-chave ou toque em  $\P$  e diga uma palavrachave.

Para obter resultados mais precisos, toque em filtros no campo de procura.

Pode definir os parâmetros de procura utilizando os filtros disponíveis ou selecciona as categorias de procura. Toque em  $\Rightarrow$  **Definições**  $\rightarrow$  **Procurar em**.

# S Planner

#### Criar eventos ou tarefas

- 1 Toque em **S Planner** no Ecrã de aplicações.
- 2 Toque em 🕀. Ou então, seleccione uma data sem eventos ou tarefas e toque na data novamente.

Se na data já existirem eventos ou tarefas guardadas, toque na data e toque em 🕀.

- **3** Seleccione um evento ou tarefa para introduzir os detalhes.
  - Adicionar evento: defina uma data de início e de fim para um evento. Pode configurar uma definição de repetição opcional.
  - Adicionar tarefa: adicione uma tarefa para fazer numa data específica. Pode configurar uma definição de prioridade opcional.

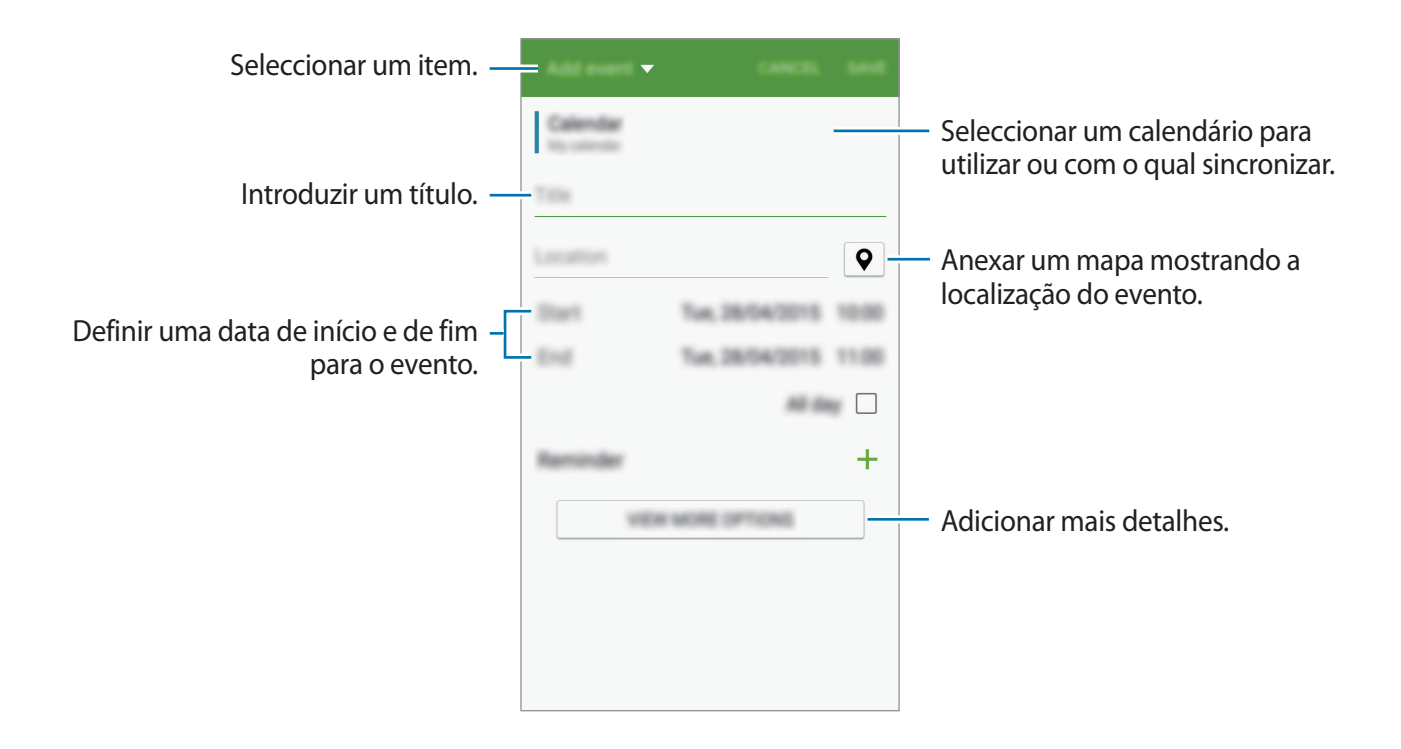

4 Toque em **GUARDAR** para guardar o evento ou tarefa.

### Sincronizar eventos ou tarefas com as suas contas

Toque em S Planner no Ecrã de aplicações.

Para sincronizar eventos e tarefas com as suas contas, toque em  $\vdots \rightarrow$  Sincronizar agora.

Para adicionar contas para sincronizar, toque em  $\Rightarrow$  **Agendas**  $\rightarrow$  **Adicionar conta**. Depois, seleccione uma conta a sincronizar e inicie sessão. Quando uma conta é adicionada um círculo verde é exibido junto do nome da conta.

Para alterar a opção de sincronização de uma conta, abra o Ecrã de aplicações, toque em Definições → Contas e seleccione um serviço de uma conta.

# S Voice

# Acerca do S Voice

Utilize esta aplicação para comandar o dispositivo por voz para realizar várias funcionalidades. Toque em **S Voice** no Ecrã de aplicações. Em alternativa, prima duas vezes a Tecla início. Para desactivar o acesso premindo a Tecla início, toque em <sup>‡</sup> → **Settings**, e retire a selecção de **Open via the home key**.

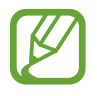

Esta aplicação poderá não estar disponível, dependendo da sua região ou operadora.

# Definir o idioma

Toque em  $\bullet \rightarrow$  Settings  $\rightarrow$  Language e seleccione um idioma.

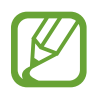

O idioma seleccionado é aplicado apenas ao **S Voice**, não ao idioma do visor do dispositivo.

# Utilizar o S Voice

Quando inicia o **S Voice**, o dispositivo inicia o reconhecimento por voz e o ícone do microfone fica azul.

Diga um comando de voz.

Se disser um comando e o dispositivo o reconhecer, o ícone do microfone na parte inferior do ecrã pisca a verde. Depois, o dispositivo executa o comando.

Sugestões para um melhor reconhecimento por voz:

- Fale claramente.
- Fale em locais silenciosos.
- Não utilize palavras ofensivas nem calão.
- Evite falar com sotaque.

O dispositivo poderá não reconhecer os seus comandos ou executar comandos indesejáveis dependendo do ambiente que o rodeia ou da forma como fala.

#### Reactivar o S Voice no modo em espera

Se o S Voice não for utilizado por um certo período de tempo, ele entra no modo em espera automaticamente.

Toque no ícone do microfone ou diga "Hi Galaxy" para o dispositivo para continuar o reconhecimento por voz.

#### Alterar o comando despertar

Pode alterar o comando de despertar de "Hi Galaxy". O comando despertar é utilizado para iniciar o **S Voice** quando o dispositivo se encontra no modo em espera.

```
Toque em \bullet \rightarrow Settings \rightarrow Voice wake-up \rightarrow Set wake-up command.
```

# Internet

- **1** Toque em **Internet** no Ecrã de aplicações.
- 2 Toque no campo de endereço.
- 3 Introduza o endereço web ou uma palavra-chave e toque em Ir.

Para visualizar as barras de ferramentas, arraste ligeiramente o seu dedo para baixo no ecrã.

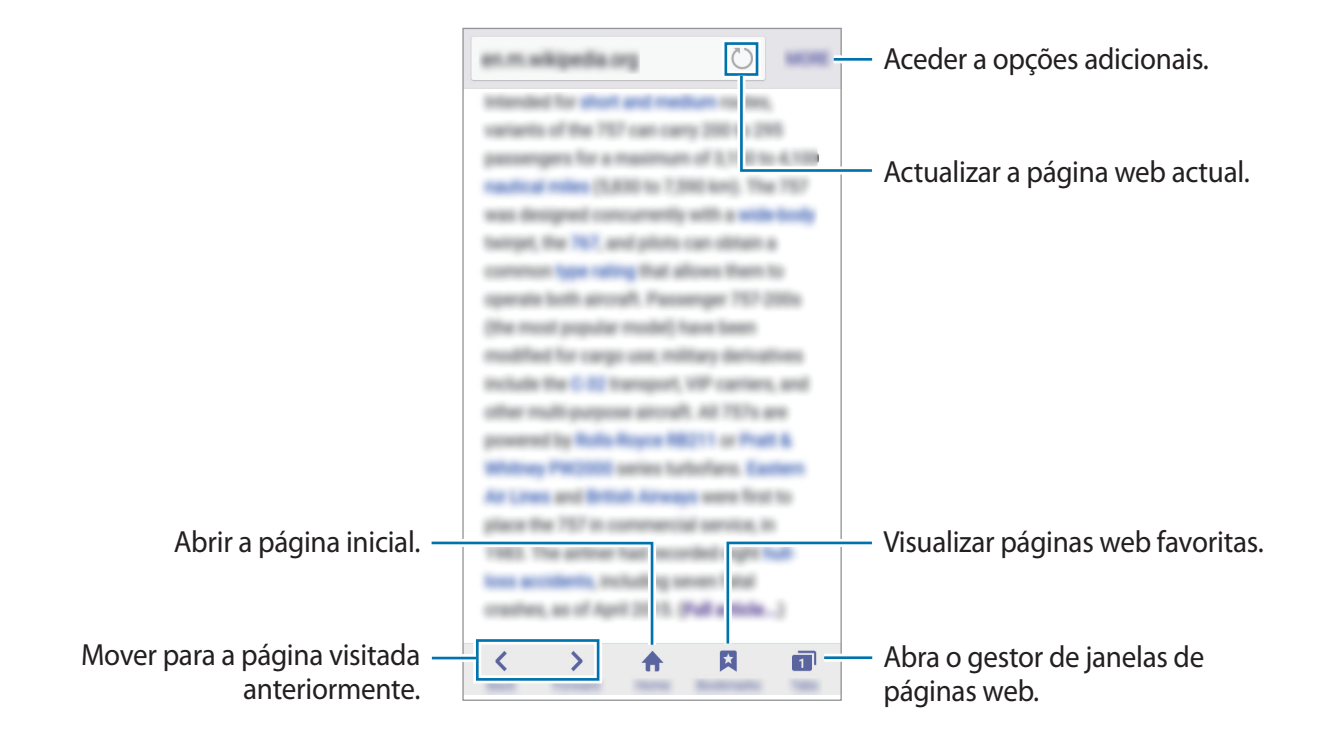

# Música

# Reproduzir música

Toque em Música no Ecrã de aplicações.

Seleccione uma categoria de música e seleccione uma música para reproduzir.

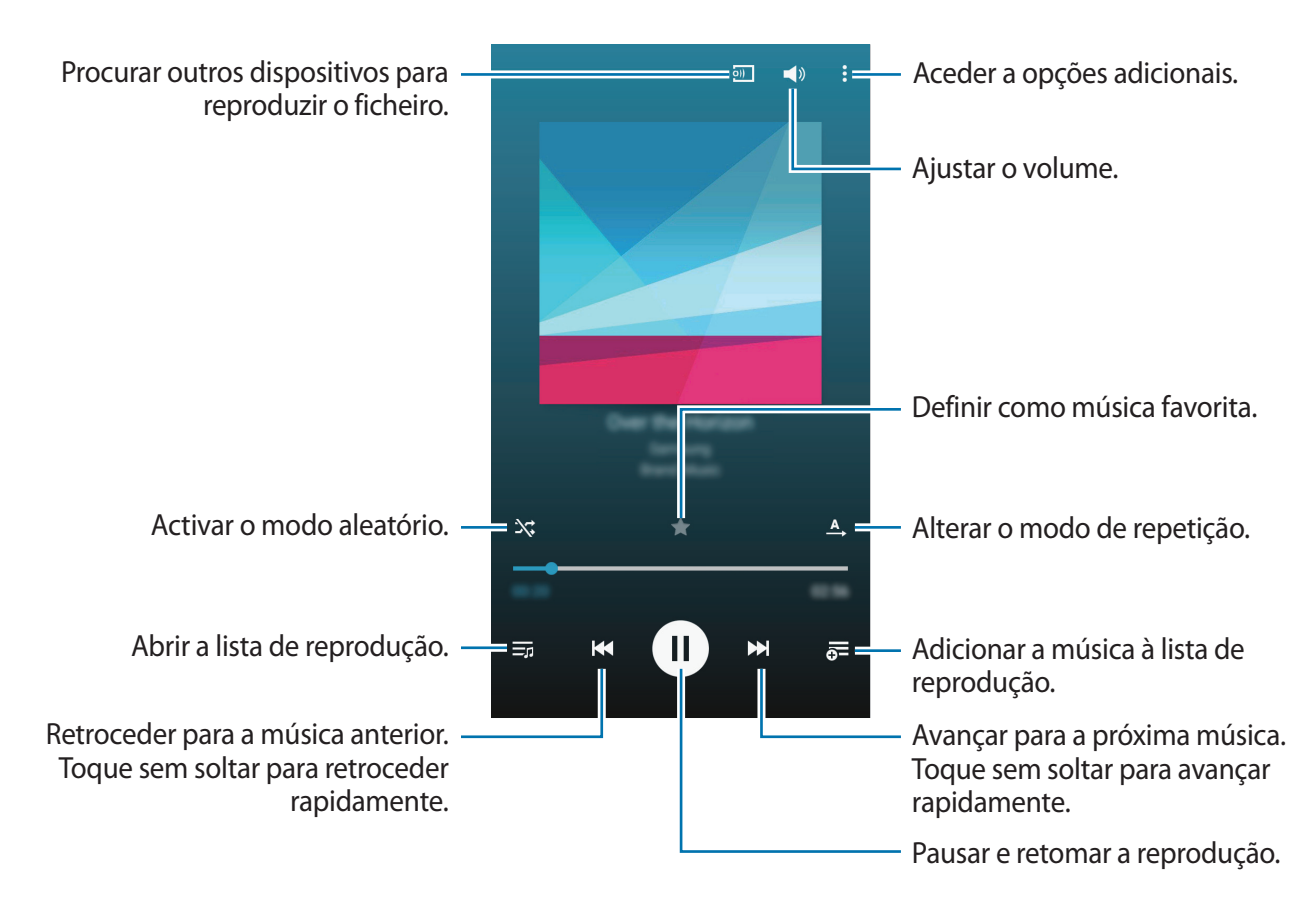

Para ouvir músicas com o mesmo nível de som, toque em  $\bullet \rightarrow Definições$  e assinale Volume inteligente.

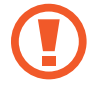

Quando **Volume inteligente** está activado, o volume pode ficar mais alto do que o volume do dispositivo. Evite exposição prolongada a sons muito altos para prevenir danos na sua audição.

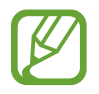

A funcionalidade Volume inteligente pode não estar activado para alguns ficheiros.

Para definir um som personalizado quando ouvir músicas através do auricular, toque em  $\Rightarrow$  **Definições**  $\rightarrow$  **Adapt Sound**  $\rightarrow$  **Ligado**.

Quando activa esta opção pela primeira vez, toque em INICIAR para ajustar o som. O dispositivo inicia uma série de testes de som para ajustar o nível de som e começa a apitar. Toque em SIM se conseguir ouvir o bip ou NÃO se não conseguir. Repita este passo para cada teste até que o ajuste do som termine. Depois, assinale Som de música e toque em FIM para aplicar a opção quando ouvir música.

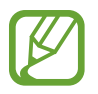

Ao aumentar o volume para o nível 14 ou superior, a opção de som adaptado não é aplicada à reprodução de música. Se baixar o volume para nível 13 ou inferior, a opção volta a ser aplicada.

# Reproduzir música armazenada noutros dispositivos

Procure música que está armazenada noutros dispositivos e reproduza-a no seu dispositivo. Toque em **Música** no Ecrã de aplicações.

#### Aceder a música num dispositivo registado

Para utilizar esta funcionalidade, inicie sessão na sua conta Samsung.

No Ecrã principal de música, toque em **DISPOSITIVOS** e selecione um dispositivo em **Dispositivos registados** para aceder à música e reproduzi-la. Pode reproduzir a música nos dispositivos que estejam registados no Samsung link. Visite link.samsung.com para mais informação.

- Certifique-se que os dispositivos registados estão ligados a Wi-Fi ou rede móvel.
- Poderão ter custos adicionais quando acede a conteúdo armazenado em outros dispositivos através da rede móvel.

#### Aceder a música num dispositivo próximo

Para utilizar esta funcionalidade, abra o Ecrã de aplicações, toque em **Definições** → **NFC e partilha** → **Dispositivos próximos** e toque no interruptor **Dispositivos próximos** para a ativar. Consulte Dispositivos próximos para mais definições.

No Ecrã principal de música, toque em **DISPOSITIVOS** e selecione um dispositivo em **Dispositivos próximos** para aceder à música e reproduzi-la. Pode reproduzir a música em dispositivos com a funcionalidade de partilha de conteúdo activa.

# Vídeo

# Reproduzir vídeos

Toque em Vídeo no Ecrã de aplicações.

Seleccione um vídeo a reproduzir.

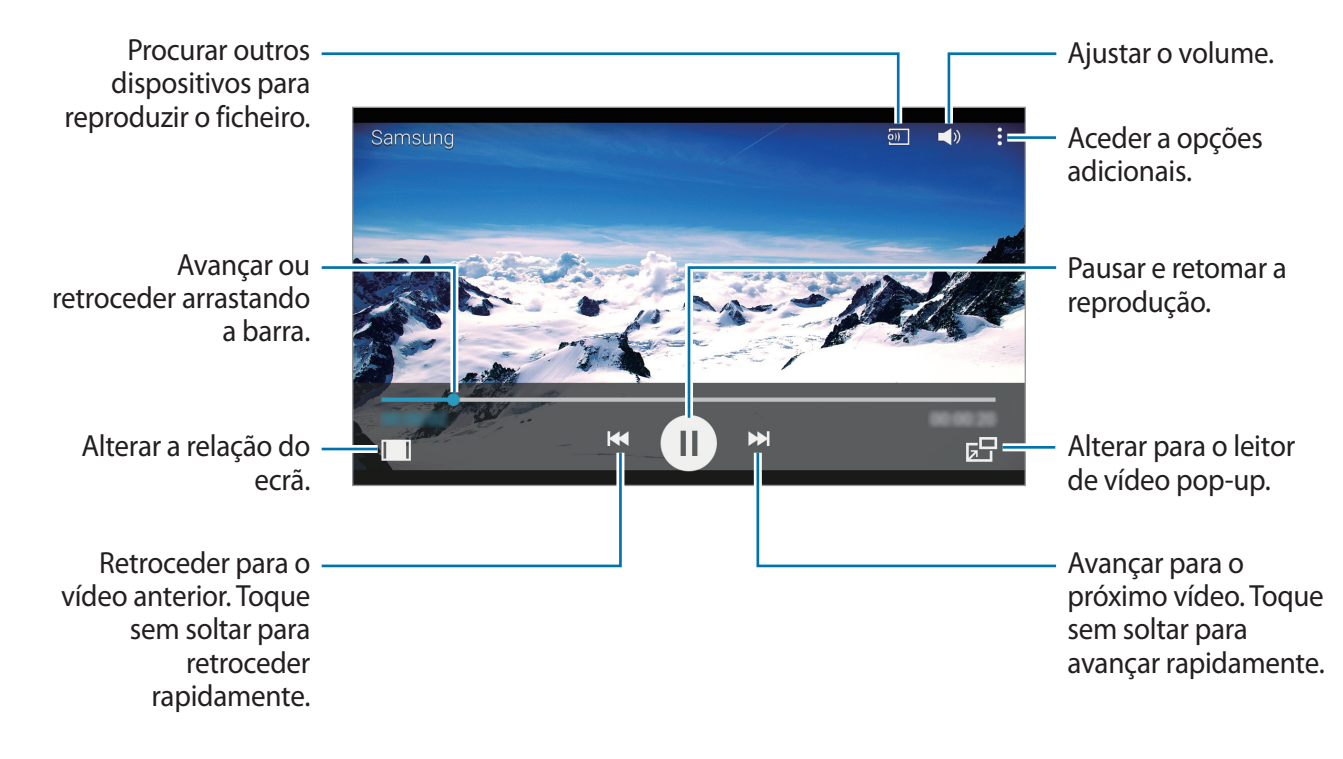

Para personalizar a localização do painel de controlo, durante a reprodução, toque em  $\vdots \rightarrow$ **Definições** e assinale **Mini-controlador** e depois toque em **FECHAR**. Depois, toque em **4** ou **b** para mover o painel de controlo para um dos lados do ecrã.

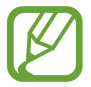

Esta funcionalidade só está disponível na vista panorama.

# Reproduzir vídeos armazenados noutros dispositivos

Procure vídeos que estão armazenados noutros dispositivos e reproduza-a no seu dispositivo. Toque em **Vídeo** no Ecrã de aplicações.

#### Aceder a um vídeo num dispositivo registado

Para utilizar esta funcionalidade, inicie sessão na sua conta Samsung.

No Ecrã principal de vídeo, toque em **DISPOSITIVOS** e selecione um dispositivo em **Dispositivos registados** para aceder aos vídeos e reproduzi-los. Pode reproduzir o vídeo nos dispositivos registados no Samsung Link. Visite link.samsung.com para mais informação.

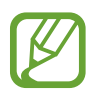

- · Certifique-se que os dispositivos registados estão ligados a Wi-Fi ou rede móvel.
- Poderão ter custos adicionais quando acede a conteúdo armazenado em outros dispositivos através da rede móvel.

#### Aceder a um vídeo num dispositivo próximo

Para utilizar esta funcionalidade, abra o Ecrã de aplicações, toque em **Definições** → **NFC e partilha** → **Dispositivos próximos** e toque no interruptor **Dispositivos próximos** para a ativar. Consulte Dispositivos próximos para mais definições.

No Ecrã principal de vídeo, toque em **DISPOSITIVOS** e selecione um dispositivo em **Dispositivos próximos** para aceder aos vídeos e reproduzi-los. Pode reproduzir o vídeo em dispositivos com a funcionalidade de partilha de conteúdo activa.

# Estúdio

Edite imagens ou vídeos aplicando-lhe vários efeitos.

- 1 Toque em **Estúdio** no Ecrã de aplicações.
- 2 Selecione uma opção e edite imagens ou vídeos.

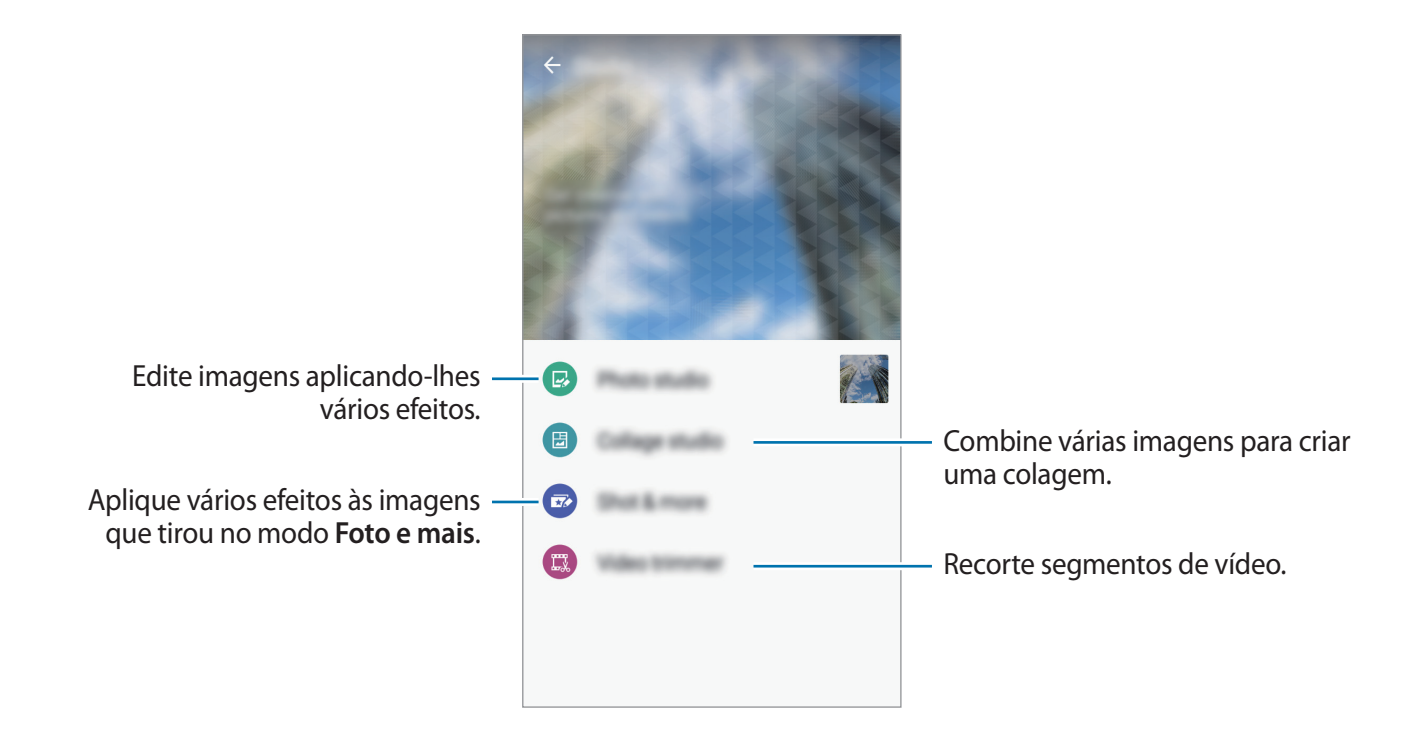

3 Quando terminar de editar as imagens ou os vídeos, toque em 🗎 ou em CONCLUÍDO.

# Relógio

# Alarme

No Ecrã de aplicações, toque em Relógio  $\rightarrow$  Alarme.

#### **Definir** alarmes

Toque em + na lista de alarmes, defina a hora de um alarme, seleccione os dias nos quais o alarme deve repetir, configure várias opções de alarme e toque em **CONCLUIR**. Para activar ou desactivar alarmes, toque em 💮 junto do alarme na lista de alarmes.

- Adiar: defina um intervalo e o número de vezes que o alarme deve repetir após a hora predefinida.
- Alarme inteligente: defina uma hora e um tom para o alarme inteligente. Um alarme inteligente inicia num volume baixo alguns minutos antes do alarme predefinido agendado para tocar. O volume do alarme inteligente aumenta gradualmente até que o desligue ou o alarme predefinido toque.

#### Parar alarmes

Arraste 😢 para fora do círculo para parar o alarme. Se já activou anteriormente a opção adiar, arraste 🐵 para fora do circulo maior para repetir o alarme depois do período de tempo especifico.

#### **Eliminar alarmes**

Toque em  $\bullet \rightarrow$  Eliminar, seleccione alarmes e toque em CONCLUIR.

Aplicações úteis e funcionalidades

### **Relógio Mundial**

No Ecrã de aplicações, toque em Relógio  $\rightarrow$  Relógio Mundial.

#### **Criar relógios**

Toque em + e introduza o nome de uma cidade ou seleccione uma cidade da lista de cidades. Para aplicar a hora de verão, toque sem soltar num relógio e toque em 🔅.

#### Eliminar relógios

Toque em  $\bullet \rightarrow$  Eliminar, seleccionar relógios e toque em CONCLUIR.

## Cronómetro

No Ecrã de aplicações, toque em Relógio  $\rightarrow$  Cronómetro.

Toque em INICIAR para cronometrar um evento. Toque em MARCAR para gravar o tempo das voltas.

Toque em PARAR para parar o tempo. Para apagar as voltas, toque em REPOR.

### Temporizador

No Ecrã de aplicações, toque em Relógio  $\rightarrow$  Temporizador.

Defina a duração e toque em INICIAR.

Arraste 😢 para fora do circulo maior quando o temporizador tocar.

# Calculadora

Utilize esta aplicação para cálculos simples ou complexos.
Toque em Calculadora no Ecrã de aplicações.
Rode o dispositivo para a vista horizontal para utilizar a calculadora científica. Se a Rotação do ecrã estiver desactivada, toque em <sup>•</sup> → Calculadora científica.
Para ver o histórico de cálculos, toque em ✓ para ocultar o teclado.
Para limpar o histórico, toque em ✓ → Limpar histórico.

# Memorando

Utilize esta aplicação para criar memorandos e organizá-los por categoria.

Toque em Memorando no Ecrã de aplicações.

#### Compor um memorando

Toque em 🛨 na lista de memorandos e introduza um memorando. Enquanto escreve um memorando, utilize as opções seguintes:

- 🔚 : crie ou defina uma categoria.
- 🛋 : insira imagens.
- 🕛 : faça uma gravação de voz para inserir.

Para guardar o memorando, toque em GUARDAR.

Para editar um memorando, toque no memorando e toque no conteúdo do memorando.

#### Procurar memorandos

Toque em **Q** na lista de memorandos e introduza a palavra-chave para procurar memorandos que incluam a palavra-chave.

# Gravador de Voz

#### Gravar memorandos de voz

Toque em Gravador de Voz no Ecrã de aplicações.

Toque em 

para iniciar a gravação. Fale para o microfone. Toque em
para pausar a gravação.

Para cancelar a gravação, toque em X. Toque em 

para terminar a gravação.

Enquanto grava um memorando de voz, toque em 🛱 para inserir um favorito.

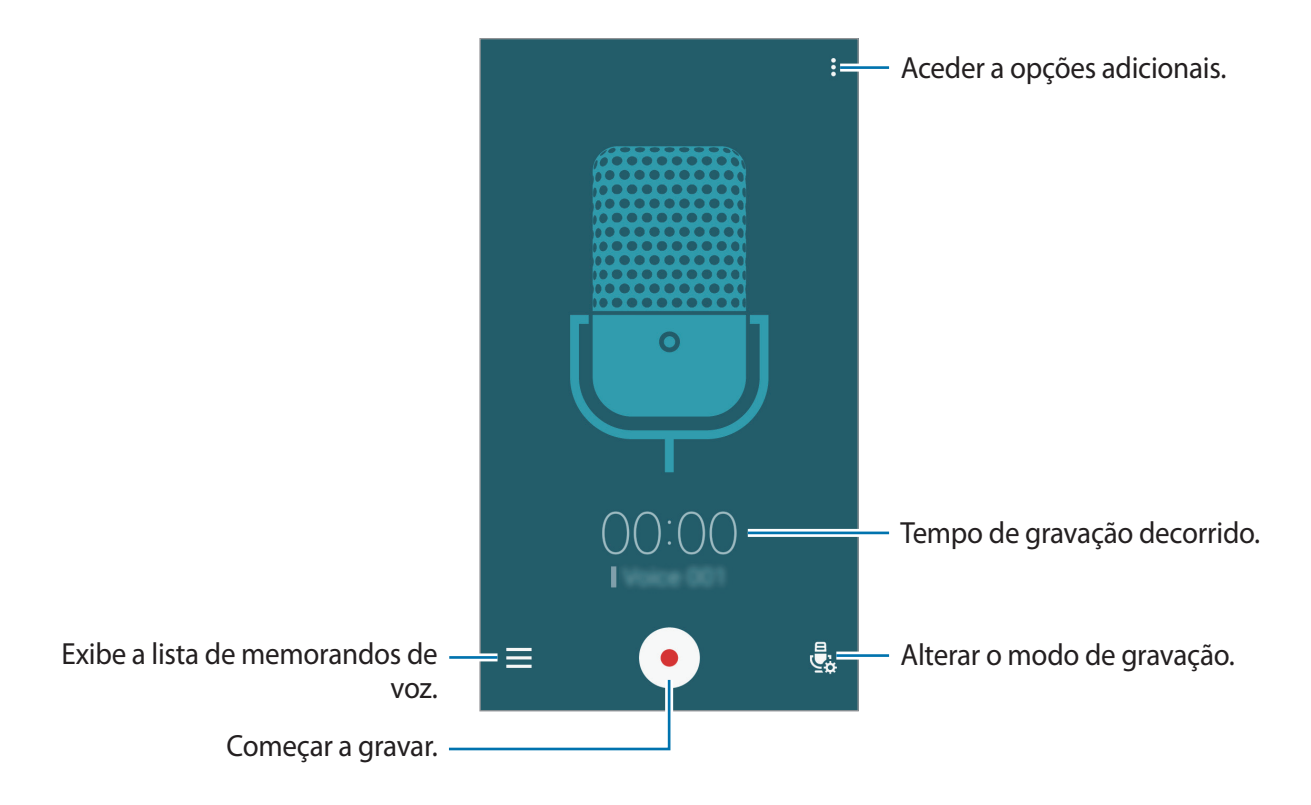

Para definir o dispositivo para remover o ruído de fundo, toque em  $\rightarrow$  **Definições** e assinale **Redução de ruído**.

### Reproduzir memorandos de voz

Toque em Gravador de Voz no Ecrã de aplicações.

Toque em  $\equiv$  e seleccione um memorando de voz para reproduzir.

- 🔏 : cortar o memorando de voz.
- 🕞 : defina que parte do memorando de voz deve ser reproduzido continuamente.
- x1.0 : ajustar a velocidade de reprodução.
- 🗟 : Ignore uma parte sem fala do memorando de voz.
- 📮 : introduza marcadores no memorando de voz.
- (III) / (IV) : pause ou retome a reprodução.
- **I** : ir para o memorando de voz anterior ou seguinte.

# Dropbox

Utilize esta aplicação para guardar e partilhar ficheiros com outras pessoas através do serviço de armazenamento em cloud Dropbox. Quando guarda ficheiros no Dropbox, o seu dispositivo sincroniza automaticamente com o servidor web e todos os outros dispositivos que tenham instalado o Dropbox.

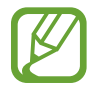

Esta aplicação poderá não estar disponível, dependendo da sua região ou operadora.

Toque em **Dropbox** no Ecrã de aplicações.

Quando inicia esta aplicação pela primeira vez ou reiniciá-la depois de fazer um reinício de dados, siga as instruções no ecrã para terminar a configuração.

Utilize as seguintes funções:

- ♀ : transfira ou abra ficheiros. Toque em → Upload here para transferir os ficheiros.
- ➡ : visualize as fotografias ou vídeos transferidos. Toque em ☑ para partilhar ou eliminar ficheiros ou criar álbuns.
- 🛧 : abra ficheiros na lista de favoritos.
- **4** : visualize notificações.

# Flipboard

Utilize esta aplicação para visualizar actualizações de redes sociais em directo e notícias num formato de revista personalizada.

Toque em Flipboard no Ecrã de aplicações.

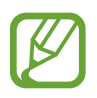

Esta aplicação poderá não estar disponível, dependendo da sua região ou operadora.

Quando inicia esta aplicação pela primeira vez ou reiniciá-la depois de fazer um reinício de dados, siga as instruções no ecrã para terminar a configuração.

No ecrã principal do Flipboard, seleccione vários artigos de noticias e subscrições.

# Rádio

# Ouvir o rádio FM

Toque em Rádio no Ecrã de aplicações.

Antes de utilizar esta aplicação deve ligar um auricular, o qual funciona como antena do rádio.

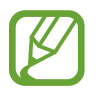

O rádio FM procura e guarda as estações disponíveis automaticamente quando for iniciado pela primeira vez.

Toque em <sup>(</sup>) para ligar o rádio FM. Seleccione a estação de rádio pretendida na lista de estações e toque em ← para voltar ao ecrã do rádio FM.

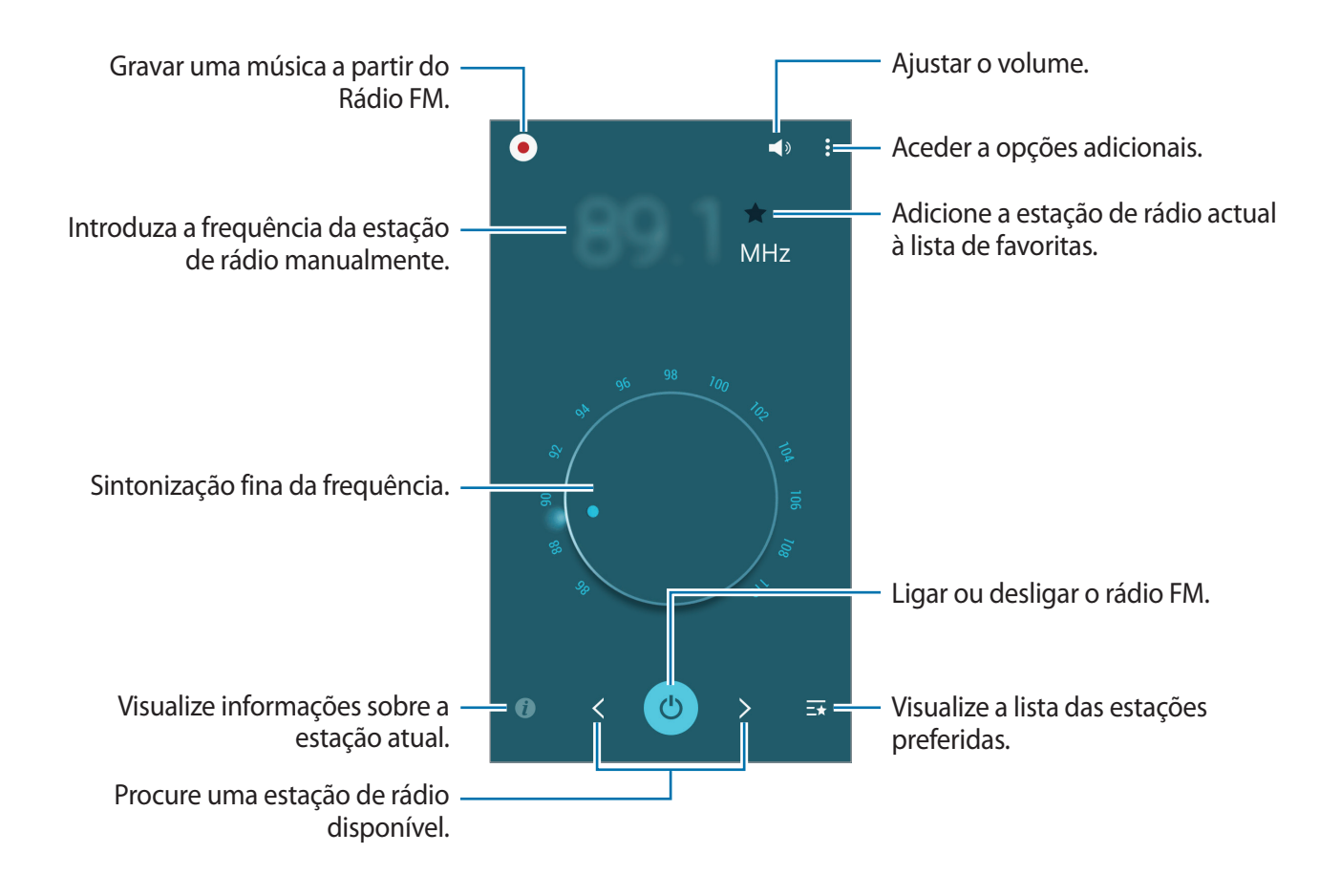

### Procurar estações de rádio

Toque em **Rádio** no Ecrã de aplicações.

Toque em  $\bullet \rightarrow$  **Pesquisar** e seleccione uma opção de procura. O rádio FM procura e guarda as estações disponíveis automaticamente.

Seleccione a estação de rádio pretendida na lista de estações e toque em 🗲 para voltar ao ecrã do rádio FM.

# Aplicações Google

O Google fornece entretenimento, redes sociais e aplicações de negócios. Pode requerer uma conta Google para aceder a algumas aplicações. Consulte Configurar contas para mais informação.

Para visualizar mais informações sobre as aplicações, aceda aos respetivos menus de ajuda.

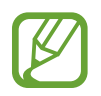

Algumas aplicações poderão não estar disponíveis ou podem estar etiquetadas de forma diferente dependendo da sua região ou operadora.

#### Chrome

Procure informação e navegue pelas páginas web.

#### Gmail

Envie ou receba e-mails através do serviço Google Mail.

#### Google+

Partilhe as suas notícias e siga as actualizações que a sua família, amigos ou outras pessoas partilham. Pode também criar cópias de segurança das suas fotografias, vídeos e mais.

#### Maps

Procure a sua localização no mapa, procure localizações e veja a informação da localização para vários locais.

#### **Play Music**

Descubra, ouça e partilhe música com o seu dispositivo.

#### **Play Filmes**

Veja vídeos armazenados no seu dispositivo e transfira vários conteúdos para ver da Play Store.

### **Play Livros**

Transfira vários livros da Play Store e leia-os.

### **Play Quiosque**

Leia as notícias e revistas que lhe interessem numa localização conveniente.

### Jogos Play

Transfira jogos da Play Store e jogue-os com outras pessoas.

### Drive

Armazene o seu conteúdo na nuvem, aceda-lhe em qualquer lugar e partilhe-o com outras pessoas.

### YouTube

Assista ou crie vídeos e partilhe-os com outras pessoas.

### Fotografias

Gira fotografias, álbuns e vídeos que guardou no dispositivo ou transferiu para o Google+.

#### Hangouts

Converse com os seus amigos individualmente ou em grupos e utilize imagens, ícones emotivos e chamadas de vídeo enquanto conversa.

### Google

Procure rapidamente por itens na Internet ou no seu dispositivo.

### Pesquisa por Voz

Procure rapidamente por itens dizendo uma palavra-chave ou frase.

### Definições Google

Configure as definições de algumas funcionalidades fornecidas pela Google.

# Ligar a outros dispositivos

# Bluetooth

## Acerca do Bluetooth

O Bluetooth cria uma ligação directa sem fios entre dois dispositivos em curtas distâncias. Utilize o Bluetooth para trocar dados ou ficheiros de multimédia com outros dispositivos.

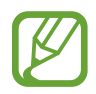

- A Samsung não se responsabiliza pela perda, intercepção ou uso indevido de dados enviados ou recebidos através de Bluetooth.
- Certifique-se sempre de que só troca informações com dispositivos que conhece e que estão seguros. Se existirem obstáculos entre os dispositivos, a distância de acção pode ser reduzida.
- Alguns dispositivos, especialmente aqueles que não foram testados ou aprovados pela Bluetooth SIG, podem ser incompatíveis com o seu dispositivo.
- Não utilize a funcionalidade Bluetooth para fins ilegais (como, por exemplo, piratear cópias de ficheiros ou escuta ilegal de conversas para fins comerciais).
   A Samsung não se responsabiliza pelas repercussões de utilização ilegal da funcionalidade Bluetooth.

# Emparelhar com outros dispositivos Bluetooth

1 No Ecrã de aplicações, toque em **Definições** → **Bluetooth**, toque no interruptor **Bluetooth** para o activar e toque em **PESQUISAR**.

Os dispositivos detectados são listados.

Para configurar o dispositivo como visível para outros dispositivos, toque no nome do dispositivo.

2 Seleccione um dispositivo para emparelhar.

Se o seu dispositivo já emparelhou com o dispositivo, toque no nome do dispositivo sem confirmar a palavra-chave gerada automaticamente.

Se o dispositivo ao qual pretende emparelhar não se encontrar na lista, solicite que o dispositivo ligue a sua opção de visibilidade.

**3** Aceite o pedido de autorização Bluetooth em ambos os dispositivos para confirmar.

# Enviar e receber dados

Muitas aplicações são compatíveis com a transferência de dados através de Bluetooth. Pode partilhar dados, tais como contactos ou ficheiros de multimédia, com outros dispositivos Bluetooth. As seguintes acções são um exemplo de envio de uma imagem para outro dispositivo.

#### Enviar uma imagem

- 1 No Ecrã de aplicações, toque em Galeria.
- 2 Seleccione uma imagem.
- 3 Toque em  $\blacktriangleleft \rightarrow Bluetooth$  e seleccione um dispositivo para o qual transferir a imagem.

Se o dispositivo ao qual pretende emparelhar não se encontrar na lista, solicite que o dispositivo ligue a sua opção de visibilidade. Ou, defina o seu dispositivo como visível para outros dispositivos.

4 Aceite o pedido de autorização Bluetooth no outro dispositivo.

#### Receber uma imagem

Quando o outro dispositivo lhe enviar uma imagem, aceite o pedido de autorização Bluetooth. A imagem recebida é guardada na **Galeria**  $\rightarrow$  na pasta **Download**.

### Desemparelhar dispositivos Bluetooth

- No Ecrã de aplicações, toque em Definições → Bluetooth.
   O dispositivo apresenta os dispositivos emparelhados na lista.
- 2 Toque em 🔅 junto do nome do dispositivo para desemparelhar.
- **3** Toque em **Desemparelhar**.

# Wi-Fi Direct

### Acerca do Wi-Fi Direct

Wi-Fi Direct liga dispositivos directamente através de uma rede Wi-Fi sem necessidade de um ponto de acesso.

### Ligar a outros dispositivos

- 1 No Ecrã de aplicações, toque em **Definições** → **Wi-Fi** e toque no interruptor de **Wi-Fi** para o activar.
- 2 Toque em  $\vdots \rightarrow$  Wi-Fi Direct.

Os dispositivos detectados são listados.

- 3 Seleccione um dispositivo ao qual se pretende ligar. Para alterar o nome do dispositivo, toque em  $: \rightarrow$  Mudar o nome do dispositivo.
- 4 Aceite o pedido de autorização Wi-Fi Direct no outro dispositivo para confirmar.

## Enviar e receber dados

Pode partilhar dados, tais como contactos ou ficheiros de multimédia, com outros dispositivos. As seguintes acções são um exemplo de envio de uma imagem para outro dispositivo.

#### Enviar uma imagem

- 1 No Ecrã de aplicações, toque em Galeria.
- 2 Seleccione uma imagem.
- 3 Toque em  $\lt \rightarrow$  Wi-Fi Direct e seleccione um dispositivo para o qual transferir a imagem.
- 4 Aceite o pedido de autorização Wi-Fi Direct no outro dispositivo.

#### Receber uma imagem

Quando o outro dispositivo lhe enviar uma imagem, aceite o pedido de autorização Wi-Fi Direct. A imagem recebida é guardada na **Galeria** → na pasta **Download**.

# Terminar a ligação ao dispositivo

- 1 No Ecrã de aplicações, toque em **Definições**  $\rightarrow$  **Wi-Fi**.
- 2 Toque em  $: \rightarrow$  Wi-Fi Direct.

O dispositivo exibe os dispositivos ligados na lista.

3 Toque em TERMINAR LIGAÇÃO  $\rightarrow$  OK para desligar os dispositivos.

# NFC (modelos com NFC ativo)

# Acerca do NFC

O seu dispositivo permite-lhe ler etiquetas NFC que contêm informação sobre produtos. Pode também utilizar esta funcionalidade para efectuar pagamentos e adquirir bilhetes para transportes ou eventos depois de transferir as aplicações requeridas.

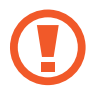

O dispositivo possui uma antena NFC incorporada à volta da objetiva da câmara traseira. Manuseie o dispositivo com cuidado para não danificar a antena NFC.

# Utilizar a funcionalidade NFC

Utilize a funcionalidade NFC para enviar imagens ou contactos para outros dispositivos e ler informação do produto em etiquetas NFC. Se inserir um cartão SIM ou USIM com funcionalidade de pagamento, pode utilizar o dispositivo para efectuar pagamentos de forma conveniente.

No Ecrã de aplicações, toque em **Definições**  $\rightarrow$  **NFC e partilha**  $\rightarrow$  **NFC** e toque no interruptor **NFC** para o activar. Em alternativa, abra o painel de definições rápidas e toque em **NFC** para o activar.

Coloque a área de antena NFC, na parte traseira do seu dispositivo, junto de uma etiqueta NFC. As informações da etiqueta são apresentadas.

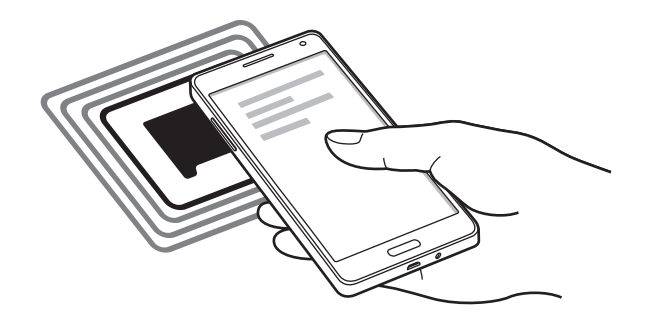

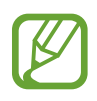

Certifique-se de que o ecrã do dispositivo está desbloqueado. De outro modo, o dispositivo não irá ler as etiquetas NFC ou os dados recebidos.

# Efectuar uma compra com a funcionalidade NFC

Antes de poder utilizar a funcionalidade NFC para efectuar pagamentos, deve registar o serviço de pagamentos móveis. Para se registar ou obter mais informações sobre o serviço, contacte a sua operadora.

No Ecrã de aplicações, toque em **Definições**  $\rightarrow$  **NFC e partilha**  $\rightarrow$  **NFC** e toque no interruptor **NFC** para o activar. Em alternativa, abra o painel de definições rápidas e toque em **NFC** para o activar.

Toque na área de antena NFC, na parte traseira do seu dispositivo, no leitor de cartões NFC.

Para definir a aplicação de pagamento padrão, toque em **Tocar e pagar** e seleccione uma aplicação.

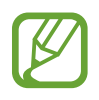

- A lista de serviços de pagamento pode não incluir todas as aplicações de pagamento disponíveis.
- Para fazer um pagamento com o cartão SIM ou USIM, insira o cartão SIM ou USIM com NFC ativo na ranhura do tabuleiro do cartão SIM 1 (1). A ranhura do tabuleiro do cartão SIM 2 (2) não suporta a funcionalidade NFC.

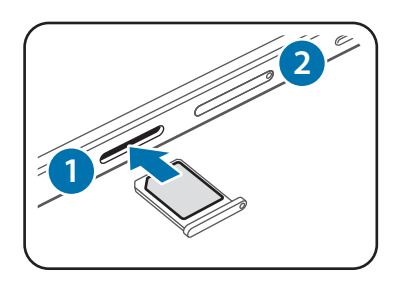

# Enviar dados

Utilize a funcionalidade Android Beam para enviar dados, tais como páginas web e contactos para dispositivos com NFC activo.

- 1 No Ecrã de aplicações, toque em Definições → NFC e partilha → NFC e toque no interruptor NFC para o activar. Em alternativa, abra o painel de definições rápidas e toque em NFC para o activar.
- 2 Toque em Android Beam e toque no interruptor Android Beam para o ativar.
- **3** Seleccione um item e toque com a antena NFC do outro dispositivo na antena NFC do seu dispositivo.
- 4 Quando **Tocar para transmitir.** surgir no ecrã, toque no ecrã do seu dispositivo para enviar o item.

# S Beam

Utilize esta funcionalidade para enviar dados, tais como vídeos, imagens e documentos.

- 1 Ative a função S Beam no dispositivo de destino.
- 2 No Ecrã de aplicações, toque em **Definições** → **NFC e partilha** → **NFC** e toque no interruptor **NFC** para o activar. Em alternativa, abra o painel de definições rápidas e toque em **NFC** para o activar.
- **3** Toque em **S Beam** e toque no interruptor **S Beam** para o ativar.
- 4 Seleccione um ficheiro e toque com a antena NFC do outro dispositivo na antena NFC do seu dispositivo.
- 5 Quando **Tocar para transmitir.** surgir no ecrã, toque no ecrã do seu dispositivo para enviar o ficheiro.
  - Não envie dados protegidos por direitos de autor através do S Beam. Ao fazê-lo poderá estar a violar as leis de protecção de direitos de autor. A Samsung não se responsabiliza por questões legais, causadas pela utilização ilegal do material com direitos de autor.
    - Se ambos os dispositivos tentarem enviar dados em simultâneo, a transferência de ficheiros pode falhar.

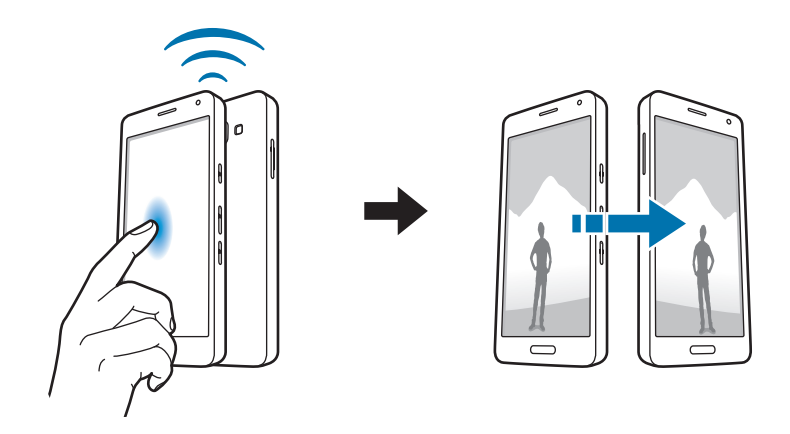

# Ligação rápida

# Acerca da Ligação rápida

Utilize esta funcionalidade para procurar e ligar-se facilmente a dispositivos próximos. Pode convenientemente partilhar conteúdo guardado no seu dispositivo com computadores.

- Se o dispositivo que pretende ligar não suportar a funcionalidade Quick connect, ative a respetiva funcionalidade Wi-Fi Direct antes de iniciar o Ligação rápida no seu dispositivo.
- Os métodos de ligação podem variar dependendo do tipo de dispositivos ligados ou do conteúdo partilhado.
- O nome do dispositivo pode variar dependendo dos dispositivos Bluetooth com os quais irá emparelhar. Por exemplo, o nome do dispositivo pode ser mostrado como BT MAC.

# Ligar a outros dispositivos

Abra o painel de notificações e toque em Ligação rápida.

Se está a utilizar esta funcionalidade pela primeira vez, seleccione uma opção de visibilidade e toque em ACTIVAR LIGAÇÃO RÁPIDA.

Quando o painel abre, a funcionalidade Wi-Fi é ligada automaticamente e o dispositivo procura dispositivos próximos.

#### 2 Seleccione um dispositivo ao qual se pretende ligar.

Os próximos passos poderão variar dependendo do dispositivo ligado. Siga as instruções no ecrã para concluir a ligação entre os dispositivos.

Para permitir que os dispositivos próximos procurem o seu dispositivo e se liguem ao mesmo, toque em MAIS → Definir visibilidade do dispositivo → Visibilidade do dispositivo e selecione uma opção.

#### Voltar a procurar dispositivos

Se o dispositivo que pretende não surgir na lista, procure o dispositivo.

Toque em ACTUALIZ. e seleccione o dispositivo da lista de dispositivos detectados.

# Partilhar conteúdo

Partilhe conteúdo com os dispositivos ligados.

- 1 Abra o painel de notificações e toque em Ligação rápida.
- 2 Seleccione um dispositivo na lista de dispositivos detectados.
- 3 Seleccione uma categoria de multimédia.
- 4 Seleccione o conteúdo a partilhar e toque em CONCLUIR.O seu dispositivo envia o conteúdo para o dispositivo ligado.

# **Screen Mirroring**

# Acerca do Screen Mirroring

Utilize esta funcionalidade para ligar o seu dispositivo a um ecrã gigante com o dongle AllShare Cast ou HomeSync e partilhe os seus conteúdos.

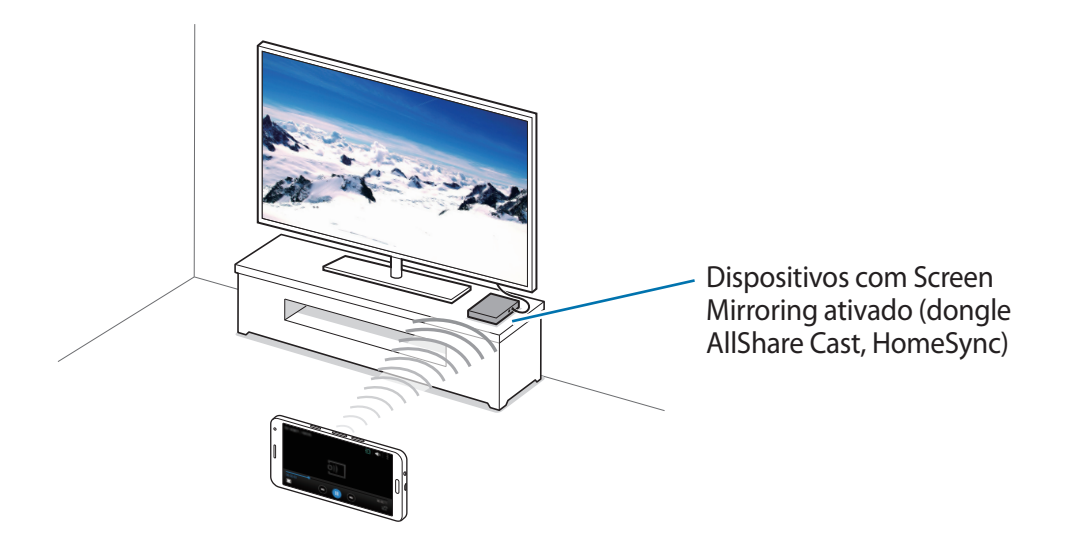

- Esta funcionalidade poderá não estar disponível dependendo da sua região ou operadora.
- Alguns ficheiros poderão ser colocados na memória intermédia durante a reprodução, dependendo da ligação de rede.
- Para economizar energia, desactive esta funcionalidade quando não estiver a ser utilizada.
- Se especificou uma frequência Wi-Fi, os dongles AllShare Cast ou HomeSync poderão não ser detectados ou ligados.
- Se reproduzir vídeos ou jogar jogos numa TV, seleccione um modo de TV apropriado para obter a melhor experiência.

# Visualizar conteúdo numa TV

Antes de ligar uma TV ao seu dispositivo, ligue o dispositivo com Screen Mirroring ativo à TV. Para configurar uma ligação, consulte o manual do utilizador do dispositivo. As acções a seguir são exemplos de como ver conteúdo numa TV ligada através do dongle AllShare Cast.

- 1 Ligue o dongle AllShare Cast à TV com um cabo HDMI.
- 2 Na TV, seleccione um modo de ligação, tal como o modo HDMI, para ligar a um dispositivo externo.
- 3 No Ecrã de aplicações, toque em Definições → NFC e partilha → Screen Mirroring.
   Os dispositivos detectados são listados.
- 4 Seleccione um dispositivo ao qual se pretende ligar.

O ecrã do seu dispositivo surge no ecrã da sua TV.

Se ligar o dispositivo pela primeira vez, toque sem soltar no nome do dongle na lista e introduza o PIN mostrado no ecrã da TV.

5 Abra ou reproduza um ficheiro e controle o visor com as teclas do seu dispositivo.

# Impressão móvel

Ligue o dispositivo a uma impressora através de Wi-Fi ou Wi-Fi Direct e imprima imagens ou documentos.

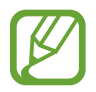

Algumas impressoras podem não ser compatíveis com o dispositivo.

# Adicionar plug-ins de impressão

Adicione plug-ins de impressão para as impressoras às quais pretende ligar o dispositivo.

No Ecrã de aplicações, toque em **Definições** → **NFC e partilha** → **Impressão** → **Transferir plug-in** e procure um plug-in de impressão na **Play Store**. Selecione um plug-in de impressão e instale-o.

### Ligar a uma impressora

No Ecrã de aplicações, toque em **Definições**  $\rightarrow$  **NFC e partilha**  $\rightarrow$  **Impressão**, selecione um plug-in de impressão e toque no interruptor do canto superior direito do ecrã para o ativar. O dispositivo procura impressoras que estejam ligadas à mesma rede Wi-Fi que o seu dispositivo. Seleccione uma impressora para utilizar como impressora predefinida.

Para adicionar impressoras manualmente, selecione um plug-in de impressão, toque em  $\Rightarrow$  Adicionar impressora  $\rightarrow$  ADICIONAR IMPRESSORA, introduza os detalhes e toque em OK.

Para alterar as definições de impressão, selecione um plug-in de impressão e toque em  $\bullet \rightarrow$  **Definições**.

# Imprimir conteúdo

# Dispositivo e gestor de dados

# Actualizar o dispositivo

O dispositivo pode ser actualizado com o software mais recente.

# Actualizar sem fios

O dispositivo pode ser actualizado com o software mais recente directamente pelo serviço Firmware Over-The-Air (FOTA).

No Ecrã de aplicações, toque em **Definições**  $\rightarrow$  **Acerca do dispositivo**  $\rightarrow$  **Actualizações do software**  $\rightarrow$  **Actualizar agora**.

# Actualizar pelo Samsung Kies

Transfira a versão mais recente do Samsung Kies a partir da página web da Samsung. Inicie o Samsung Kies e ligue o dispositivo ao computador. O Samsung Kies reconhece automaticamente o dispositivo e exibe as actualizações disponíveis, caso existam, numa caixa de diálogo. Clique na tecla Actualizar na caixa de diálogo para iniciar a actualização. Consulte a ajuda do Samsung Kies para obter mais informações sobre como actualizar.

- Não desligue o computador nem retire o cabo USB enquanto o dispositivo estiver a actualizar.
- Enquanto actualiza o dispositivo, não ligue outros dispositivos multimédia ao computador. Ao fazê-lo poderá interferir com o processo de actualização.

# Transferir ficheiros entre o dispositivo e um computador

Mova ficheiros de áudio, vídeo, imagem ou outros tipos de ficheiros do dispositivo para o computador ou vice-versa.

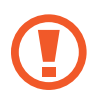

Não desligue o cabo USB do dispositivo enquanto está a transferir ficheiros. Ao fazê-lo poderá perder dados ou danificar o dispositivo.

- Não desligue o dispositivo do computador quando reproduz ficheiros guardados no dispositivo no computador ligado. Depois de terminar a reprodução do ficheiro, desligue o dispositivo do computador.
- Os dispositivos podem não se ligar correctamente se estiverem ligados através de um hub USB. Ligue o dispositivo directamente à porta USB do computador.

#### Ligar como dispositivo multimédia

- 1 Ligue o dispositivo ao computador utilizando um cabo USB.
- 2 Abra o painel de notificações e toque em Ligado como dispositivo de multimédia → Dispositivo multimédia (MTP).

Toque em **Câmara (PTP)** se o seu computador não for compatível com o Protocolo de Transferência de Multimédia (MTP) ou não tenha o controlador adequado instalado.

**3** Transfira ficheiros entre o seu dispositivo e o computador.

#### Ligar com Samsung Kies

O Samsung Kies é uma aplicação de computador que gere os conteúdos multimédia e informação pessoal dos dispositivos Samsung. Transfira o Samsung Kies mais recente a partir da página web da Samsung.

1 Ligue o dispositivo ao computador utilizando um cabo USB.

O Samsung Kies inicia automaticamente no computador. Caso o Samsung Kies não inicie automaticamente, faça duplo clique no ícone Samsung Kies no seu computador.

2 Transfira ficheiros entre o seu dispositivo e o computador.

Consulte a ajuda do Samsung Kies para obter mais informações.
# Cópia de segurança e reposição de dados

Mantenha a sua informação pessoal, dados de aplicações e definições seguras no seu dispositivo. Pode criar cópias de segurança da sua informação sensível para uma conta de segurança e aceder-lhe posteriormente.

#### Utilizar uma conta Google

- 1 Toque em **Definições** no Ecrã de aplicações.
- 2 Toque em Cópia de segurança e reposição e assinale Cópia de segurança.
- **3** Toque em **Cópia de segurança da conta** e seleccione uma conta como conta de segurança.

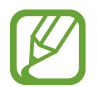

Para restaurar os dados, deve iniciar sessão na sua conta Google no assistente de configuração. Pode iniciar e abrir o assistente de configuração ao realizar um restauro para os dados de fábrica no dispositivo. Se não iniciar sessão na sua conta Google através do assistente de configuração, não poderá restaurar a cópia de segurança de dados.

#### Utilizar uma conta Samsung

No Ecrã de aplicações, toque em **Definições**  $\rightarrow$  **Contas**  $\rightarrow$  **Adicionar conta**  $\rightarrow$  **Conta Samsung** e inicie sessão na sua conta Samsung.

Toque em **Conta Samsung**  $\rightarrow$  **Cópia de segurança**, assinale os itens a copiar e toque em **CRIAR CÓPIA DE SEGURANÇA**  $\rightarrow$  **CÓPIA DE SEGURANÇA**.

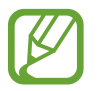

Para restaurar os dados, abra o Ecrã de aplicações, toque em **Definições**  $\rightarrow$  **Contas**  $\rightarrow$  **Conta Samsung**  $\rightarrow$  **Restaurar**, seleccione os itens e toque em **RESTAURAR AGORA**.

## Realizar um restauro de dados

Elimine todas as definições e dados do dispositivo. Antes de fazer um restauro de dados de fábrica, certifique-se de que efectuou uma cópia de segurança todos os dados importantes armazenados no seu dispositivo. Consulte Cópia de segurança e reposição de dados para mais informação.

No Ecrã de aplicações, toque em **Definições** → **Cópia de segurança e reposição** → **Repor definições** → **REPOR DISPOSITIVO** → **APAGAR TUDO**. O dispositivo reinicia automaticamente.

# Definições

## Acerca das Definições

Utilize esta aplicação para configurar o dispositivo, definir opções de aplicações e adicionar contas.

Toque em **Definições** no Ecrã de aplicações.

Para procurar definições introduzindo palavra-chave, toque em Q.

Pode alterar o modo de vista para separadores individuais ou para uma lista. Toque em  $\Rightarrow$  **Visualizar como** e selecione um modo de vista.

## Definições rápidas

Visualize as opções das suas definições preferidas.

Para editar a lista de definições preferidas, toque em  $\stackrel{\bullet}{:} \rightarrow$  Editar definições rápidas, selecione uma definição e, em seguida, toque em CONCLUÍDO.

# Ligações

### Wi-Fi

Active a funcionalidade Wi-Fi para ligar a uma rede Wi-Fi e aceder à Internet ou a outros dispositivos de rede.

No Ecrã de definições, toque em Wi-Fi e toque no interruptor Wi-Fi para o activar.

O dispositivo pode manter uma ligação de rede estável ao seleccionar automaticamente uma rede Wi-Fi ou uma rede móvel para utilizar o sinal mais forte. Para alternar automaticamente entre redes, assinale **Mudança de rede inteligente**.

Para utilizar as opções, toque em .

- Pesquisar: procurar redes disponíveis.
- Wi-Fi Direct: active Wi-Fi Direct e ligue dispositivos directamente através de Wi-Fi para partilhar ficheiros.
- Avançado: Edite as definições de Wi-Fi.
- Botão de difusão WPS: ligue a uma rede Wi-Fi segura com um botão WPS.
- Introdução do PIN WPS: ligue a uma rede Wi-Fi segura com um PIN WPS.
- Ajuda: aceda a informação de ajuda do Wi-Fi.

#### Configurar a politica de suspensão Wi-Fi

#### Toque em $: \rightarrow$ Avançado $\rightarrow$ Manter Wi-Fi durante suspensão.

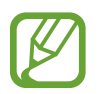

Quando o ecrã se desliga, o dispositivo desliga automaticamente as ligações Wi-Fi. Quando isto acontece, o dispositivo acede automaticamente às redes móveis, caso esteja definido para as utilizar. Podem ser aplicadas taxas sobre a transferências de dados. Para evitar custos adicionais, defina esta opção para **Sempre**.

## Bluetooth

Active a funcionalidade Bluetooth para trocar informação a curtas distâncias.

No Ecrã de definições, toque em **Bluetooth** e toque no interruptor **Bluetooth** para o activar. Para utilizar mais opções, toque em **:**.

- Visível durante: defina a duração durante a qual o dispositivo fica visível.
- Ficheiros recebidos: veja os ficheiros recebidos através de Bluetooth.
- Mudar o nome do dispositivo: altere o nome do dispositivo.
- Ajuda: visualize a informação de ajuda do Bluetooth.

## PA móvel e ancoragem

Utilize o dispositivo como um PA móvel para partilhar a ligação de dados móveis do dispositivo com outros dispositivos. Consulte PA móvel e ancoragem para mais informação.

No Ecrã de definições, toque em PA móvel e ancoragem.

- **PA móvel**: utilize o PA móvel para partilhar a ligação de dados móveis do seu dispositivo com computadores ou outros dispositivos através da rede Wi-Fi. Pode utilizar esta funcionalidade quando a ligação de rede não está disponível.
- Ancoragem USB: utilize a Ancoragem USB para partilhar a ligação de dados móveis do seu dispositivo com um computador através de USB. Quando ligado a um computador, o seu dispositivo é utilizado como um modem sem fios para computador.
- Ancoragem Bluetooth: utilize a Ancoragem Bluetooth para partilhar a ligação de dados móveis do seu dispositivo com computadores ou outros dispositivos através de Bluetooth.

## Modo de voo

Desactiva todas as funções sem fios do seu dispositivo. Só poderá utilizar serviços não dependentes da rede.

No Ecrã de definições, toque em Modo de voo.

## **Consumo dados**

Mantenha-se ao corrente da quantidade de dados que utiliza e personalize as definições para os limitar.

No Ecrã de definições, toque em Consumo dados.

- Dados móveis: Defina o dispositivo para utilizar ligações de dados em qualquer rede móvel.
- Definir limite de dados móveis: defina um limite para a utilização de dados móveis.

Para utilizar mais opções, toque em .

- Restringir dados de 2º plano: Defina o dispositivo para desactivar a sincronização em segundo plano quando utilizar uma rede móvel.
- Mostrar utilização de Wi-Fi: Defina o dispositivo para mostrar a utilização de dados através de Wi-Fi.
- PA móveis: seleccione PA Móveis para evitar que as aplicações em execução em segundo plano os utilizem.

## Localização

Altere as definições sobre as permissões para informações de localização.

No Ecrã de definições, toque em Localização e toque no interruptor Localização para o activar.

- Modo: Seleccione um método para recolher os seus dados de localização.
- Pedidos de localização recentes: veja que aplicações solicitam informações sobre a sua localização atual e a velocidade a que descarregam a bateria.
- Serviços de localização: veja os serviços de localização que o seu dispositivo está a utilizar.
- Os meus locais: Configure perfis que vão ser utilizados para localizações específicas ao utilizar as funcionalidades de GPS, Wi-Fi e Bluetooth para determinar a sua localização atual.

## Gestor de cartão SIM (modelos dual SIM)

Ative os seus cartões SIM ou USIM e personalize as definições do cartão SIM.

No Ecrã de definições, toque em Gestor de cartão SIM.

- Chamada de voz: Selecione um cartão SIM ou USIM para realizar chamadas de voz.
- Vídeochamada: Selecione um cartão SIM ou USIM para realizar videochamadas.
- Rede de serviço de dados: Selecione um cartão SIM ou USIM para utilizar serviços de dados.
- SIM duplo sempre ligado: Defina o dispositivo para permitir a receção de chamadas no outro cartão SIM ou USIM durante uma chamada.

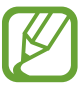

Quando esta função está ativada, podem ser-lhe cobradas tarifas adicionais pelo reencaminhamento de chamadas, dependendo da região ou da operadora.

## NFC e partilha (modelos com NFC ativo)

Personalize as definições para controlar as ligações com outros dispositivos.

No Ecrã de aplicações, toque em NFC e partilha.

#### NFC

Active a funcionalidade NFC para ler ou escrever etiquetas NFC que contenham informação.

- Android Beam: ligue a funcionalidade Android Beam para enviar dados, tais como páginas web e contactos, para dispositivos com NFC activo.
- **S Beam**: Active a funcionalidade S Beam para enviar dados, tais como vídeos, imagens e documentos, para dispositivos compatíveis com NFC e Wi-Fi Direct.
- Tocar e pagar: defina a aplicação de pagamento padrão para pagamentos móveis.

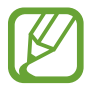

A lista de serviços de pagamento pode não incluir todas as aplicações de pagamento disponíveis.

#### Dispositivos próximos

Altere as definições para partilhar conteúdos quando liga o dispositivo a dispositivos próximos. Todos os dispositivos têm de suportar Wi-Fi Direct ou de estar ligados ao mesmo ponto de acesso.

- Nome do dispositivo: visualize o nome do servidor de multimédia para o seu dispositivo.
- Conteúdo para partilhar: defina o dispositivo para partilhar os seus conteúdos com outros dispositivos.
- Dispositivos autorizados: veja a lista de dispositivos que podem aceder ao seu dispositivo.
- Dispositivos negados: veja a lista de dispositivos que não podem aceder ao seu dispositivo.
- **Descarregar para**: seleccione uma localização de memória para guardar os ficheiros de multimédia.
- Receber ficheiros: defina o dispositivo para aceitar carregamentos de outros dispositivos.

#### Impressão

Configure as definições dos plug-ins da impressora instalados no dispositivo. Para imprimir ficheiros, pode procurar impressoras disponíveis ou adicionar uma manualmente.

#### **Screen Mirroring**

Active a funcionalidade Screen Mirroring e partilhe o seu visor com outras pessoas.

## Mais redes

Personalize as definições para controlar redes. No Ecrã de definições, toque em **Mais redes**.

#### Aplicação de msg padrão

Seleccione a aplicação padrão para utilizar para mensagens.

#### Redes móveis

- Dados móveis: Defina o dispositivo para utilizar ligações de dados em qualquer rede móvel.
- **Dados em roaming**: Defina o dispositivo para utilizar ligações de dados quando estiver em roaming.
- Pontos de acesso (APN): configure pontos de acesso (APN Acess Point Name).
- Modo de rede SIM 1 / Modo de rede SIM 2 (modelos dual SIM): seleccione um tipo de rede.
  Modo de rede (Modelos single SIM): seleccione um tipo de rede.
- **Definições de rede**: procure rapidamente redes disponíveis e registe-se a uma rede manualmente.

#### VPN

Configure e ligue-se a redes privadas virtuais (VPN).

# Dispositivo

## Sons e notificações

Altere as definições de vários sons do dispositivo.

No Ecrã de aplicações, toque em Sons e notificações.

- Modo de som: defina o dispositivo para utilizar o modo de som ou o modo silencioso.
- Intensidade da vibração: Ajusta a intensidade da vibração da notificação.
- Vibrar ao tocar: defina o dispositivo para vibrar e reproduzir um tom de toque para chamadas recebidas.
- Tom de toque (modelos dual SIM):
  - Tons de toque: Adicione ou selecione um tom de toque para as chamadas a receber.
  - Notificações: selecione um tom de toque para eventos, tais como novas mensagens e chamadas perdidas.

- Tons de toque (modelos Single SIM): Adicione ou selecione um tom de toque para as chamadas a receber.
- Vibração: adicione ou seleccione um padrão de vibração.
- Tom de toque de notificação (modelos Single SIM): selecione um tom de toque para eventos, tais como novas mensagens e chamadas perdidas.

## Visualização e fundo

Alterar as definições do visor.

No Ecrã de aplicações, toque em Visualização e fundo.

- Brilho: defina o brilho do visor.
- Fundo:
  - Ecrã principal: seleccione uma imagem de fundo para o Ecrã principal.
  - Ecrã bloqueado: seleccione uma imagem de fundo para o ecrã bloqueado.
  - **Ecrã principal e de bloqueio**: seleccione uma imagem de fundo para o Ecrã principal e para o ecrã bloqueado.
  - Janela S View: altere o fundo do ecrã da janela S View.
- Fonte:
  - **Estilo de fonte**: altere o estilo do tipo de letra para o texto mostrado.
  - Tamanho de fonte: altere o tamanho do tipo de letra.
- Operação com uma mão: configure o dispositivo para ativar o modo de operação com uma mão.
- Rotação do ecrã: defina o conteúdo para rodar automaticamente quando o dispositivo é rodado.
- Suspensão inteligente: defina o dispositivo para evitar que a luz de fundo do visor se desligue enquanto estiver a olhar para o visor.
- Duração da luz de fundo: defina quanto tempo o dispositivo espera até desligar a luz de fundo do visor.

- Modo de ecrã:
  - Ecrã adaptativo: utilize este modo para otimizar o visor de acordo com as respetivas definições.
  - **Cinema AMOLED**: utilize este modo em ambientes com pouca luz, como, por exemplo, numa sala escura.
  - Fotografia AMOLED: Utilize este modo para tornar as cores do visor muito mais reais.
  - Básico: utilize este modo em ambientes normais.
- Brilho automático: Defina o dispositivo para a economia de energia ajustando o brilho do visor.
- **Protecção de ecrã**: defina o dispositivo para iniciar a proteção de ecrã quando estiver a carregar.
- Duração da luz da tecla de toque: defina por quanto tempo a luz de fundo das teclas Aplicações recentes e Voltar se mantêm acesas.

## Ecrã bloqueado

Altere as definições do ecrã bloqueado.

No Ecrã de definições, toque em Ecrã bloqueado.

- Bloqueio do ecrã: altere o método de bloqueio do ecrã. As opções a seguir poderão variar, dependendo da funcionalidade de bloqueio de ecrã seleccionada.
- Relógio duplo: defina o dispositivo para apresentar o relógio duplo.
- Tamanho do relógio: altere o tamanho do relógio.
- Mostrar data: defina o dispositivo para mostrar a data em conjunto com o relógio.
- Atalho da câmara: defina o dispositivo para mostrar o atalho da câmara no ecrã bloqueado.

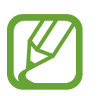

Esta funcionalidade poderá não estar disponível dependendo da sua região ou operadora.

- Info proprietário: introduza a sua informação que será mostrada em conjunto com o relógio.
- Efeito de desbloqueio: seleccione o efeito que irá ver quando desbloquear o ecrã.
- Mostrar meteorologia: Defina a apresentação de informações meteorológicas no ecrã bloqueado.
- Texto de ajuda: Defina o dispositivo para mostrar o texto de ajuda no ecrã bloqueado.

## Temas

altere o tema do Ecrã Inicial, do Ecrã de aplicações e do ecrã bloqueado. No Ecrã de definições, toque em **Temas**.

## Multi Janela

Configure o dispositivo para utilizar Multi-janela.

No Ecrã de definições, toque em Multi Janela e toque no interruptor Multi Janela para o activar.

• Abrir vista Multi-janela: defina o dispositivo para activar a funcionalidade Multi Janela quando abrir ficheiros em Os Meus Ficheiros ou em Vídeo. Além disso, o dispositivo activa esta funcionalidade quando visualiza anexos nas mensagens.

## Painel de notificações

Personalize os itens que surgem no painel de notificações.

No Ecrã de definições, toque em Painel de notificações.

## Movimentos e gestos

Active a funcionalidade de reconhecimento de movimento e altere as definições que controlam o reconhecimento do movimento no seu dispositivo.

No Ecrã de aplicações, toque em Movimentos e gestos.

- Alerta inteligente: defina o dispositivo para o alertar para chamadas perdidas ou novas mensagens quando pegar no dispositivo.
- Silenciar: configure o dispositivo para silenciar chamadas a receber ou alarmes através dos movimentos da palma da mão ou ao colocar o dispositivo virado para baixo.
- **Passar a mão para capturar**: configure o dispositivo para capturar a imagem do ecrã quando passar a palma da mão para a esquerda ou direita ao longo do ecrã.

# Personalização

#### Contas

Adicione contas de e-mail ou SNS. No Ecrã de definições, toque em **Contas**.

## Cloud

Altere as definições de sincronização de dados ou ficheiros da sua conta Samsung ou armazenamento em cloud Dropbox.

No Ecrã de definições, toque em Cloud.

## Cópia de segurança e reposição

Altere as definições de gestão de definições e dados.

No Ecrã de aplicações, toque em **Cópia de segurança e reposição**.

- Cópia de segurança: configure o dispositivo para fazer uma cópia de segurança das definições e dos dados de aplicações para o servidor Google.
- Cópia de segurança da conta: configure ou edite a cópia de segurança da sua conta Google.
- **Restaurar automaticamente**: configure o dispositivo para restaurar as definições e os dados de aplicações quando reinstalar as aplicações no seu dispositivo.
- **Repor definições**: reponha as definições para os valores predefinidos de fábrica e elimine todos os dados.

## Modo fácil

Defina o dispositivo para o modo fácil.

No Ecrã de definições, toque em Modo fácil.

- Modo Normal: defina o dispositivo para o modo padrão.
- Modo fácil: Defina o dispositivo para o modo fácil.
- Aplicações fáceis: seleccione aplicações para aplicar desenhos simples.

## Acessibilidade

Utilize esta funcionalidade para melhorar a acessibilidade do dispositivo.

No Ecrã de definições, toque em Acessibilidade.

- Visão: personalize as definições de modo a aumentar a acessibilidade para utilizadores com deficiências visuais.
  - TalkBack: active o Talkback, que fornece resposta de voz. Para visualizar mais informações de ajuda sobre como utilizar esta funcionalidade, toque em DEFINIÇÕES → Inicie o tutorial "Explorar através do toque".
  - **Ecrã escuro**: Configure o dispositivo para desligar sempre o ecrã para manter os conteúdos no seu ecrã privados.
  - Introdução rápida com teclado: Configure o dispositivo para introduzir um caráter quando soltar o seu dedo de um caráter no teclado. Pode utilizar esta funcionalidade para introduzir caracteres em vez de soltar o seu dedo e tocando duas vezes no ecrã.
  - **Dizer palavras-passe**: Configure o dispositivo para ler a palavra-passe em voz alta enquanto introduz a palavra-passe quando o TalkBack estiver activo.
  - Tamanho de fonte: altere o tamanho do tipo de letra.
  - **Gestos de ampliação**: configure o dispositivo para ampliar o ecrã e aumentar o zoom numa área específica.
  - **Lembrete de notificação**: configure o dispositivo para receber alertas de notificações que não visualizou naquele momento.
  - **Cores negativas**: inverta as cores do visor para melhorar a visibilidade.
  - **Ajustamento da cor**: ajuste o esquema de cores para o ecrã quando o dispositivo determina que é daltónico ou que está a ter dificuldade na leitura de conteúdos.
  - Atalho de acessibilidade: defina o dispositivo para ativar a funcionalidade Talkback quando premir sem soltar a Tecla de ligar/desligar e, em seguida, tocar sem soltar no ecrã com dois dedos.
  - Opções de texto para voz: Altere as definições das funcionalidades de texto por voz utilizadas quando o TalkBack está activo, tais como idiomas, velocidade e mais.

- Audição: personalize as definições de modo a aumentar a acessibilidade para utilizadores com deficiências auditivas.
  - Notificação Flash: Configure o flash para piscar quando receber chamadas, novas mensagens ou notificações.
  - **Desligar todos os sons**: Desative todos os sons do dispositivo, como os sons de ficheiros multimédia, e a voz do autor da chamada, durante uma chamada.
  - Legendas Samsung (CC): Defina o dispositivo para mostrar legendas nos conteúdos suportados pela Samsung e para alterar as definições das legendas.
  - Legendas Google (CC): Defina o dispositivo para mostrar legendas nos conteúdos suportados pelo Google e para alterar as definições das legendas.
  - **Equilíbrio de som**: Defina o dispositivo para ajustar o equilíbrio do som quando utilizar um auricular.
  - Áudio mono: Defina o dispositivo para alterar a saída de som de estéreo para mono quando ligar um auricular.
  - **Reacção táctil automática**: Defina o dispositivo para vibrar quando reproduzir sons nas aplicações transferidas, tais como jogos.
- **Destreza e interacção**: personalize as definições de modo a aumentar a acessibilidade para utilizadores com menor destreza.
  - Menu do assistente: defina o dispositivo para mostrar o ícone do atalho de assistência que ajuda a aceder a funções suportadas por teclas externas ou funcionalidades no painel de notificações. Pode também editar o menu no ícone de atalho.
  - Atraso de tocar sem largar: Configure o tempo de reconhecimento para tocar sem largar o ecrã.
  - **Controlo de interacção**: Active o modo de controlo de interacção para restringir a reacção do dispositivo a introduções enquanto utiliza as aplicações.
- Acesso directo: configure o dispositivo para abrir menus de acessibilidade selecionados ao premir a tecla Início três vezes seguidas.
- Atender e terminar chamadas: Altere o método para atender ou terminar chamadas.
- Modo de toque único: Configure o dispositivo para controlar as chamadas recebidas ou notificações tocando na tecla em vez de a arrastar.
- Gerir a acessibilidade: exporte ou importe as definições de acessibilidade para as partilhar com outros dispositivos.
- Serviços: Visualize serviços de acessibilidade instalados no dispositivo.

## Modo privado

Configure o dispositivo para evitar que outras pessoas acedam aos seus conteúdos pessoais activando o modo privado.

No Ecrã de definições, toque em **Modo privado** e toque no interruptor **Modo privado** para o activar.

• **Tipo acesso Modo privado**: defina ou altere o método de desbloqueio para activar o modo privado.

# Sistema

## Idioma e introdução

Altere as definições de introdução de texto. Algumas opções poderão não estar disponíveis dependendo do idioma seleccionado.

No Ecrã de aplicações, toque em Idioma e introdução.

#### Idioma

Seleccione um idioma de exibição para todos os menus e aplicações.

#### Padrão

Seleccione um teclado padrão para introdução de texto.

#### Teclado Samsung

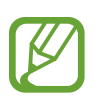

As opções disponíveis podem variar dependendo da região ou operadora.

- Português(PT): selecione um esquema de teclado predefinido.
- Seleccionar idiomas de introdução: seleccione idiomas para introdução de texto.
- **Texto inteligente**: active o modo de texto inteligente para prever palavras com base na sua introdução e sugerir palavras. Pode também personalizar as definições das sugestões de palavras.
- **Substituição auto**: Defina para que o dispositivo corrija as palavras mal escritas e incompletas quando toca na barra de espaço ou no sinal de pontuação.

- As minhas teclas função: defina atalhos de números para texto utilizado frequentemente. Pode tocar sem soltar numa tecla de número para inserir o texto predefinido.
- **Maiúscula automática**: defina o dispositivo para automaticamente capitalizar o primeiro caráter após um sinal de pontuação final, como, por exemplo, um ponto final, ponto de interrogação ou ponto de exclamação.
- Espaço automatico: ajustar o dispositivo para introduzir automaticamente um espaço entre as palavras.
- **Pontuação automática**: define o dispositivo para introduzir um ponto final quando fizer toque duplo na barra de espaço.
- Passagem dedo:
  - **Desligado**: Defina o dispositivo para desativar a funcionalidade de varrimento do teclado.
  - Introdução contínua: Defina o dispositivo para introduzir texto varrendo o teclado.
  - **Controlo do cursor**: Ative a função de navegação inteligente no teclado para mover o cursor deslocando-se no teclado.
- Som: define o dispositivo para soar quando uma tecla é tocada.
- Vibração: Define o dispositivo para vibrar quando uma tecla é tocada.
- Visualizar caracteres: defina o dispositivo para exibir uma imagem grande de cada caráter que tocar.
- Repor definições: reponha as definições do teclado Samsung.

#### Escrita por voz Google

- Esc. idiomas entrada: seleccione idiomas para introdução de texto.
- Bloquear palavras ofens.: Defina o dispositivo para evitar que reconheça palavras ofensivas em introduções de voz.
- **Reconhecimento de voz offline**: transfira e instale dados de idiomas para introduções de voz offline.

#### Opções de texto para voz

- Motor TTS preferido: seleccione um motor de síntese de fala. Para alterar as definições dos motores de síntese de fala, toque em 🔅.
- Velocidade da fala: seleccione uma velocidade para a funcionalidade de texto para voz.
- Ouvir um exemplo: ouça um texto falado como exemplo.
- Estado do idioma padrão: Visualize o estado do idioma padrão na funcionalidade de texto para voz.

#### Ler em voz alta

Defina o dispositivo para ler as notificações em voz alta, quando receber chamadas, mensagens ou eventos.

#### Velocidade do ponteiro

Ajuste a velocidade do ponteiro do rato ou do trackpad ligado ao seu dispositivo.

### Data e hora

Aceda e altere as seguintes definições para controlar a forma como o dispositivo exibe a hora e data.

No Ecrã de aplicações, toque em Data e hora.

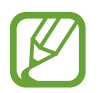

Caso a bateria se mantenha totalmente descarregada ou retirada do dispositivo, a hora e data serão reiniciadas.

- Data e hora automáticas: actualize automaticamente a hora e a data quando muda de fuso horário.
- Definir data: defina a data actual manualmente.
- **Definir hora**: defina a hora actual manualmente.
- Fuso horário automático: Defina o dispositivo para receber a informação do fuso horário da rede quando atravessar diversos fusos horários.
- Seleccionar fuso horário: defina o seu fuso horário.
- Formato 24 horas: exibir a hora no formato de 24 horas.
- Seleccionar formato de data: seleccione um formato de data.

### Assistência de segurança

Active o modo de emergência e defina contactos primários e mensagens. Consulte Modo de emergência para mais informação.

No Ecrã de definições, toque em Assistência de segurança.

- Modo de emergência: defina o dispositivo para activar o modo de emergência e reduzir o consumo da bateria utilizando as funções básicas, tais como as chamadas.
- Enviar mensagens de ajuda: defina o envio de mensagens de pedido de socorro do dispositivo ao premir a tecla de ligar/desligar três vezes.
- Gerir contactos primários: seleccione ou edite os destinatários das mensagens de ajuda.

## Acessórios

Altere as definições dos acessórios.

No Ecrã de definições, toque em Acessórios.

- **Desbloqueio automático**: Defina o dispositivo para desbloquear automaticamente quando abrir a capa. Esta funcionalidade só pode ser utilizada em alguns métodos de bloqueio do ecrã.
- Fundo da janela S View: altere o fundo do ecrã da janela S View.
- Selec itens p/ apresentar: personalize as informações que surgem no ecrã da janela S View.

## Economia de energia

Active o modo de economia de energia e altere as respectivas definições. Consulte Funcionalidade de economia de energia para mais informação.

No Ecrã de definições, toque em Economia de energia.

- Modo de economia de energia: Active o modo de economia de energia e altere as respectivas definições.
- Modo de ultra-economia de energia: Aumente o tempo em espera e reduza o consumo da bateria ao utilizar esquemas de visor mais simples e ao limitar o acesso a uma aplicação.

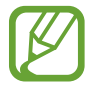

O tempo máximo estimado em espera mostra o tempo restante antes de a energia da bateria esgotar, se o dispositivo não for utilizado. O tempo em espera pode variar dependendo das definições do seu dispositivo e das condições de funcionamento.

• Ver percentagem de bateria: defina o dispositivo para exibir a bateria restante.

## Memória

Visualize as informações da memória do seu dispositivo e do cartão de memória ou formate um cartão de memória.

No Ecrã de definições, toque em Memória.

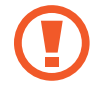

Formatar um cartão de memória apaga permanentemente todos os dados do cartão.

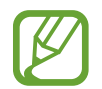

A capacidade real disponível da memória interna é menor do que a capacidade especificada, uma vez que o sistema operativo e as aplicações padrão ocupam parte da memória. A capacidade disponível pode ser alterada quando o dispositivo é actualizado.

## Segurança

Alterar as definições de segurança do dispositivo e do cartão SIM ou USIM.

No Ecrã de definições, toque em Segurança.

- Administradores de dispositivo: veja os administradores instalados no dispositivo. Pode permitir que administradores do dispositivo apliquem novas políticas ao dispositivo.
- Origens desconhecidas: configure o dispositivo para permitir a instalação de aplicações de fontes desconhecidas.
- Encriptar dispositivo: defina uma palavra-passe para encriptar os dados guardados no dispositivo. Deve introduzir a palavra-passe sempre que ligar o dispositivo.

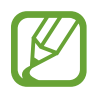

Carregue a bateria antes de activar esta definição pois poderá demorar mais de uma hora para encriptar os seus dados.

• Encriptar cartão SD externo: Defina o dispositivo para encriptar ficheiros presentes no cartão de memória.

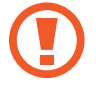

Ao repor o seu dispositivo para os valores de fábrica com esta definição activa, o dispositivo não irá ler os seus ficheiros encriptados. Desactive esta definição antes de repor o dispositivo.

- Controlos remotos: defina o dispositivo para permitir o controlo do seu dispositivo em caso de perda ou roubo, remotamente através da Internet. Para utilizar esta funcionalidade, tem de iniciar sessão na sua conta Samsung.
- Alerta de alteração SIM: activa ou desactiva a função "Localizar o meu telemóvel" que ajuda a localizar o dispositivo em caso de perda ou roubo.
- Ir para o site Web: Aceda à página Web Localizar o meu telemóvel (findmymobile.samsung.com). Pode controlar e acompanhar o seu dispositivo perdido ou roubado na página Web Localizar o meu telemóvel.
- Bloqueio de reactivação: Defina o dispositivo para solicitar os dados da sua conta Samsung após a reinicialização do dispositivo, para impedir que este seja reactivado por outras pessoas.
- Bloqueio do cartão SIM:
  - **Bloquear cartão SIM**: activa ou desactiva a funcionalidade de bloqueio de PIN, para pedir o PIN antes de usar o dispositivo.
  - Alterar PIN do SIM: altere o PIN utilizado para aceder aos dados do SIM ou USIM.
- Mostrar palavras-passe: Defina o dispositivo para apresentar a palavra-passe à medida que for introduzida.
- Actualização de segurança: Defina o dispositivo para procurar e transferir atualizações de segurança.

- Enviar relatórios de segurança: configure o dispositivo para enviar automaticamente relatórios de segurança actualizados para a Samsung.
- Tipo de armazenamento: Defina um tipo de armazenamento para os ficheiros de credenciais.
- Credenciais fidedignas: utilize certificados e credenciais para assegurar a utilização segura das diferentes aplicações.
- Instalar do armazenamento: Instale certificados encriptados guardados na unidade de armazenamento USB.
- Limpar credenciais: elimina o conteúdo de credenciais do dispositivo e repõe a palavra-passe.

## Ajuda

Consulte a ajuda para aprender como utilizar o dispositivo e as aplicações ou para configurar definições importantes.

No Ecrã de definições, toque em Ajuda.

#### Acerca do dispositivo

Aceda às informações do dispositivo, edite o nome do dispositivo ou actualize o software do dispositivo.

No Ecrã de definições, toque em Acerca do dispositivo.

# Aplicações

### Gestor de aplicações

Visualize e gira as aplicações do seu dispositivo. No Ecrã de definições, toque em **Gestor de aplicações**.

## Aplicações padrão

Seleccione uma definição padrão para utilizar aplicações. No Ecrã de definições, toque em **Aplicações padrão**.

## Definições de aplicação

Personalize as definições de cada aplicação. No Ecrã de definições, toque em **Definições de aplicação**.

# Anexo

## Resolução de problemas

Antes de contactar o Centro de Assistência da Samsung, tente as seguintes soluções. Algumas situações podem não se aplicar ao seu dispositivo.

# Quando ligar o dispositivo ou enquanto estiver a utilizar o mesmo, o dispositivo pedirá que introduza um dos seguintes códigos:

- Palavra-passe: quando a funcionalidade de bloqueio do dispositivo está activada, tem de introduzir a palavra-passe que definiu para o dispositivo.
- PIN: quando utilizar o dispositivo pela primeira vez ou quando a solicitação do código PIN estiver activada, necessita de introduzir o PIN fornecido com o cartão SIM ou USIM. Pode desactivar esta funcionalidade no menu de Bloqueio do cartão SIM.
- PUK: o seu cartão SIM ou USIM está bloqueado, normalmente como resultado da introdução incorrecta do PIN várias vezes. Necessita de introduzir o PUK fornecido pela operadora.
- PIN2: quando acede um menu que requeira o PIN2, deve introduzir o PIN2 fornecido com o seu cartão SIM ou USIM. Para obter mais informação, contacte a sua operadora.

#### O dispositivo exibe uma mensagem de erro da rede ou do serviço

- Se estiver situado em zonas com sinais fracos ou recepção fraca, poderá perder a ligação à rede móvel. Desloque-se para outra área e tente novamente. Enquanto se move, podem surgir mensagens de erro, repetidamente.
- Não pode aceder a determinadas opções sem uma subscrição. Para obter mais informação, contacte a sua operadora.

#### O dispositivo não liga

Quando a bateria estiver totalmente descarregada, o dispositivo não irá ligar. Carregue totalmente a bateria antes de ligar o dispositivo.

#### O ecrã táctil responde lentamente ou de forma incorrecta

- Se colocar tampas de protecção ou acessórios opcionais no ecrã táctil, este poderá não funcionar correctamente.
- Se estiver a utilizar luvas, se as mãos não estiverem limpas, ou se tocar no ecrã táctil com objectos afiados ou com as unhas, o ecrã táctil poderá não funcionar correctamente.
- O ecrã táctil poderá não funcionar correctamente em condições de muita humidade ou em contacto com água.
- Reinicie o dispositivo para limpar quaisquer erros temporários do software.
- Certifique-se de que o software do seu dispositivo está actualizado com a última versão.
- Se o ecrã táctil estiver riscado ou danificado, visite um Centro de Assistência Samsung.

#### O dispositivo bloqueia ou tem erros fatais

Se o dispositivo bloquear ou se desligar, poderá ter de fechar as aplicações ou desligá-lo e voltar a ligá-lo. Se o seu dispositivo estiver estático e não responder, prima sem soltar a Tecla ligar/ desligar e a Tecla de volume para baixo ao mesmo tempo por mais de 7 segundos para reiniciar.

Se isso não resolver o problema, execute o comando Repor definições. No Ecrã de aplicações, toque em **Definições**  $\rightarrow$  **Cópia de segurança e reposição**  $\rightarrow$  **Repor definições**  $\rightarrow$  **REPOR DISPOSITIVO**  $\rightarrow$  **APAGAR TUDO**. Antes de repor os valores de fábrica, lembre-se que deve efectuar uma cópia de segurança de todos os dados importantes armazenados no seu dispositivo.

Se o problema continuar, contacte um Centro de Assistência Samsung.

#### Não é possível efectuar chamadas

- · Certifique-se de que acedeu à rede móvel certa.
- Certifique-se de que não definiu o barramento de chamadas para o número de telefone que pretende marcar.
- Certifique-se de que não definiu o barramento de chamadas para o número de telefone da chamada a receber.

# As outras pessoas não conseguem ouvir a sua voz durante uma chamada

- Certifique-se de que não está a tapar o microfone integrado.
- Certifique-se de que o microfone está perto da sua boca.
- Se estiver a utilizar um auricular, certifique-se de que este está correctamente ligado.

#### O som faz eco durante a chamada

Ajuste o volume premindo a tecla de volume ou desloque-se para outro local.

#### A rede móvel ou a Internet são desligadas ou a qualidade do áudio é má

- Certifique-se de que não está a bloquear a antena interna do dispositivo.
- Se estiver situado em zonas com sinais fracos ou recepção fraca, poderá perder a ligação à rede móvel. Podem ocorrer problemas de ligação devido a problemas na antena da operadora. Desloque-se para outra área e tente novamente.
- Quando utiliza o dispositivo enquanto se desloca, os serviços de redes sem fios podem ser desactivados devido a problemas na rede da operadora.

#### O ícone da bateria está vazio

A bateria está fraca. Carregue a bateria.

# A bateria não carrega correctamente (Para carregadores aprovados pela Samsung)

- · Certifique-se que o carregador está ligado correctamente.
- Visite um Centro de Assistência Samsung e solicite a substituição da bateria.

#### A bateria descarrega mais rapidamente do que quando a comprei

- Quando o dispositivo ou a bateria é exposto a temperaturas muito baixas ou muito altas, a carga útil poderá ser reduzida.
- O consumo da bateria aumenta quando utiliza funcionalidades de mensagens ou algumas aplicações, tais como jogos ou a Internet.
- A bateria é um consumível e ao longo do tempo a carga útil irá diminuindo.

#### O dispositivo está quente ao toque

Quando utiliza aplicações que requeiram mais energia ou quando utiliza aplicações no dispositivo durante longos períodos de tempo, o dispositivo pode aquecer. É normal que aconteça e não deverá afectar a vida útil do dispositivo nem o seu desempenho.

#### Aparecem mensagens de erro ao iniciar a câmara

O dispositivo tem de ter memória suficiente disponível e energia da bateria para poder utilizar a aplicação de câmara. Se aparecerem mensagens de erro ao iniciar a câmara, tente o seguinte:

- Carregue a bateria.
- Liberte espaço de memória, transferindo ficheiros para um computador ou eliminando ficheiros do dispositivo.
- Reinicie o dispositivo. Se ainda tiver problemas com a aplicação da câmara após seguir estas sugestões, contacte um Centro de Assistência Samsung.

#### A qualidade da fotografia é inferior à da pré-visualização

- A qualidade das suas fotografias pode variar, dependendo do ambiente e das técnicas de fotografia utilizadas.
- Se fotografar em locais escuros, à noite, ou dentro de casa, pode surgir ruído nas imagens ou estas poderão ficar desfocadas.

#### Aparecem mensagens de erro ao abrir ficheiros de multimédia

Se receber mensagens de erro ou os ficheiros multimédia não forem reproduzidos, ao abri-los no seu dispositivo, tente o seguinte:

- Liberte espaço de memória, transferindo ficheiros para um computador ou eliminando ficheiros do dispositivo.
- Certifique-se de que o ficheiro de música não está protegido por direitos DRM (Digital Rights Management). Se o ficheiro estiver protegido por DRM, certifique-se de que possui a licença apropriada ou chave para reproduzir o ficheiro.
- Certifique-se de que os formatos de ficheiro são suportados pelo dispositivo. Se um formato de ficheiro não for suportado, tal como DivX ou AC3, instale uma aplicação que o suporte. Para confirmar quais os formatos de ficheiro que o dispositivo suporta, visite www.samsung.com.

- O seu dispositivo é compatível com fotografias e vídeos capturados pelo dispositivo. As fotografias e vídeos capturados por outros dispositivos podem não funcionar correctamente.
- O seu dispositivo é compatível com ficheiros de multimédia que sejam autorizados pela operadora ou por fornecedores de serviços adicionais. Algum conteúdo que circula na Internet, tais como tons de toque, vídeos ou fundos, poderão não funcionar correctamente.

#### Não consegue localizar outro dispositivo Bluetooth

- Certifique-se de que a funcionalidade Bluetooth está activada no seu dispositivo.
- Certifique-se de que a funcionalidade Bluetooth está activada no dispositivo a que pretende ligar.
- Certifique-se de que o seu dispositivo e o outro dispositivo Bluetooth se encontram dentro da área máxima de detecção Bluetooth (10 m).

Se as sugestões acima mencionadas não resolverem o problema, contacte um Centro de Assistência Samsung.

# Não consegue estabelecer uma ligação quando o dispositivo está ligado a um computador

- Certifique-se que o cabo USB que está a utilizar é compatível com o seu dispositivo.
- Certifique-se de que possui os controladores apropriados instalados e actualizados no seu computador.
- No caso de ser um utilizador do Windows XP, certifique-se de que tem instalado no seu computador o Windows XP Service Pack 3 ou superior.
- Certifique-se de que tem instalado no seu computador o Samsung Kies ou Windows Media Player 10 ou superior.

#### O dispositivo não consegue encontrar a sua localização actual

Os sinais de GPS podem estar obstruídos em alguns locais, tal como dentro de casa. Defina o dispositivo para utilizar o Wi-Fi ou a rede móvel para encontrar a sua localização actual nestas condições.

#### Os dados guardados no dispositivo foram perdidos

Crie sempre cópias de segurança dos seus dados mais importantes guardados no dispositivo. De outro modo, não poderá restaurar os dados se estiverem corrompidos ou se se perderem. A Samsung não se responsabiliza pela perda de dados armazenados no dispositivo.

#### Existe um pequeno orifício no rebordo do dispositivo

- Este orifício é necessário durante o processo de fabrico e poderá ocorrer um ligeiro desgaste ou vibração das peças.
- Com o tempo, a fricção entre as peças pode causar um ligeiro alargamento deste orifício.

## Retirar a bateria (tipo não removível)

- Estas instruções destinam-se exclusivamente à sua operadora ou a um centro de reparação autorizado.
- Os danos ou avarias resultantes da remoção não autorizada da bateria não estão abrangidos pela garantia.
- Para retirar ou substituir a bateria, contacte a sua operadora ou um centro de reparação autorizado.
- 1 Retire os tabuleiros do cartão SIM ou do cartão de memória do dispositivo antes de iniciar o processo de remoção da bateria.
- 2 Levante ligeiramente a parte inferior do painel frontal e desligue o cabo para separar o painel frontal do dispositivo.

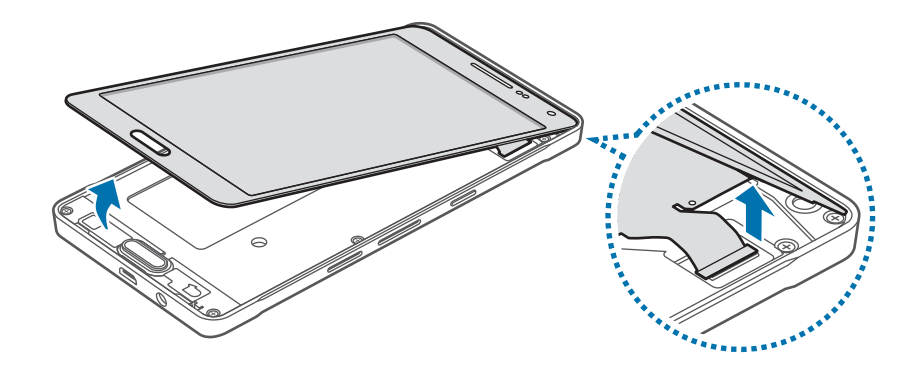

Não retire completamente o painel frontal do dispositivo antes de desligar o cabo. Caso contrário, poderá danificar o dispositivo.

```
Anexo
```

**3** Retire a tecla Início, depois desaperte e retire os parafusos.

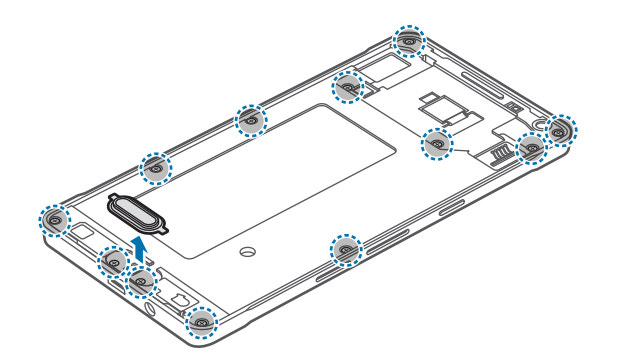

4 Com a ajuda de uma ferramenta de abertura, retire a placa de circuito do dispositivo. Em seguida coloque o dispositivo de lado e a placa de circuito virada para baixo numa superfície de trabalho plana.

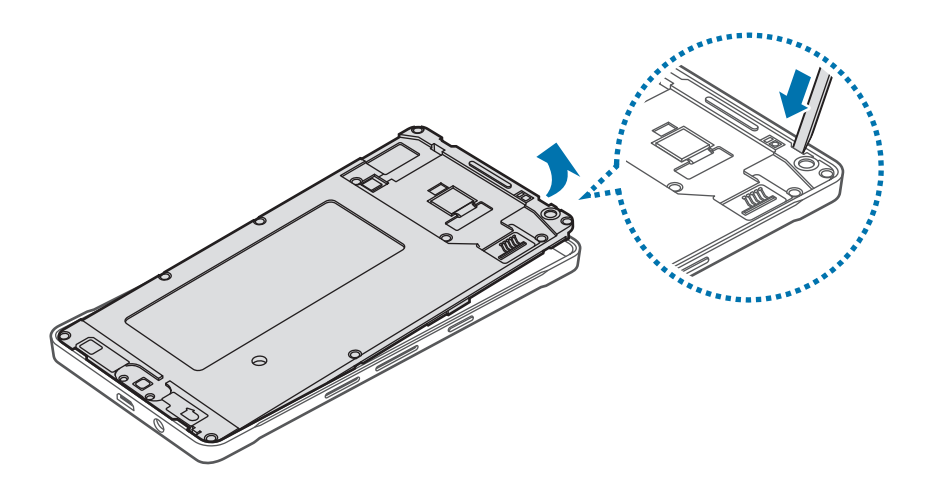

5 Desligue o conector da bateria, como demonstrado na imagem abaixo.

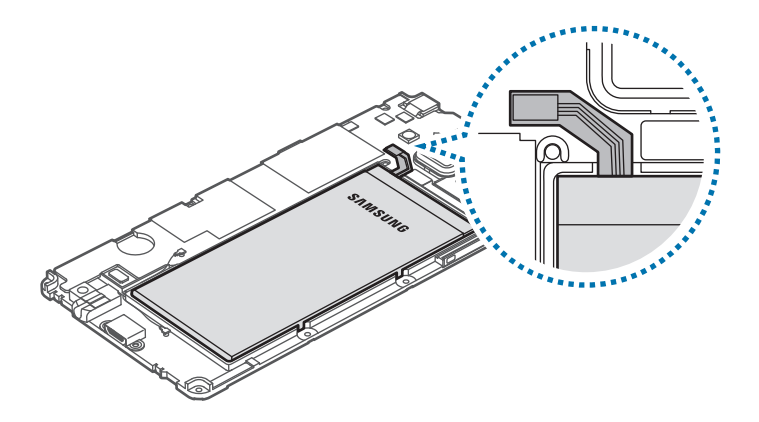

6 Empurre a parte de trás da bateria com os dedos e retire a bateria.

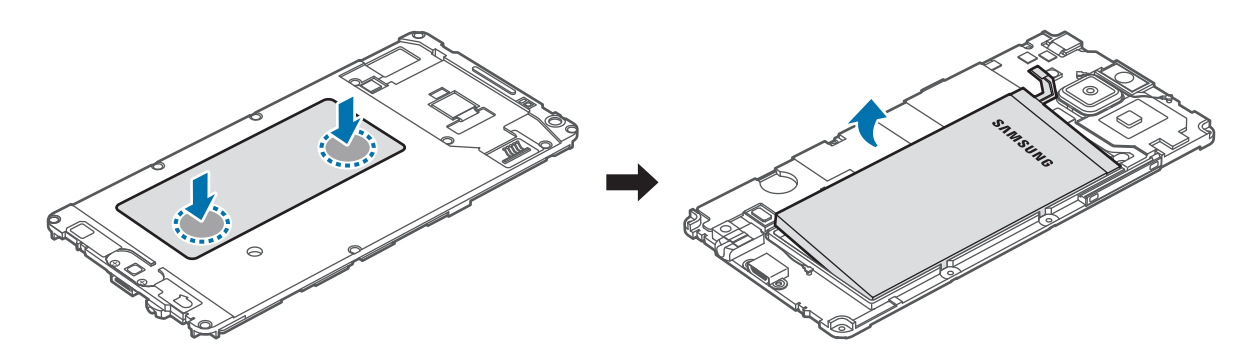

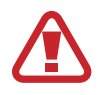

Certifique-se de que não comprime nem fura a bateria com as unhas, ou outros objetos, ao retirá-la. Caso contrário, poderá provocar uma explosão ou um incêndio.

## Copyright

Copyright © 2015 Samsung Electronics

Este manual está protegido pelas leis internacionais de copyright.

Nenhuma parte deste manual pode ser reproduzida, traduzida ou transmitida de maneira alguma, nem por nenhum meio, electrónico ou mecânico, incluindo fotocópia, gravação ou armazenado em armazenamento de informação ou sistema de obtenção, sem obter primeiro o consentimento escrito da Samsung Electronics.

## Marcas Registadas

- SAMSUNG e o logotipo SAMSUNG são marcas registadas da Samsung Electronics.
- Bluetooth<sup>®</sup> é uma marca registada da Bluetooth SIG, Inc. por todo o mundo.
- Wi-Fi<sup>®</sup>, Wi-Fi Protected Setup<sup>™</sup>, Wi-Fi CERTIFIED Passpoint<sup>™</sup>, Wi-Fi Direct<sup>™</sup>, Wi-Fi CERTIFIED<sup>™</sup> e o logótipo Wi-Fi são marcas registadas da Wi-Fi Alliance.
- Todas as outras marcas registadas e copyrights são propriedade dos seus respectivos proprietários.